# Computing Primer for Applied Linear Regression, Third Edition

# Using SAS

Keija Shan & Sanford Weisberg University of Minnesota School of Statistics August 3, 2009

©2005, Sanford Weisberg

Home Website: www.stat.umn.edu/alr

# Contents

| Int | trodue | ction                                  | 1        |
|-----|--------|----------------------------------------|----------|
|     | 0.1    | Organization of this primer            | 5        |
|     | 0.2    | Data files                             | 6        |
|     |        | 0.2.1 Documentation                    | 6        |
|     |        | 0.2.2 SAS data library                 | 6        |
|     |        | 0.2.3 Getting the data in text files   | $\gamma$ |
|     |        | $\gamma$                               |          |
|     | 0.3    | $\gamma$                               |          |
|     | 0.4    | 8                                      |          |
|     | -      | 0.4.1 Reading a data file              | 8        |
|     |        | 0.4.2 Saving text output and graphs    | 9        |
|     |        | 0.4.3 Normal, F, t and $\chi^2$ tables | 9        |
|     | 0.5    | Abbreviations to remember              | 11       |
|     | 0.6    | Copyright and Printing this Primer     | 11       |
| 1   | Scat   | terplots and Rearession                | 13       |
|     | 1.1    | Scatterplots                           | 13       |
|     | 1.2    | Mean functions                         | 18       |
|     | 1.3    | Variance functions                     | 19       |
|     | 1.4    | Summary graph                          | 19       |
|     |        |                                        | V        |

|   | 1.5 Tools for looking at scatterplats                 | 19              |   |
|---|-------------------------------------------------------|-----------------|---|
|   | 1.6 Scatternlot matrices                              | 19              |   |
|   |                                                       | 10              |   |
| 2 | Simple Linear Regression                              | 23              |   |
|   | 2.1 Ordinary least squares estimation                 | 23              |   |
|   | 2.2 Least squares criterion                           | 23              |   |
|   | 2.3 Estimating $\sigma^2$                             | 25              |   |
|   | 2.4 Properties of least squares estimates             | 25              |   |
|   | 2.5 Estimated variances                               | 25              |   |
|   | 2.6 Comparing models: The analysis of variance        | 25              |   |
|   | 2.7 The coefficient of determination, $R^2$           | 27              |   |
|   | 2.8 Confidence intervals and tests                    | 27              |   |
|   | 2.9 The Residuals                                     | 30              |   |
| 0 |                                                       |                 |   |
| 3 | Multiple Regression                                   | 33              |   |
|   | 3.1 Adding a term to a simple linear regression model | 33              |   |
|   | 3.2 The Multiple Linear Regression Model              | 34              |   |
|   | 3.3 Terms and Predictors                              | 34              |   |
|   | 3.4 Ordinary least squares                            | 35              |   |
|   | 3.5 The analysis of variance                          | 36              |   |
|   | 3.6 Predictions and fitted values                     | 37              |   |
| 4 | Drawing Conclusions                                   | 39              |   |
|   | 4.1 Understanding parameter estimates                 | 39              |   |
|   | 4.1.1 Rate of change                                  | 39              |   |
|   | 4.1.2 Sign of estimates                               | 39              |   |
|   | 4.1.3 Interpretation depends on other terms in the    | e mean function | 3 |
|   | 4.1.4 Rank deficient and over-parameterized mode      | els 39          |   |
|   | 4.2 Experimentation versus observation                | 41              |   |
|   | 4.3 Sampling from a normal population                 | 41              |   |
|   | 4.4 More on $R^2$                                     | 41              |   |
|   | 4.5 Missing data                                      | 41              |   |
|   | 4.6 Computationally intensive methods                 | 42              |   |
| 5 | Weights Lack of Fit and More                          | 15              |   |
| 0 | 5.1 Weighted Least Saugres                            | 45              |   |
|   | 5.1.1 Applications of weighted least squares          | 40              |   |
|   | 5.1.2 Additional comments                             | 40              |   |
|   |                                                       | · · ·           |   |

vi CONTENTS

| CONTENTS | vii |  |
|----------|-----|--|

|          | 5.2  | Testing for lack of fit, variance known                      | 47              |    |
|----------|------|--------------------------------------------------------------|-----------------|----|
|          | 5.3  | Testing for lack of fit, variance unknown                    | 48              |    |
|          | 5.4  | General F testing                                            | 49              |    |
|          | 5.5  | Joint confidence regions                                     | 50              |    |
| 6        | Poly | nomials and Factors                                          | 53              |    |
|          | 6.1  | Polynomial regression                                        | 53              |    |
|          |      | 6.1.1 Polynomials with several predictors                    | 54              |    |
|          |      | 6.1.2 Using the delta method to estimate a minimum           | um or a maximum | 55 |
|          |      | 6.1.3 Fractional polynomials                                 | 57              |    |
|          | 6.2  | Factors                                                      | 57              |    |
|          |      | 6.2.1 No other predictors                                    | 58              |    |
|          |      | 6.2.2 Adding a predictor: Comparing regression lin           | nes 60          |    |
|          | 6.3  | Many factors                                                 | 61              |    |
|          | 6.4  | Partial one-dimensional mean functions                       | 61              |    |
|          | 6.5  | Random coefficient models                                    | 63              |    |
| $\gamma$ | Trar | as formations                                                | 67              |    |
|          | 7.1  | Transformations and scatterplots                             | 67              |    |
|          |      | 7.1.1 Power transformations                                  | 67              |    |
|          |      | 7.1.2 Transforming only the predictor variable               | 67              |    |
|          |      | 7.1.3 Transforming the response only                         | 69              |    |
|          |      | 7.1.4 The Box and Cox method                                 | 69              |    |
|          | 7.2  | Transformations and scatterplot matrices                     | 71              |    |
|          |      | 7.2.1 The 1D estimation result and linearly related          | d predictors 72 |    |
|          |      | 7.2.2 Automatic choice of transformation of the pa           | redictors 72    |    |
|          | 7.3  | Transforming the response                                    | 72              |    |
|          | 7.4  | Transformations of non-positive variables                    | 72              |    |
| 8        | Regr | ession Diagnostics: Residuals                                | 73              |    |
|          | 8.1  | The residuals                                                | 73              |    |
|          |      | 8.1.1 Difference between $\hat{\mathbf{e}}$ and $\mathbf{e}$ | 74              |    |
|          |      | 8.1.2 The hat matrix                                         | 74              |    |
|          |      | 8.1.3 Residuals and the hat matrix with weights              | ,<br>75         |    |
|          |      | 8.1.4 The residuals when the model is correct                | 75              |    |
|          |      | 8.1.5 The residuals when the model is not correct            | 75              |    |
|          |      | 8.1.6 Fuel consumption data                                  | 75              |    |
|          | 8.2  | Testing for curvature                                        | 76              |    |
|          |      |                                                              |                 |    |

# viii CONTENTS

|    | 8.3  | Nonconstant variance                            | $\gamma\gamma$ |
|----|------|-------------------------------------------------|----------------|
|    |      | 8.3.1 Variance Stabilizing Transformations      | $\gamma\gamma$ |
|    |      | 8.3.2 A diagnostic for nonconstant variance     | e <b>77</b>    |
|    |      | 8.3.3 Additional comments                       | 78             |
|    | 8.4  | Graphs for model assessment                     | 78             |
|    |      | 8.4.1 Checking mean functions                   | 78             |
|    |      | 8.4.2 Checking variance functions               | 81             |
| g  | Out  | liers and Influence                             | 85             |
|    | 9.1  | Outliers                                        | 85             |
|    |      | 9.1.1 An outlier test                           | 85             |
|    |      | 9.1.2 Weighted least squares                    | 85             |
|    |      | 9.1.3 Significance levels for the outlier test  | 85             |
|    |      | 9.1.4 Additional comments                       | 86             |
|    | 9.2  | Influence of cases                              | 86             |
|    |      | 9.2.1 Cook's distance                           | 87             |
|    |      | 9.2.2 Magnitude of $D_i$                        | 88             |
|    |      | 9.2.3 Computing $D_i$                           | 88             |
|    |      | 9.2.4 Other measures of influence               | 88             |
|    | 9.3  | Normality assumption                            | 88             |
| 10 | Vari | able Selection                                  | 91             |
|    | 10.1 | The Active Terms                                | 91             |
|    |      | 10.1.1 Collinearity                             | 93             |
|    |      | 10.1.2 Collinearity and variances               | 94             |
|    | 10.2 | Variable selection                              | 94             |
|    |      | 10.2.1 Information criteria                     | 94             |
|    |      | 10.2.2 Computationally intensive criteria       | 95             |
|    |      | 10.2.3 Using subject-matter knowledge           | 95             |
|    | 10.3 | Computational methods                           | 95             |
|    |      | 10.3.1 Subset selection overstates significance | e 97           |
|    | 10.4 | Windmills                                       | 97             |
|    |      | 10.4.1 Six mean functions                       | 97             |
|    |      | 10.4.2 A computationally intensive approach     | 97             |
| 11 | Nonl | linear Regression                               | 99             |
|    | 11.1 | Estimation for nonlinear mean functions         | 99             |
|    | 11.2 | Inference assuming large samples                | 99             |

| CONTENTS | ix |
|----------|----|
| 00       |    |

|     | 11.3   | Bootstrap inference                               | 105 |
|-----|--------|---------------------------------------------------|-----|
|     | 11.4   | References                                        | 106 |
| 12  | Logis  | stic Regression                                   | 107 |
|     | 12.1   | Binomial Regression                               | 107 |
|     |        | 12.1.1 Mean Functions for Binomial Regression     | 107 |
|     | 12.2   | Fitting Logistic Regression                       | 107 |
|     |        | 12.2.1 One-predictor example                      | 108 |
|     |        | 12.2.2 Many Terms                                 | 109 |
|     |        | 12.2.3 Deviance                                   | 111 |
|     |        | 12.2.4 Goodness of Fit Tests                      | 112 |
|     | 12.3   | Binomial Random Variables                         | 113 |
|     |        | 12.3.1 Maximum likelihood estimation              | 113 |
|     |        | 12.3.2 The Log-likelihood for Logistic Regression | 113 |
|     | 12.4   | Generalized linear models                         | 113 |
| Rej | ferenc | ces                                               | 115 |
| Ind | lex    |                                                   | 117 |

# 0 Introduction

This computer primer supplements the book *Applied Linear Regression* (ALR), third edition, by Sanford Weisberg, published by John Wiley & Sons in 2005. It shows you how to do the analyses discussed in ALR using one of several general-purpose programs that are widely available throughout the world. All the programs have capabilities well beyond the uses described here. Different programs are likely to suit different users. We expect to update the primer periodically, so check www.stat.umn.edu/alr to see if you have the most recent version. The versions are indicated by the date shown on the cover page of the primer.

Our purpose is largely limited to using the packages with ALR, and we will not attempt to provide a complete introduction to the packages. If you are new to the package you are using you will probably need additional reference material.

There are a number of methods discussed in ALR that are not (as yet) a standard part of statistical analysis, and some methods are not possible without writing your own programs to supplement the package you choose. The exceptions to this rule are R and S-Plus. For these two packages we have written functions you can easily download and use for nearly everything in the book.

Here are the programs for which primers are available.

 ${\sf R}$  is a *command line* statistical package, which means that the user types a statement requesting a computation or a graph, and it is executed immediately. You will be able to use a package of functions for R that

#### 2 INTRODUCTION

will let you use all the methods discussed in  $\ensuremath{\mathtt{ALR}}\xspace;$  we used R when writing the book.

R also has a programming language that allows automating repetitive tasks. R is a favorite program among academic statisticians because it is free, works on Windows, Linux/Unix and Macintosh, and can be used in a great variety of problems. There is also a large literature developing on using R for statistical problems. The main website for R is www.r-project.org. From this website you can get to the page for downloading R by clicking on the link for CRAN, or, in the US, going to cran.us.r-project.org.

Documentation is available for R on-line, from the website, and in several books. We can strongly recommend two books. The book by Fox (2002) provides a fairly gentle introduction to R with emphasis on regression. We will from time to time make use of some of the functions discussed in Fox's book that are not in the base R program. A more comprehensive introduction to R is Venables and Ripley (2002), and we will use the notation VR[3.1], for example, to refer to Section 3.1 of that book. Venables and Ripley has more computerese than does Fox's book, but its coverage is greater and you will be able to use this book for more than linear regression. Other books on R include Verzani (2005), Maindonald and Braun (2002), Venables and Smith (2002), and Dalgaard (2002). We used R Version 2.0.0 on Windows and Linux to write the package. A new version of R is released twice a year, so the version you use will probably be newer. If you have a fast internet connection, downloading and upgrading R is easy, and you should do it regularly.

S-Plus is very similar to R, and most commands that work in R also work in S-Plus. Both are variants of a statistical language called "S" that was written at Bell Laboratories before the breakup of AT&T. Unlike R, S-Plus is a commercial product, which means that it is not free, although there is a free student version available at elms03.e-academy.com/splus. The website of the publisher is www.insightful.com/products/splus. A library of functions very similar to those for R is also available that will make S-Plus useful for all the methods discussed in ALR.

S-Plus has a well-developed graphical user interface or GUI. Many new users of S-Plus are likely to learn to use this program through the GUI, not through the command-line interface. In this primer, however, we make no use of the GUI.

If you are using S-Plus on a Windows machine, you probably have the manuals that came with the program. If you are using Linux/Unix, you may not have the manuals. In either case the manuals are available online; for Windows see the  $\mathsf{Help} \to \mathsf{Online}$  Manuals, and for Linux/Unix use

> cd 'Splus SHOME'/doc

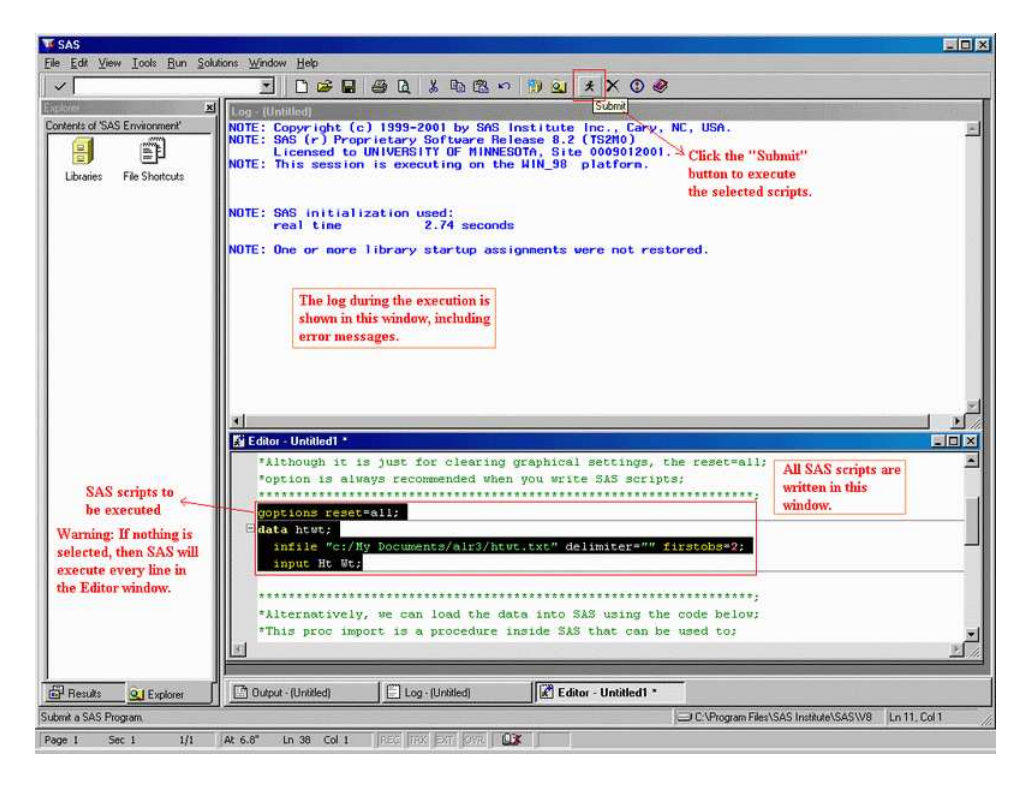

Fig. 0.1 SAS windows.

#### > ls

and see the pdf documents there. Chambers and Hastie (1993) provides the basics of fitting models with S languages like S-Plus and R. For a more general reference, we again recommend Fox (2002) and Venables and Ripley (2002), as we did for R. We used S-Plus Version 6.0 Release 1 for Linux, and S-Plus 6.2 for Windows. Newer versions of both are available.

**SAS** is the largest and most widely distributed statistical package in both industry and education. SAS also has a GUI. When you start SAS, you get the collection of Windows shown in Figure 0.1. While it is possible to do *some* data analysis using the SAS GUI, the strength of this program is in the ability to write SAS programs, in the editor window, and then submit them for execution, with output returned in an output window. We will therefore view SAS as a *batch* system, and concentrate mostly on writing SAS commands to be executed. The website for SAS is www.sas.com.

3

#### 4 INTRODUCTION

SAS is very widely documented, including hundreds of books available through amazon.com or from the SAS Institute, and extensive on-line documentation. Muller and Fetterman (2003) is dedicated particularly to regression. We used Version 9.1 for Windows. We find the on-line documentation that accompanies the program to be invaluable, although learning to read and understand SAS documentation isn't easy.

Although SAS is a programming language, adding new functionality can be very awkward and require long, confusing programs. These programs could, however, be turned into SAS *macros* that could be reused over and over, so in principle SAS could be made as useful as R or S-Plus. We have not done this, but would be delighted if readers would take on the challenge of writing macros for methods that are awkward with SAS. Anyone who takes this challenge can send us the results (sandy@stat.umn.edu) for inclusion in later revisions of the primer.

We have, however, prepared *script files* that give the programs that will produce all the output discussed in this primer; you can get the scripts from www.stat.umn.edu/alr.

JMP is another product of SAS Institute, and was designed around a clever and useful GUI. A student version of JMP is available. The website is www.jmp.com. We used JMP Version 5.1 on Windows.

Documentation for the student version of JMP, called JMP-In, comes with the book written by Sall, Creighton and Lehman (2005), and we will write JMP-START[3] for Chapter 3 of that book, or JMP-START[P360] for page 360. The full version of JMP includes very extensive manuals; the manuals are available on CD only with JMP-In. Fruend, Littell and Creighton (2003) discusses JMP specifically for regression.

JMP has a scripting language that could be used to add functionality to the program. We have little experience using it, and would be happy to hear from readers on their experience using the scripting language to extend JMP to use some of the methods discussed in ALR that are not possible in JMP without scripting.

**SPSS** evolved from a batch program to have a very extensive graphical user interface. In the primer we use only the GUI for SPSS, which limits the methods that are available. Like SAS, SPSS has many sophisticated tools for data base management. A student version is available. The website for SPSS is www.spss.com. SPSS offers hundreds of pages of documentation, including SPSS (2003), with Chapter 26 dedicated to regression models. In mid-2004, amazon.com listed more than two thousand books for which "SPSS" was a keyword. We used SPSS Version 12.0 for Windows. A newer version is available.

This is hardly an exhaustive list of programs that could be used for regression analysis. If your favorite package is missing, please take this as a

#### ORGANIZATION OF THIS PRIMER 5

challenge: try to figure out how to do what is suggested in the text, and write your own primer! Send us a PDF file (sandy@stat.umn.edu) and we will add it to our website, or link to yours.

One program missing from the list of programs for regression analysis is Microsoft's spreadsheet program Excel. While *a few* of the methods described in the book can be computed or graphed in Excel, most would require great endurance and patience on the part of the user. There are many add-on statistics programs for Excel, and one of these may be useful for comprehensive regression analysis; we don't know. If something works for you, please let us know!

A final package for regression that we should mention is called Arc. Like R, Arc is free software. It is available from www.stat.umn.edu/arc. Like JMP and SPSS it is based around a graphical user interface, so most computations are done via point-and-click. Arc also includes access to a complete computer language, although the language, lisp, is considerably harder to learn than the S or SAS languages. Arc includes all the methods described in the book. The use of Arc is described in Cook and Weisberg (1999), so we will not discuss it further here; see also Weisberg (2005).

#### 0.1 ORGANIZATION OF THIS PRIMER

The primer often refers to specific problems or sections in ALR using notation like ALR[3.2] or ALR[A.5], for a reference to Section 3.2 or Appendix A.5, ALR[P3.1] for Problem 3.1, ALR[F1.1] for Figure 1.1, ALR[E2.6] for an equation and ALR[T2.1] for a table. Reference to, for example, "Figure 7.1," would refer to a figure in this primer, not to ALR. Chapters, sections, and homework problems are numbered in this primer as they are in ALR. Consequently, the section headings in primer refers to the material in ALR, and not necessarily the material in the primer. Many of the sections in this primer don't have any material because that section doesn't introduce any new issues with regard to computing. The index should help you navigate through the primer.

There are four versions of this primer, one for R and S-Plus, and one for each of the other packages. All versions are available for free as PDF files at www.stat.umn.edu/alr.

Anything you need to type into the program will always be in this font. Output from a program depends on the program, but should be clear from context. We will write File to suggest selecting the menu called "File," and Transform  $\rightarrow$  Recode to suggest selecting an item called "Recode" from a menu called "Transform." You will sometimes need to push a button in a dialog, and we will write "push OK" to mean "click on the button marked 'OK'." For non-English versions of some of the programs, the menus may have different names, and we apologize in advance for any confusion this causes.

#### 6 INTRODUCTION

Table 0.1 The data file htwt.txt.

Ht Wt 169.6 71.2 166.8 58.2 157.1 56 181.1 64.5 158.4 53 165.6 52.4 166.7 56.8 156.5 49.2 168.1 55.6 165.3 77.8

# 0.2 DATA FILES

#### 0.2.1 Documentation

Documentation for nearly all of the data files is contained in ALR; look in the index for the first reference to a data file. Separate documentation can be found in the file alr3data.pdf in PDF format at the web site www.stat.umn.edu/alr.

The data are available in a *package* for R, in a *library* for S-Plus and for SAS, and as a directory of files in special format for JMP and SPSS. In addition, the files are available as plain text files that can be used with these, or any other, program. Table 0.1 shows a copy of one of the smallest data files called htwt.txt, and described in ALR[P3.1]. This file has two variables, named Ht and Wt, and ten cases, or rows in the data file. The largest file is wm5.txt with 62,040 cases and 14 variables. This latter file is so large that it is handled differently from the others; see Section 0.2.4.

A few of the data files have missing values, and these are generally indicated in the file by a place-holder in the place of the missing value. For example, for R and S-Plus, the placeholder is NA, while for SAS it is a period "." Different programs handle missing values a little differently; we will discuss this further when we get to the first data set with a missing value in Section 4.5.

#### 0.2.2 SAS data library

The data for use with SAS are provided in a special SAS format, or as plain data files. Instructions for getting and installing the SAS library are given on the SAS page at www.stat.umn.edu/alr.

If you follow the directions on the web site, you will create a data library called alr3 that will always be present when you start SAS. Most procedures in SAS have a required data keyword that tells the program where to find the data to be used. For example, the simple SAS program

proc means data = alr3.heights;

SCRIPTS 7

tells SAS to run the means procedure using the data set heights in the library alr3. To run this program, you type it into the editor window, and then select and submit it; see Section 0.4.1.

#### 0.2.3 Getting the data in text files

You can download the data as a directory of plain text files, or as individual files; see www.stat.umn.edu/alr/data. Missing values on these files are indicated with a ?. If your program does not use this missing value character, you may need to substitute a different character using an editor.

### 0.2.4 An exceptional file

The file wm5.txt is not included in any of the compressed files, or in the libraries. This one file is nearly five megabytes long, requiring as much space as all the other files combined. If you need this file, for ALR[P10.12], you can download it separately from www.stat.umn.edu/alr/data.

# 0.3 SCRIPTS

For R, S-Plus, and SAS, we have prepared *script files* that can be used while reading this primer. For R and S-Plus, the scripts will reproduce nearly every computation shown in ALR; indeed, these scripts were used to do the calculations in the first place. For SAS, the scripts correspond to the discussion given in this primer, but will not reproduce everything in ALR. The scripts can be downloaded from www.stat.umn.edu/alr for R, S-Plus or SAS.

Although both JMP and SPSS have scripting or programming languages, we have not prepared scripts for these programs. Some of the methods discussed in ALR are not possible in these programs without the use of scripts, and so we encourage readers to write scripts in these languages that implement these ideas. Topics that require scripts include bootstrapping and computer intensive methods, ALR[4.6]; partial one-dimensional models, ALR[6.4], inverse response plots, ALR[7.1, 7.3], multivariate Box-Cox transformations, ALR[7.2], Yeo-Johnson transformations, ALR[7.4], and heteroscedasticity tests, ALR[8.3.2]. There are several other places where usability could be improved with a script.

If you write scripts you would like to share with others, let me know (sandy@stat.umn.edu) and I'll make a link to them or add them to the website.

run;

#### 8 INTRODUCTION

# 0.4 THE VERY BASICS

Before you can begin doing any useful computing, you need to be able to read data into the program, and after you are done you need to be able to save and print output and graphs. All the programs are a little different in how they handle input and output, and we give some of the details here.

## 0.4.1 Reading a data file

Reading data into a program is surprisingly difficult. We have tried to ease this burden for you, at least when using the data files supplied with ALR, by providing the data in a special format for each of the programs. There will come a time when you want to analyze real data, and then you will need to be able to get your data into the program. Here are some hints on how to do it.

**SAS** If you have created the SAS library called alr3 as suggested in Section 0.2.2, then all the data files are ready for your use in SAS procedures. For example, the data in htwt.txt is available by referring to the dataset alr3.htwt. If you did not create the library, you can read the data from the plain text files provided into SAS using the menu item File  $\rightarrow$  Import data file.

If you select this menu item, the SAS import wizard will guide you through the process of importing the data. In the first window, select the type of file you want to import. If you want to import one of the files supplied with ALR such as htwt.txt, select "Delimited file (\*.\*)" from the popup menu. Push NEXT, and on the next screen browse to find the file on your disk. Use the OPTIONS button on this screen to check the settings for this file. For all the data files that are provided, the delimiter is a space, the first row of data is row 2, and "Get variable names from the first row" should be checked. Push NEXT. On the third screen, you need to assign a name and a library for this data set. For example, if you keep the default library work and name the data set as htwt, then in SAS programs you will refer to this data set as work.htwt. The work library is special because files imported into it are temporary, and will disappear when you close SAS. If you import the file to any other library such as sasuser, then the file is permanent, and will be available when you restart SAS.

After selecting a library and name, push FINISH. If you push NEXT, you will be given the opportunity to save the SAS program generated by the wizard as a file. The code that is saved looks like this:

THE VERY BASICS 9

Using the wizard is equivalent to writing this SAS program and then executing it. Like most SAS programs: (1) all statements end with a semicolon ";", (2) the program consists of blocks that begin with a proc to start a procedure and ending with a run; to execute it, and (3) several statements are included into the procedure call, each ending with a semicolon. There are a few exceptions to these rules that we will encounter later.

SAS is *not case-sensitive*, meaning that you can type programs in capitals, as shown above, using lower-case letters, or any combination of them you like.

#### 0.4.2 Saving text output and graphs

All the programs have many ways of saving text output and graphs. We will make no attempt to be comprehensive here.

**SAS** Some SAS procedures produce a lot of output. SAS output is by default centered on the page, and assumes that you have paper with 132 columns. You can, however, change these defaults to other values. For example, the following line at the beginning of a SAS program

#### options nocenter linesize=75 pagesize=66;

will produce left-justified output, assuming 75 columns on a page, and a page length of 66 lines.

To save numerical output, click in the output window, and select  $\mathsf{File} \rightarrow \mathsf{Save}$ As. Alternatively, select the output you want and copy and paste all the output to a word processing document or editor. If you use a word processor like Microsoft Word, be sure to use a monospaced font like Courier New so the columns line up properly. To save a graph, click it and then select  $\mathsf{File} \rightarrow \mathsf{Export}$ as Image. In the dialog to save the graph, we recommend that you save files using "gif" format; otherwise the graphics files will be very large. You can then print the graph, or import it into a word processing document. We do not recommend copying the graph to the clipboard and pasting it into a word processing document.

# 0.4.3 Normal, F, t and $\chi^2$ tables

ALR does not include tables for looking up critical values and significance levels for standard distributions like the t, F and  $\chi^2$ . Although these values can be computed with any of the programs we discuss in the primers, doing so is easy only with R and S-Plus. Also, the computation is fairly easy with Microsoft Excel. Table 0.2 shows the functions you need using Excel.

**SAS** SAS allows computing the computing critical values and significance levels for a very long list of distributions. Two functions are used, called CDF

#### RUN;

#### 10 INTRODUCTION

Table 0.2 Functions for computing *p*-values and critical values using Microsoft Excel. The definitions for these functions are not consistent, sometimes corresponding to two-tailed tests, sometimes giving upper tails, and sometimes lower tails. Read the definitions carefully. The algorithms used to compute probability functions in Excel are of dubious quality, but for the purpose of determining *p*-values or critical values, they should be adequate; see Knüsel (2005) for more discussion.

| Function          | What it does                                                                                                    |
|-------------------|----------------------------------------------------------------------------------------------------|
| normsinv(p)       | Returns a value $q$ such that the area to the left of $q$ for<br>a standard normal random variable is $p$ .                                                                                                    |
| normsdist(q)      | The area to the left of $q$ . For example, normsdist(1.96) equals 0.975 to three decimals.                                                                                                    |
| tinv(p,df)        | Returns a value $q$ such that the area to the left of $- q $<br>and the area to the right of $+ q $ for a $t(df)$ distribution<br>equals $q$ . This gives the critical value for a two-tailed<br>test.                       |
| tdist(q,df,tails) | Returns $p$ , the area to the left of $q$ for a $t(df)$ distribution if $tails = 1$ , and returns the sum of the areas to the left of $- q $ and to the right of $+ q $ if $tails = 2$ , corresponding to a two-tailed test. |
| finv(p,df1,df2)   | Returns a value $q$ such that the area to the <i>right</i> of $q$ on a $F(df_1, df_2)$ distribution is $p$ . For example, finv(.05,3,20) returns the 95% point of the $F(3,20)$ distribution.                                |
| fdist(q,df1,df2)  | Returns $p$ , the area to the <i>right</i> of $q$ on a $F(df_1, df_2)$ distribution.                                                                                                    |
| chiinv(p,df)      | Returns a value q such that the area to the <i>right</i> of q on a $\chi^2(df)$ distribution is p.                                                                                                    |
| chidist(q,df)     | Returns $p$ , the area to the <i>right</i> of $q$ on a $\chi^2(df)$ distribution.                                                                                                    |

and quantile. These functions are used inside the data step in SAS, and so you need to write a short SAS program to get tabled values. For example, the following program returns the *p*-value from a  $\chi^2(25)$  test with value of the test statistic equal to 32.5, and also the critical value at the 95% level for this test.

```
data qt;
  pval = 1-CDF('chisquare',32.5,25);
  critval = quantile('chisquare',.95,25);
  output;
  proc print data=qt; run;
  which returns the output
Obs     pval     critval
```

ABBREVIATIONS TO REMEMBER 11

1 0.14405 37.6525

giving the *p*-value of .14, and the critical value 37.6, for the test. To get F or t significance levels, use functions similar to the following:

```
1-CDF('F',value,df1,df2) F p-values
quantile('F',level,df1,df2) F critical values
1-CDF('t',value,df) t p-values
quantile('t',level,df) t critical values
```

For more information, go to Index tab in SAS on-line help, and type either quantile or cdf.

# 0.5 ABBREVIATIONS TO REMEMBER

ALR refers to the textbook, Weisberg (2005). VR refers to Venables and Ripley (2002), our primary reference for R and S-Plus. JMP-START refers to Sall, Creighton and Lehman (2005), the primary reference for JMP. Information typed by the user looks like this. References to menu items looks like File or Transform  $\rightarrow$  Recode. The name of a BUTTON to push in a dialog uses this font.

### 0.6 COPYRIGHT AND PRINTING THIS PRIMER

Copyright © 2005, by Sanford Weisberg. Permission is granted to download and print this primer. Bookstores, educational institutions, and instructors are granted permission to download and print this document for student use. Printed versions of this primer may be sold to students for cost plus a reasonable profit. The website reference for this primer is www.stat.umn.edu/alr. Newer versions may be available from time to time.

# 1 Scatterplots and Regression

# 1.1 SCATTERPLOTS

A principal tool in regression analysis is the two-dimensional scatterplot. All statistical packages can draw these plots. We concentrate mostly on the basics of drawing the plot. Most programs have options for modifying the appearance of the plot. For these, you should consult documentation for the program you are using.

**SAS** Most of the graphics available in SAS are *static*, meaning that the user writes a SAS program that will draw the graph, but cannot then interact with the graph, for example to identify points. The exception is for graphs created using the *Interactive Data Analysis* tool obtained by choosing Solutions  $\rightarrow$  Analysis  $\rightarrow$  Interactive Data Analysis. We concentrate here on static graphics because they are generally drawn using SAS programs. However, since the standard graphing method is first to save the data to be plotted in a data set, and then use proc gplot, one could equally well use another procedure like interactive data analysis for the graphs.

A basic procedure for scatterplots is proc gplot. The following SAS code will give a graph similar to ALR[F1.1] using the heights data:

```
proc gplot data=alr3.heights;
    plot Dheight*Mheight;
run; quit;
```

As with most SAS examples in this primer, we assume that you have the data from ALR available as a SAS library called alr3; see Section 0.2.2. The

#### 14 SCATTERPLOTS AND REGRESSION

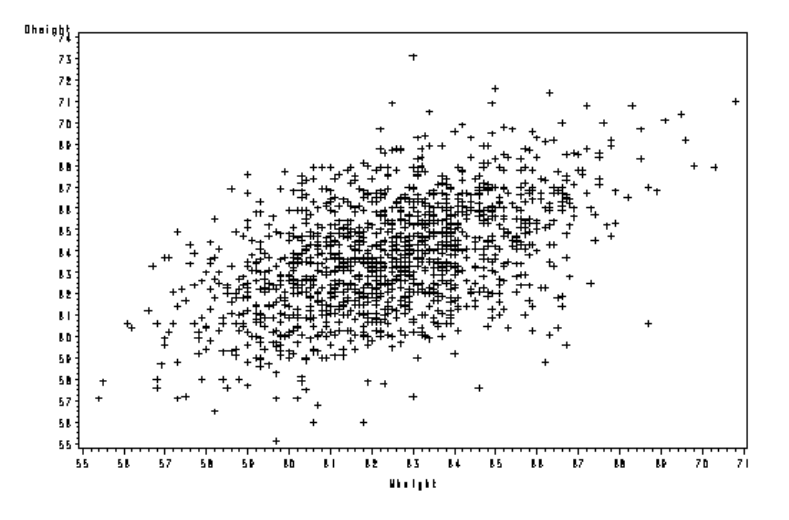

Fig. 1.1 SAS version of ALR[F1.1] with the heights data.

phrase data=alr3.heights specifies that the data will come from the data set called heights in the alr3 library. The phrase plot Dheight\*Mheight draws the plot with *Mheight* on the horizontal axis and *Dheight* on the vertical. run; tells SAS to execute the procedure, and quit; tells SAS to close the graph, meaning that it will not be enhanced by adding more points or lines. Simple graphs like this one require only a very short SAS program. The output from the above program is shown in Figure 1.1. We saved this file as a PostScript file because that is required by our typesetting program. SAS postscript files seem to be of low quality.

You can also use the menus to draw simple graphs like this one. Select Solutions  $\rightarrow$  Analyze  $\rightarrow$  Interactive data analysis, and from in the resulting window, select the library alr3 and the data set heights in that library. The data will appear in a spreadsheet. Select Analyze  $\rightarrow$  Scatter plot to draw this plot. An advantage to this method of drawing the plot is that the spreadsheet and the plot will be *linked*, meaning that selecting points on the plot will highlight the corresponding values in the spreadsheet. This can be useful for identifying unusual points.

Returning to proc gplot, you can add commands that will modify the appearance of the plot. These options must be added before the call to proc gplot. Continuing with ALR[F1.1],

```
goptions reset=all;
title ' ';
symbol v=dot c=black h=.1;
axis1 label=('Mheight');
axis2 label=(a=90 'Dheight');
proc gplot data=alr3.heights;
  plot Dheight*Mheight /haxis=axis1 haxis=55 to 75 hminor=0
```

#### SCATTERPLOTS 15

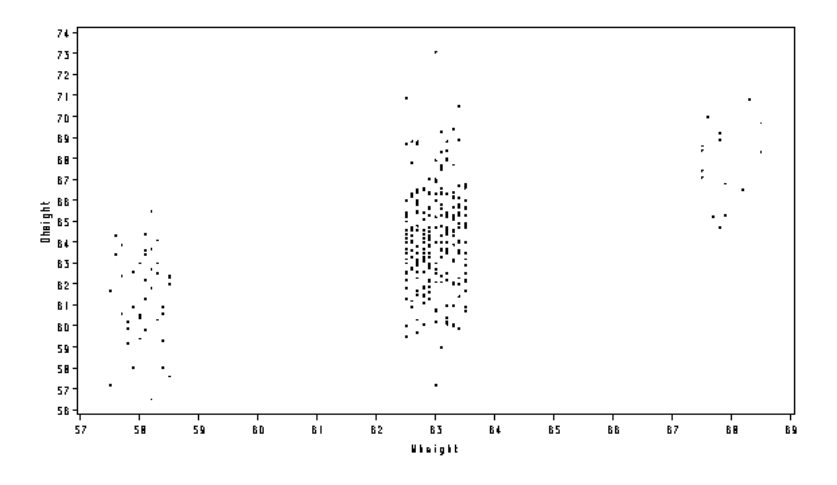

Fig. 1.2 ALR[F1.2] with the heights data.

#### vaxis=axis2 vaxis=55 to 75 vminor=0;

run; quit;

We use the goptions command to reset all options to their default values so left-over options from a previous graph won't appear in the current one. The next four commands set the title, the plotting symbol, and the labels for the two axes. The vertical axis label has been rotated ninety degrees. In in gplot command, we have specified the haxis and vaxis keywords are set to axis1 and axis2 to get the variable labels. The remainder of the command concerns tick marks and to ensure that both axes extended from 55 to 75.

Similar SAS code to produce a version of  $\mbox{ALR}[F1.2]$  illustrates using the where statement:

- all, quit,

Inside proc gplot, specify the data set by data=dataset-name. The first argument *Dheight* will be the vertical axis variable, and the second argument *Mheight* will be on the horizontal axis. As with many SAS commands, options for a command like plot are added after a /. We let the horizontal axis be axis1, and the vertical axis be axis2. The where statement uses syntax similar to the C language. The logical operators & for and and | for or are used to specify ranges for plotting.

#### 16 SCATTERPLOTS AND REGRESSION

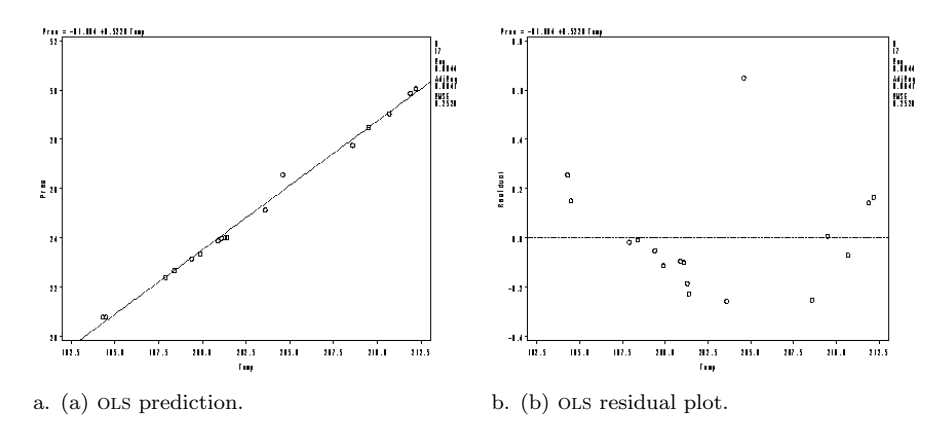

Fig. 1.3 SAS version of ALR[F1.3]. (sassupp104)

A few reminders:

- 1. All statements end with ;.
- 2. Always use goptions reset=all; to remove all existing graphical setup before plotting.
- 3. Statements for changing graphical options like symbol have to be specified before proc gplot is called.
- 4. Nearly all SAS commands end with run;.

ALR[F1.3-1.4] includes both points and fitted lines. For ALR[F1.3A], we need to get the OLS fitted line. For ALR[F1.3B], we need to compute residuals. This can be done by calling proc reg in SAS, which also allows graphing:

```
goptions reset=all;
symbol v=circle h=1;
proc reg data=alr3.forbes;
  model Pressure=Temp;
  plot Pressure*Temp;
  plot residual.*Temp;
run;
```

We define circle as the plotting symbol in the symbol statement. For the model statement, the syntax is model response=terms;. The plot command in proc reg draws graphs of regression quantities, with the syntax horizontal\*vertical. With simple regression, the plot of the response versus the single predictor adds the OLS line automatically. The second plot makes use of the keyword residual. to get the residuals. Do not forget the dot after keywords!

ALR[F1.5] includes both an OLS line and a line that joins the mean lengths at each age. Although this plot seems simple, the SAS program we wrote to

SCATTERPLOTS 17

```
obtain it is surprisingly difficult and not particularly intuitive. Here is the SAS, program:
```

```
proc loess data=alr3.wblake;
 model Length=Age /smooth=.1;
  ods output OutputStatistics=m1;
run:
proc reg data=alr3.wblake;
 model Length=Age;
  output out=m2 pred=ols;
run:
data m3; set alr3.wblake; set m1; set m2;
proc sort data=m3; by Age;
goptions reset=all;
symbol1 v=circle h=1 c=black l=1 i=join;
symbol2 v=circle h=1 c=black l=2 i=join;
symbol3 v=circle h=1 c=black;
axis2 label=(a=90 'Length');
proc gplot data=m3;
  plot ols*Age=1 Pred*Age=2 Length*Age=3
       /overlay hminor=0 vaxis=axis2 vminor=0;
```

run; quit;

The plot consists of three parts: the points, the OLS fitted line, and the line joining the means for each value of Age. We couldn't think of obvious way to get this last line, and so we used a trick. The *loess smoother*, discussed in ALR[A.5], can be used for this purpose by setting the smoothing parameter to be a very small number, like .1. The call shown to proc loess will compute the mean *Length* for each Age called m1. Confusingly, you use an ods statement, not output, to save the output from proc lowess. Next, proc reg is used to get the regression of *Length* on Age. The output is saved using the output statement, not ods. This output includes the input data and the predicted values in a new data set called m2.

We now have the information for joining the points in the data set m1 and the data for fitting OLS in m2. The data statement combines them with alr3.wblake in another data set called m3. A few graphics commands are then used. The , symbol2 and symbol3 define plotting symbols; you can define symbol4, symbol5 and so on. The option i=join tells SAS to connect the points using straight lines. The option 1=1 refers to a connection with solid line, and 1=2 refers to a connection with a dashed line. proc sort was used to arrange the data set by an ascending order (which is the default) of variable Age. This makes sure that we do not get a mess when we connect data points to get the OLS line. After we customize each symbol, we can write ols\*Age=1 Pred\*Age=2 Length\*Age=3 in the plot statement, which simply means that use the first customized symbol for the plot of ols versus Age, the second customized symbol for the plot of loess Pred versus Age. proc gplot was called with the data set m3. The overlay option further modifies the axes of the plot.

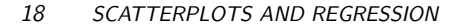

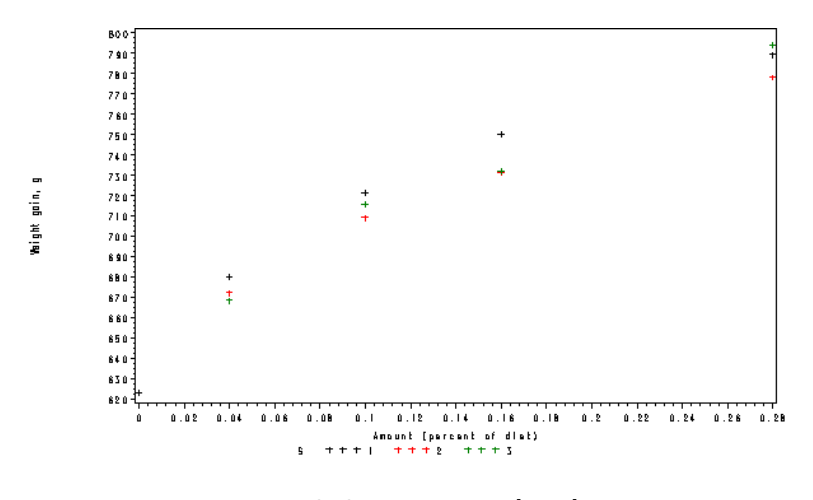

Fig. 1.4 SAS version of ALR[F1.7].

The only part ALR[F1.6] that is different from previous graphs is the horizontal line. Getting this line is surprisingly difficult. We recommend that you define one=1 in the data step so that we can fit a linear regression of *Late* on *one*. All the fitted values for this regression will be equal to the overall average.

ALR[F1.7] is easier to obtain in SAS, because the variable S takes on values 1, 2, 3, which can be directly used in plot statement in proc gplot:

```
goptions reset=all;
proc gplot data=alr3.turkey;
   plot gain*A=S;
run; quit;
```

We write the plot statement as plot y\*x=z; which allows us to make a scatterplot of y versus x with separate symbol for each value of z variable.

# 1.2 MEAN FUNCTIONS

**SAS** ALR[F1.8] adds the line y=x to the plot. We fit a linear regression model first, save the predicted values to a data set, which is called m1 here, using the output statement. After this, we call the proc gplot to get a version of ALR[F1.8]. The SAS code is given below:

```
proc reg data=alr3.heights;
  model Dheight=Mheight;
  output out=m1 predicted=Dhat;
run;
goptions reset=all;
proc gplot data=m1;
  plot (Dhat Mheight Dheight)*Mheight /overlay ;
```

VARIANCE FUNCTIONS 19

run; quit;

# **1.3 VARIANCE FUNCTIONS**

#### 1.4 SUMMARY GRAPH

# 1.5 TOOLS FOR LOOKING AT SCATTERPLOTS

**SAS** proc loess can be used to add a *loess* smoother to a graph. The following produces a version of ALR[F1.10]:

```
proc reg data=alr3.heights;
  model Dheight=Mheight;
  output out=m1 predicted=Dhat;
run;
proc loess data=alr3.heights;
  model Dheight=Mheight /smooth=.6;
  ods output OutputStatistics=myout;
run;
data myout; set myout; set m1;
proc sort data=myout; by Mheight; run;
goptions reset=all;
proc gplot data=myout;
  plot (Dhat Pred DepVar)*Mheight /overlay;
run; quit;
```

This procedure produces *loess* estimates given a smoothing parameter, which is 0.6 here (specified using smooth). The smoothing parameter must be strictly positive and less than one. The statement ods output is used to produce procedure-specific output. We have saved the output in a data set called myout. After combining myout from proc loess and the output m1 from OLS fit, we sort the data by *Mheight*, the variable to be plotted on the horizontal axis. As we have mentioned before, this is simply for visual clarification since we are going to connect the *loess* estimates to get a *loess* curve. *DepVar* is just the dependent variable *Dheight*, in a different name in the output data myout. *Pred* is the *loess* estimate. The quit; statement stops procedures called before it.

# 1.6 SCATTERPLOT MATRICES

**SAS** This is the first example we have encountered that requires transformation of some of the variables to be graphed. This is done by creating a new data set that consists of the old variables plus the transformed variables. The data step in SAS for transformations.

#### 20 SCATTERPLOTS AND REGRESSION

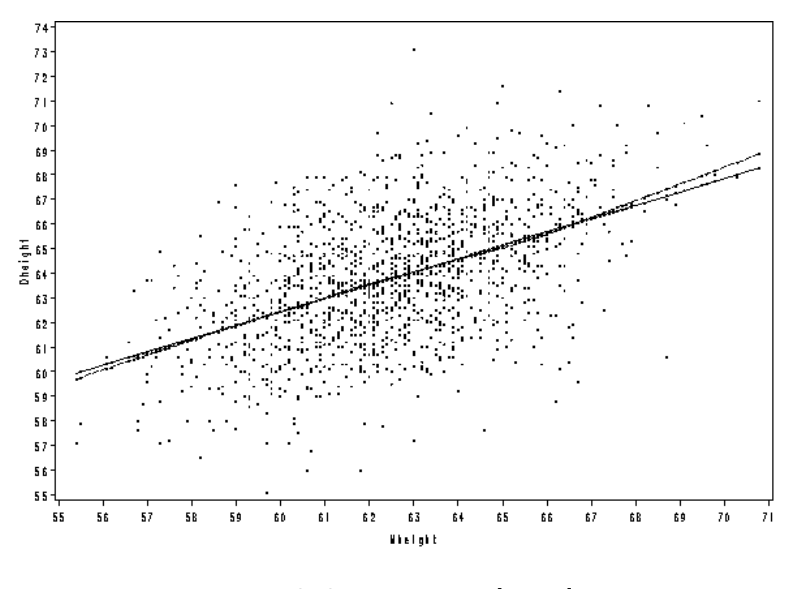

Fig. 1.5 SAS version of ALR[F1.10].

Scatterplot matrices are obtained using proc insight. For the fuel2001 data, here is the program:

In the data step, we created a new data set called m1 that includes all of alr3.fuel2001 from the set statement, and the three additional variables computed from transformations; note the use of log2 for base-two logarithms. We called proc insight using this new data set.

 $Solutions \rightarrow Analysis \rightarrow Interactive Data Analysis also starts proc insight.$ You can also transform variables from within this procedure.

Graphs created with proc insight are interactive. If you click the mouse on a point in this graph, the point will be highlighted in all frames of the scatterplot matrix, and its case number will be displayed on the graph.

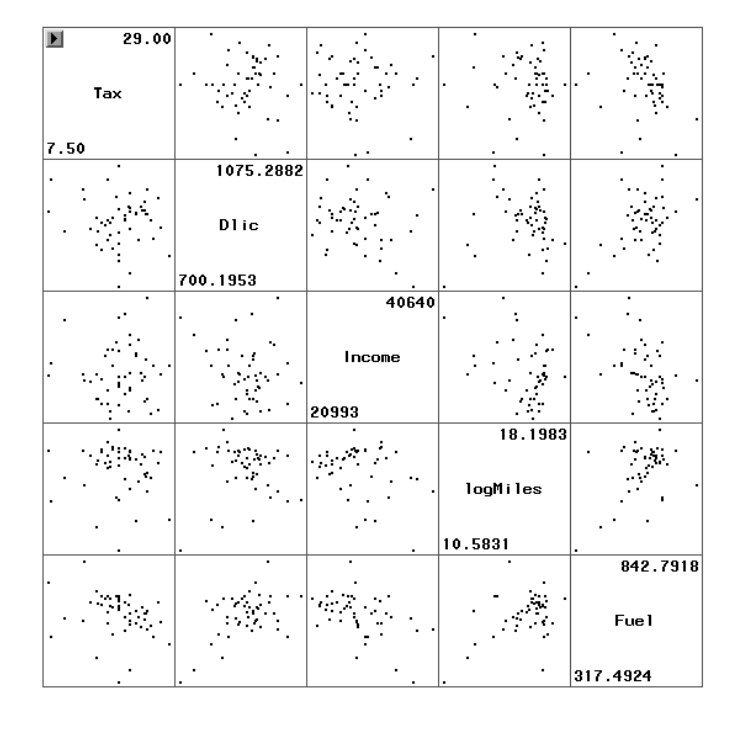

#### SCATTERPLOT MATRICES 21

Fig. 1.6 SAS scatterplot matrix for the fuel2001 data.

### Problems

**1.1.** Boxplots would be useful in a problem like this because they display level (median) and variability (distance between the quartiles) simultaneously.

**SAS** SAS has a **proc boxplot** procedure. You can follow the generic syntax as follows:

```
proc boxplot data=alr3.wblake;
    plot Length*Age;
run;
```

The above SAS code means that a separate boxplot of *Length* will be provided at each value of *Age*.

As an alternative, you can use the SAS Interactive Data Analysis tool to obtain boxplots. After you launch it with a data set, you can choose Analyze  $\rightarrow$  Box Plot/Mosaic Plot(Y) from the menu. Then you click on Length once and click the Y button once. Similarly, you can move the variable Age to the box under the X button. After you click the OK button, a series of boxplots of Length for each value of Age are printed on the screen.

#### 22 SCATTERPLOTS AND REGRESSION

Just a reminder: Even if you choose to use SAS *Interactive Data Analysis* tool, you must have the data available in advance, either using a SAS data step, or using a data file from a library.

To get the standard deviation at each value of Age, you can call proc means or proc summary (which is exactly the same as proc means except that it does not show output) and put Age in the class statement. The keyword for retrieving standard deviation is std. **1.2.** 

**SAS** To change the size of an image in SAS, you can move you mouse cursor to the right-bottom edge of the graph window. When the cursor becomes a double arrow, click and hold the left button of your mouse, then drag the edge to any size.

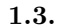

**SAS** In SAS, log2(Fertility) returns the base-two logarithms. If you need transformations, use the procedure outlined in Section 1.6 of the primer.

# Simple Linear Regression

2

# 2.1 ORDINARY LEAST SQUARES ESTIMATION

All the computations for simple regression depend on only a few summary statistics; the formulas are given in the text, and in this section we show how to do the computations step–by-step. All computer packages will do these computations automatically, as we show in Section 2.6.

# 2.2 LEAST SQUARES CRITERION

**SAS** The procedure **proc** means can be used to get summary statistics; see Table 2.1.

proc means data=alr3.forbes; var Temp Lpres; run;

Table 2.1 proc means output with the forbes data.

| The MEANS Procedure |    |             |           |             |             |  |  |  |  |  |
|---------------------|----|-------------|-----------|-------------|-------------|--|--|--|--|--|
| Variable            | N  | Mean        | Std Dev   | Minimum     | Maximum     |  |  |  |  |  |
| Temp                | 17 | 202.9529412 | 5.7596786 | 194.3000000 | 212.2000000 |  |  |  |  |  |
| Lpres               | 17 | 139.6052941 | 5.1707955 | 131.7900000 | 147.8000000 |  |  |  |  |  |

#### 24 SIMPLE LINEAR REGRESSION

This chapter illustrates the computations that are usually hidden by regression programs. You can follow along with the calculations with the interactive matrix language in SAS, called proc iml.

```
data f;
  set alr3.forbes ;
  one=1:
proc iml;
use f:
read all var {one Temp Pressure Lpres}
     where (Temp<sup>=</sup>. & Pressure<sup>=</sup>. & Lpres<sup>=</sup>.) into X;
size=nrow(X); W=X'*X;
Tempbar=W[1,2]/size; Lpresbar=W[1,4]/size; Y=j(size,2,0);
Y[,1]=X[,2]-Tempbar; Y[,2]=X[,4]-Lpresbar;
fcov=Y'*Y; RSS=fcov[2,2]-fcov[1,2]**2/fcov[1,1];
sigmahat2=RSS/(size-2); sigmahat=sqrt(sigmahat2);
b1=fcov[1,2]/fcov[1,1];
b0=Lpresbar-b1*Tempbar;
title 'PROC IML results';
print Tempbar Lpresbar fcov b1 b0 RSS sigmahat2;
create forbes_stat var{Tempbar Lpresbar fcov b1 b0 RSS sigmahat2};
append var{Tempbar Lpresbar fcov b1 b0 RSS sigmahat2};
close forbes_stat;
quit;
```

| Table 2.2        | proc | iml | results | with | the | forbes | data |
|------------------|------|-----|---------|------|-----|--------|------|
| <i>Table 2.2</i> | proc | iml | results | with | the | forbes | data |

|           |           | PROC      | IML resul | ts        |           |     |           |
|-----------|-----------|-----------|-----------|-----------|-----------|-----|-----------|
| TEMPBAR   | LPRESBAR  | FCOV      |           | B1        | BO        | RSS | SIGMAHAT2 |
| 202.95294 | 139.60529 | 530.78235 | 475.31224 | 0.8954937 | -42.13778 |     |           |
| 2.1549273 | 0.1436618 |           |           |           |           |     |           |
|           |           | 475.31224 | 427.79402 |           |           |     |           |

We start by creating a new data set called f that has all the variables in alr3.forbes plus a new variable called one that repeats the value 1 for all cases in the data set, so it is a vector of length 17.

The keywords used in proc iml include use, read all var, where and into. These load all the variables of interest into the procedure so that we can compute various summary statistics. The variables in the braces are collected into a new matrix variable we called X, whose columns represent the variables in the order they are entered. The where statement guarantees that all calculations will be done on non-missing values only. " $^=$ " stands for "not equal to", and is equivalent to the operator ne (not equal) outside proc iml. The operator X' \* X denotes a matrix product X'X. Use the single-quote located at the upper left corner of the computer keyboard, not the usual one, to denote the transpose. An alternative way of specifying the transpose of a matrix X is by t(X). The function j(size,2,0) creates a matrix of dimension size by 2

ESTIMATING  $\sigma^2$  25

of all zeroes. The operator "\*\*2" is for exponentiating, here squaring. The print statement asks SAS to display some results, and the create and append statements save some of the variables into a data set called forbes\_stat. The create statement defines a structure of the data set called forbes\_stat, and the append statement fills in values. If some variables do not have the same length, then "." will be used in the new data set for missing values. The close statement simply denotes closing the data set.

The SAS code gives the sample means, the sample covariance matrix, regression coefficient estimates, *RSS* and variance estimate; see Table 2.2.

# 2.3 ESTIMATING $\sigma^2$

**SAS** From proc im1, we can easily get the variance estimate as sigmahat2 in the output of proc im1 above. RSS is also given above from proc im1. See the last section.

# 2.4 PROPERTIES OF LEAST SQUARES ESTIMATES

# 2.5 ESTIMATED VARIANCES

The estimated variances of coefficient estimates are computed using the summary statistics we have already obtained. These will also be computed automatically linear regression fitting methods, as shown in the next section.

## 2.6 COMPARING MODELS: THE ANALYSIS OF VARIANCE

Computing the analysis of variance and F test by hand requires only the value of RSS and of SSreg = SYY - RSS. We can then follow the outline given in ALR[2.6].

**SAS** There are several SAS procedures that can do simple linear regression. The most basic procedure is **proc reg**, which prints at minimum the summary of the fit and the *ANOVA* table. For the Forbes data,

```
proc reg data = alr3.forbes;
model Lpres = Temp;
run;
```

is the smallest program for fitting regression. This will give the output shown in Table 2.3.

There are literally dozens of options you can add to the model statement that will modify output. For example, consider the following five statements:

model Lpres=Temp;

#### 26 SIMPLE LINEAR REGRESSION

| The REG Procedure |      |         |                           |         |        |          |         |         |        |
|-------------------|------|---------|---------------------------|---------|--------|----------|---------|---------|--------|
|                   |      |         | Model: MODEL1             |         |        |          |         |         |        |
|                   |      |         | Dependent Variable: Lpres |         |        |          |         |         |        |
|                   |      |         |                           | An      | alysis | of Va    | ariance |         |        |
|                   |      |         |                           | S       | Sum of |          | Mean    |         |        |
| Source            |      |         | DF                        | Sq      | luares | S        | Square  | F Value | Pr > F |
| Model             |      |         | 1                         | 425.    | 63910  | 425      | .63910  | 2962.79 | <.0001 |
| Error             |      |         | 15                        | 2.15493 |        | 0.14366  |         |         |        |
| Correcte          | ed 7 | Total   | 16                        | 427.    | 79402  |          |         |         |        |
|                   | Roo  | ot MSE  |                           | 0.      | 37903  | R-S      | Square  | 0.9950  |        |
|                   | Dep  | pendent | Mean                      | 139.    | 60529  | Adj R-Sq |         | 0.9946  |        |
|                   | Coe  | eff Var |                           | 0.      | 27150  |          | -       |         |        |
|                   |      |         |                           | Par     | ameter | Estir    | nates   |         |        |
|                   |      |         | Para                      | neter   | Standa | rd       |         |         |        |
| Variable          | е    | DF      | Estin                     | nate    | Err    | or       | t Value | Pr >  t |        |
| Interce           | pt   | 1       | -42.13                    | 3778    | 3.340  | 20       | -12.62  | <.0001  |        |
| Temp 1            |      | 1       | 0.8                       | 9549    | 0.016  | 45       | 54.43   | <.0001  |        |

| Table 2.3 | Output of proc | reg with the forbes dat | a. |
|-----------|----------------|-------------------------|----|

model Lpres=Temp/noprint; model Lpres=Temp/noint; model Lpres=Temp/all; model Lpres=Temp/CLB XPX I R;

All but the third will fit the same regression, but will differ on what is printed. The first will print the default output in Table 2.3. The second will produce no printed output, and is useful if followed by an **output** statement to save regression summaries for some other purpose. The third will fit a mean function with no intercept. The fourth will produce pages and pages of output, of everything the program knows about; you probably don't want to use this option very often (or ever). The last will print the default output confidence intervals for each of the regression coefficients, the matrix X'X, its inverse  $(X'X)^{-1}$ , and a printed version of the residuals. See documentation for **proc** reg for a complete list of options.

Remember that transformations must be done in a data step, not in proc reg.

**proc glm** Another important SAS procedure for fitting linear models is proc glm, which stands for the general linear model. proc glm is is more general than proc reg because it allows *class variables*, which is the name that SAS uses for factors. Also, proc glm has several different approaches to fitting *ANOVA* tables. The approach to *ANOVA* discussed in ALR[3.5] is *sequential* ANOVA, called Type I in SAS. The Wald or *t*-tests discussed in ALR are equivalent to SAS Type II, with no factors present. SAS Type III is THE COEFFICIENT OF DETERMINATION,  $R^2$  27

not recommended in any regression problem. Table 2.4 gives a comparison of proc reg and proc glm.

# 2.7 THE COEFFICIENT OF DETERMINATION, $R^2$

# 2.8 CONFIDENCE INTERVALS AND TESTS

Confidence intervals and tests can be computed using the formulas in ALR[2.8], in much the same way as the previous computations were done.

**SAS** The SAS procedure **proc reg** will give confidence intervals for parameter estimates by adding the option clb to the model statement, so, for example,

```
model Lpres=Temp/clb alpha=.01;
```

will print 99% confidence intervals; the default is 95% intervals.

A function called tinv(p,df) can be used in a data step to calculate quantiles for t-distribution with df degrees of freedom. Similar functions include betainv(p,a,b) for Beta distribution, cinv(p,df) for  $\chi^2$  distribution, gaminv(p,a) for Gamma distribution, finv(p,ndf,ddf) for F-distribution, and probit(p) for standard normal distribution. All of these functions can be used in the data step or any SAS procedure.

# Prediction and fitted values

**SAS** It is easy in SAS to get fitted values and associated confidence intervals for each observation by adding the option cli keyword to the model statement in proc reg:

```
proc reg data=alr3.forbes alpha=.05;
  model Lpres=Temp /cli;
  run;
```

To get predictions and confidence intervals at unobserved values of the predictors, you need to append new data to the data set, with a missing indicator (a period) for the response. In the Forbes data, for example, to get predictions at Temp = 210, 200, use

```
data forbes2;
    input Temp;
cards;
210
220
;
data forbes2;
    set alr3.forbes forbes2;
proc reg data=forbes2 alpha=.05;
```

# 28 SIMPLE LINEAR REGRESSION

| Property                                     | proc reg                                                                                                    | proc glm                                                                                           |  |  |
|----------------------------------------------|----------------------------------------------------------------------------------------------------|----------------------------------------------------------------------------------------------------|--|--|
| Terms                                        |                                                                                                    |                                                                                                    |  |  |
| Class variables (called fac-<br>tors in ALR) | Not allowed; use dummy variables instead                                                                                     | Allowed                                                                                            |  |  |
| Polynomial terms and in-<br>teractions       | Not allowed; define them in data step                                                                                        | Allowed                                                                                            |  |  |
| Other transformations<br>Random effects      | Use a data step<br>Not allowed                                                                                               | Use a data step<br>Not recommended; use<br><b>proc mixed</b> instead.                              |  |  |
| Fitting                                      |                                                                                                    |                                                                                                    |  |  |
| OLS and WLS<br>No intercept                  | Yes<br>Allowed                                                                                                    | Yes<br>Allowed                                                                                     |  |  |
| Prediction/Fitted values                     |                                                                                                    |                                                                                                    |  |  |
| Prediction at new values                     | Add new values for the<br>predictors to the data set<br>with missing values, indi-<br>cated by a ".", for the re-<br>sponse. | Allowed                                                                                            |  |  |
| Miscellaneous                                |                                                                                                    |                                                                                                    |  |  |
| Covariance of estimates                      | Yes                                                                                                    | No; but can be com-<br>puted from model out-<br>put                                                |  |  |
| ANOVA tables                                 | Overall ANOVA only.                                                                                                    | Overall and sequential<br>ANOVA and other<br>types of SS, really<br>different orders of<br>fitting |  |  |
| $R^2$                                        | Yes                                                                                                    | Yes                                                                                                |  |  |
| Add/delete variables and refit               | Allowed                                                                                                    | Not allowed                                                                                        |  |  |
| Submodel selection                           | Allowed                                                                                                    | Not allowed                                                                                        |  |  |
| Model diagnostics                            |                                                                                                    |                                                                                                    |  |  |
| Diagnostic statistics                        | Yes                                                                                                    | Yes                                                                                                |  |  |
| Graphical diagnostics                        | Yes                                                                                                    | No                                                                                                 |  |  |

Table 2.4 Comparison of proc reg and proc glm.

#### CONFIDENCE INTERVALS AND TESTS 29

model Lpres=Temp /cli;
run;

Table 2.5 Predictions and prediction standard errors for the forbes data.

The REG Procedure Model: MODEL1 Dependent Variable: Lpres

|     |          |              | Output Statist | ics      |          |          |
|-----|----------|--------------|----------------|----------|----------|----------|
|     | Dep Var  | Predicted    | Std Error      |          |          |          |
| Obs | Lpres    | Value        | Mean Predict   | 95% CL   | Predict  | Residual |
| 1   | 131.7900 | 132.0357     | 0.1667         | 131.1532 | 132.9183 | -0.2457  |
| 2   | 131.7900 | 131.8566     | 0.1695         | 130.9717 | 132.7416 | -0.0666  |
| 3   | 135.0200 | 135.0804     | 0.1239         | 134.2304 | 135.9304 | -0.0604  |
| 4   | 135.5500 | 135.5282     | 0.1186         | 134.6817 | 136.3747 | 0.0218   |
| 5   | 136.4600 | 136.4237     | 0.1089         | 135.5831 | 137.2642 | 0.0363   |
| 6   | 136.8300 | 136.8714     | 0.1048         | 136.0332 | 137.7096 | -0.0414  |
| 7   | 137.8200 | 137.7669     | 0.0979         | 136.9325 | 138.6013 | 0.0531   |
| 8   | 138.0000 | 137.9460     | 0.0969         | 137.1122 | 138.7798 | 0.0540   |
| 9   | 138.0600 | 138.2146     | 0.0954         | 137.3816 | 139.0477 | -0.1546  |
| 10  | 138.0400 | 138.1251     | 0.0959         | 137.2918 | 138.9584 | -0.0851  |
| 11  | 140.0400 | 140.1847     | 0.0925         | 139.3531 | 141.0163 | -0.1447  |
| 12  | 142.4400 | 141.0802     | 0.0958         | 140.2469 | 141.9135 | 1.3598   |
| 13  | 145.4700 | 145.4681     | 0.1416         | 144.6057 | 146.3306 | 0.001856 |
| 14  | 144.3400 | 144.6622     | 0.1307         | 143.8076 | 145.5168 | -0.3222  |
| 15  | 146.3000 | 146.5427     | 0.1571         | 145.6682 | 147.4173 | -0.2427  |
| 16  | 147.5400 | 147.6173     | 0.1735         | 146.7288 | 148.5059 | -0.0773  |
| 17  | 147.8000 | 147.8860     | 0.1777         | 146.9937 | 148.7783 | -0.0860  |
| 18  |          | 145.9159     | 0.1480         | 145.0486 | 146.7831 |          |
| 19  | •        | 154.8708     | 0.2951         | 153.8469 | 155.8947 | •        |
|     | Sun      | n of Residua | ls             | -3.3378E | -13      |          |
|     | Sun      | n of Squared | Residuals      | 2.15     | 493      |          |
|     | Pre      | edicted Resi | dual SS (PRESS | ) 2.52   | 585      |          |
|     |          |              |                |          |          |          |

The new data for the input variable *Temp* are entered after the cards statement; we need to use the same variable name as in the forbes data set so that these new values will be appended to the column of our interest.

To save the predicted values and associated confidence intervals for later computation, you can use output statement in proc reg. Here the information is saved to a data set called m1:

```
data forbes2;
    input Temp;
cards;
210
220
;
data forbes2;
    set alr3.forbes forbes2;
```
30 SIMPLE LINEAR REGRESSION

```
proc reg data=forbes2 alpha=.05;
  model Lpres=Temp /cli noprint;
  output out=m1 predicted=prediction L95=Lower_limit U95=Upper_limit;
run;
```

# 2.9 THE RESIDUALS

**SAS** The SAS procedure proc reg computes the residuals for the linear model we fit. A plot of residuals versus fitted values can be obtained using plot statement in proc reg. The keywords are residual., the ordinary residuals, and predicted.; don't forget the trailing periods. The /nostat nomodel option suppresses the model fit information on the graph.

```
proc reg data=alr3.forbes;
  model Lpres=Temp /noprint;
  output out=m1 residual=res predicted=pred;
  plot residual.*predicted. /nostat nomodel; *the residual plot;
  run;
proc print data=work.m1 ;
  run;
```

The output statement was used to save the residuals and fitted values in a data set called m1. We then used proc print to print m1, but you could use this data set in other graphs or for other purposes.

## Problems

2.2.

**SAS** In order to do part 2.2.3, you need to save the fitted values from the two regression models to two data sets, then apply SAS graphical procedure to the combined data set.

For part 2.2.5, you also need to save the predicted values and prediction standard errors, then use a data step to combine these data and the Hooker's data.

For part 2.2.6, you first need to combine the forbes data and the Hooker's data, with the response in the forbes data to missing. Then you fit the regression model with this combined data set. Since SAS provides predictions for the data with missing response as well, the computation of z-scores are still straightforward in this part.

2.7.

SAS A linear regression model without an intercept can be fit in SAS by
adding noint option to the model statement.
2.10.

THE RESIDUALS 31

**SAS** The where *conditions*; statement can be used to select the cases of interest.

# 3 Multiple Regression

# 3.1 ADDING A TERM TO A SIMPLE LINEAR REGRESSION MODEL

**SAS** Using the fuel2001 data, we first need to transform variables and create a new data set that includes them. To draw an added-variable plot in SAS, we use proc reg twice to get the sets of residuals that are needed. Using the fuel2001 data,

```
data fuel;
 set alr3.fuel2001;
 Dlic=Drivers*1000/Pop;
 Fuel=FuelC*1000/Pop;
 Income=Income/1000;
 logMiles=log2(Miles);
goptions reset=all;
title 'Added Variable Plot for Tax';
proc reg data=fuel;
 model Fuel Tax=Dlic Income logMiles;
 output out=m1 residual=res1 res2;
run;
proc reg data=m1;
 model res1=res2;
 plot res1*res2;
run:
```

The first proc reg has a model statement with two responses on the left side of the equal sign. This means that two regression models will be fit, one for each response. The output specification assigns m1 to be the name of the

#### 34 MULTIPLE REGRESSION

Table 3.1 Summary statistics from proc means for the fuel2001 data.

|          |    | The         | MEANS Procedu | ire         |             |
|----------|----|-------------|---------------|-------------|-------------|
| Variable | N  | Mean        | Std Dev       | Minimum     | Maximum     |
| Tax      | 51 | 20.1549020  | 4.5447360     | 7.5000000   | 29.0000000  |
| Dlic     | 51 | 903.6778311 | 72.8578005    | 700.1952729 | 1075.29     |
| Income   | 51 | 28.4039020  | 4.4516372     | 20.9930000  | 40.6400000  |
| logMiles | 51 | 15.7451611  | 1.4867142     | 10.5830828  | 18.1982868  |
| Fuel     | 51 | 613.1288080 | 88.9599980    | 317.4923972 | 842.7917524 |

output, and the names for the two sets of residuals are res1 and res2. The added-variable plot is just the plot of *res1* versus *res2*. We did this using plot inside the next proc reg; in this way, the fitted line and summary statistics are automatically added to the plot.

A low-quality version of all the added-variable plots (produced in the output window rather than a graphics window) can be produced using the **partial** option:

```
data=fuel;
 model Fuel = Tax Dlic Income logMiles/partial;
run;
```

A synonym for an added-variable plot is a *partial regression plot*.

## 3.2 THE MULTIPLE LINEAR REGRESSION MODEL

## 3.3 TERMS AND PREDICTORS

**SAS** The standard summary statistics in SAS can be retrieved using proc means, and the output is in Table 3.1.

```
data fuel;
  set alr3.fuel2001;
  Dlic=Drivers*1000/Pop;
  Fuel=FuelC*1000/Pop;
  Income=Income/1000;
  logMiles=log2(Miles);
  proc means data=fuel;
   var Tax Dlic Income logMiles Fuel;
  run;
```

We will use proc im1, the interactive matrix language that we used in the last chapter, for several calculations and covariances. First, we get the sample correlations, starting with the fuel data set that we have just created.

proc iml; use fuel;

ORDINARY LEAST SQUARES 35

```
read all var {Tax Dlic Income logMiles Fuel} into X;
size=nrow(X); one=j(1,size,1);
ave=one*X/size;
Xave=one'*ave;
W=X-Xave; Y=W'*W;
Xcov=Y/(size-1);
Xstd=sqrt(diag(Xcov)); Xstd_inv=inv(Xstd);
Xcor=Xstd_inv*Xcov*Xstd_inv;
print Xcor Xcov;
quit;
```

We have used inv to get the inverse of a matrix; it is equivalent to X'. See output in Table 3.2.

Table 3.2 Sample correlation matrix and sample covariance matrix from proc iml for the fuel2001 data.

XCOR 1 -0.085844 -0.010685 -0.043737 -0.259447 -0.085844 1 -0.175961 0.0305907 0.4685063 -0.010685 -0.175961 1 -0.295851 -0.464405 -0.043737 0.0305907 -0.295851 1 0.4220323 -0.259447 0.4685063 -0.464405 0.4220323 1 XCOV 20.654625 -28.4247 -0.216173 -0.295519 -104.8944  $-28.4247\ 5308.2591\ -57.07045\ 3.3135435\ 3036.5905$ -0.216173 -57.07045 19.817074 -1.958037 -183.9126 -0.295519 3.3135435 -1.958037 2.2103191 55.817191 -104.8944 3036.5905 -183.9126 55.817191 7913.8812

# 3.4 ORDINARY LEAST SQUARES

**SAS** Continuing with using proc iml to do matrix calculations, the OLS estimates can be computed from  $(X'X)^{-1}X'Y$ ; results are shown in Table 3.3.

```
data fuel;
  set alr3.fuel;
  Dlic=Drivers*1000/Pop;
  Fuel=FuelC*1000/Pop;
  Income=Income/1000;
   logMiles=log2(Miles);
   one=1;
  proc iml;
  use fuel2001;
  read all var {one Tax Dlic Income logMiles} where (one^=. &
      Tax^=. & Dlic^=. & Income^=. & logMiles^=. & fuel^=.) into X;
  read all var 'fuel' where (one^=. &
```

#### 36 MULTIPLE REGRESSION

```
Tax^=. & Dlic^=. & Income^=. & logMiles^=. & fuel^=.) into Y;
beta_hat=inv(t(X)*X)*t(X)*Y;
print beta_hat;
quit;
```

Table 3.3 OLS using proc iml for the fuel2001 data.

| BETA_HAT  |  |  |  |
|-----------|--|--|--|
| 154.19284 |  |  |  |
| -4.227983 |  |  |  |
| 0.4718712 |  |  |  |
| -6.135331 |  |  |  |
| 18 545275 |  |  |  |
| 10.040210 |  |  |  |
|           |  |  |  |

The OLS estimates can be obtained using proc reg or proc glm. The output from proc glm is given in Table 3.4. The syntax is very similar to that for simple linear regression.

```
proc glm data=fuel;
  model Fuel=Tax Dlic Income logMiles;
run;
```

The only difference between fitting simple and multiple regression is in the specification of the model. All terms in the mean function appear to the right of the equal sign, separated by white space. The output for using proc reg would be similar, but would not include the extensive ANOVA tables shown.

# 3.5 THE ANALYSIS OF VARIANCE

**SAS** We recommend using **proc** glm for getting sequential analysis variance tables. For example,

```
proc glm data=fuel;
  model Fuel=Tax Dlic Income logMiles/ss1;
run;
```

produces the output shown in Table 3.4. This output gives the overall ANOVA, and by the sequential ANOVA discussed in ALR, and called Type I ANOVA by SAS. By using the option /ss1, we have suppressed SAS's default behavior of printing what it calls "Type III" sums of squares; these are not recommended (Nelder, 1977).

The order of fitting is determined by the order of the terms in the model statement. Thus

```
proc glm data=fuel;
  model Fuel=logMiles Income Tax Dlic /ss1;
run;
```

would fit logMiles first, then Income, Tax and finally Dlic.

#### PREDICTIONS AND FITTED VALUES 37

| The GLM Pi | rocedure       |    |             |             |         |        |
|------------|----------------|----|-------------|-------------|---------|--------|
| Dependent  | Variable: Fuel |    |             |             |         |        |
|            |                |    | Sum of      |             |         |        |
| Source     |                | DF | Squares     | Mean Square | F Value | Pr > F |
| Model      |                | 4  | 201994.0473 | 50498.5118  | 11.99   | <.0001 |
| Error      |                | 46 | 193700.0152 | 4210.8699   |         |        |
| Corrected  | Total          | 50 | 395694.0624 |             |         |        |
| R-Square   | Coeff Var      | Ro | oot MSE Fue | el Mean     |         |        |
| 0.510480   | 10.58362       | 64 | 1.89122 61  | 13.1288     |         |        |
| Source     |                | DF | Type I SS   | Mean Square | F Value | Pr > F |
| Tax        |                | 1  | 26635.27578 | 26635.27578 | 6.33    | 0.0155 |
| Dlic       |                | 1  | 79377.52778 | 79377.52778 | 18.85   | <.0001 |
| Income     |                | 1  | 61408.17553 | 61408.17553 | 14.58   | 0.0004 |
| logMiles   |                | 1  | 34573.06818 | 34573.06818 | 8.21    | 0.0063 |
|            |                |    | Standard    |             |         |        |
| Parameter  | Estimate       | 9  | Error       | t Value     | Pr >  t |        |
| Intercept  | 154.1928446    | 5  | 194.9061606 | 0.79        | 0.4329  |        |
| Tax        | -4.2279832     | 2  | 2.0301211   | -2.08       | 0.0429  |        |
| Dlic       | 0.4718712      | 2  | 0.1285134   | 3.67        | 0.0006  |        |
| Income     | -6.1353310     | )  | 2.1936336   | -2.80       | 0.0075  |        |
| logMiles   | 18.5452745     | 5  | 6.4721745   | 2.87        | 0.0063  |        |
|            |                |    |             |             |         |        |

| Table 3.4 | Anova for neste | d models in proc | reg for the fuel2001 | data. |
|-----------|-----------------|------------------|----------------------|-------|

# 3.6 PREDICTIONS AND FITTED VALUES

**SAS** As with simple regression, we get predictions and prediction intervals by appending new data points to the data set with missing values for the response. See output in Table 3.5.

```
data fuel2;
    input Tax Dlic Income logMiles;
cards;
20 909 16.3 626
35 943 16.8 667
;
data fuel2; set fuel fuel2;
proc reg data=fuel2 alpha=.05;
    model Fuel=Tax Dlic Income logMiles /cli;
run;
```

We created a data file called fuel2 consisting of two cases with values for four variables. We then redefined fule2 by appending it to the bottom of fuel; all

### 38 MULTIPLE REGRESSION

Table 3.5 Predictions and prediction standard errors at new values from proc reg for the fuel2001 data.

|     |          |           | The REG Procedu<br>Model: MODEL: | ire<br>I |          |           |  |
|-----|----------|-----------|----------------------------------|----------|----------|-----------|--|
|     |          | Depe      | ndent Variable:                  | : Fuel   |          |           |  |
|     | (omitte  | d)        |                                  |          |          |           |  |
|     |          | 0         | utput Statistic                  | cs       |          |           |  |
|     |          |           | -                                |          |          |           |  |
|     | Dep Var  | Predicted | Std Error                        |          |          |           |  |
| Obs | Fuel     | Value     | Mean Predict                     | 95% CL   | Predict  | Residual  |  |
| 1   | 690.2644 | 727.2652  | 20.2801                          | 590.4156 | 864.1147 | -37.0007  |  |
| 2   | 514.2792 | 677.4242  | 32.8388                          | 531.0318 | 823.8166 | -163.1450 |  |
|     | (omitte  | d)        |                                  |          |          |           |  |
| 50  | 581.7937 | 593.1223  | 18.5974                          | 457.2446 | 729.0000 | -11.3286  |  |
| 51  | 842.7918 | 659.2930  | 18.7829                          | 523.3120 | 795.2740 | 183.4988  |  |
| 52  |          | 12008     | 3942                             | 4072     | 19944    |           |  |
| 53  |          | 12718     | 4209                             | 4244     | 21192    |           |  |
|     | (omitte  | d)        |                                  |          |          |           |  |

other variables are missing for these two cases. We then fit the regression, and obtain predictors for the two added cases.

## Problems

# 4 Drawing Conclusions

The first three sections of this chapter do not introduce any new computational methods; everything you need is based on what has been covered in previous chapters. The last two sections, on missing data and on computationally intensive methods introduce new computing issues.

# 4.1 UNDERSTANDING PARAMETER ESTIMATES

- 4.1.1 Rate of change
- 4.1.2 Sign of estimates

# 4.1.3 Interpretation depends on other terms in the mean function

## 4.1.4 Rank deficient and over-parameterized models

**SAS** SAS provides several diagnostics when you try to fit a mean function in which some terms are linear combinations of others. Table 4.1 provides the output that parallels the discussion in ALR[4.1.4].

```
data BGS;
  set alr3.BGSgirls;
  DW9=WT9-WT2;
  DW18=WT18-WT9;
proc reg data=BGS;
  model Soma=WT2 DW9 DW18 WT9 WT18;
run;
```

#### 40 DRAWING CONCLUSIONS

| Table 4.1 | Output from an | over-parameterized | l model for the BGSgirls data. |
|-----------|----------------|--------------------|--------------------------------|
|           | *              |                    | 0                              |

| The REG Procedure<br>Model: MODEL1 | ОМА                   |                |           |          |           |
|------------------------------------|-----------------------|----------------|-----------|----------|-----------|
| Dependent Variable. 5              | UFIA                  |                |           |          |           |
| Number of Observation              | s Read                | 70             |           |          |           |
| Number of Observation              | s Used                | 70             |           |          |           |
|                                    | Analys                | sis of Varianc | e         |          |           |
|                                    |                       | Sum of         | Mean      |          |           |
| Source                             | DF                    | Squares        | Square    | F Value  | e Pr > F  |
|                                    |                       |                |           |          |           |
| Model                              | 3                     | 25 35982       | 8 45327   | 28 67    | < 0.001   |
| Error                              | 66                    | 19.45803       | 0.29482   | 20101    |           |
| Corrected Total                    | 69                    | 44.81786       |           |          |           |
|                                    |                       |                |           |          |           |
| Root MSE                           | 0 54297               | B-Square       | 0 5658    | 1        |           |
| Dependent Mean                     | 4.77857               | Adi R-Sa       | 0.5461    |          |           |
| Coeff Var                          | 11.36264              |                | 0.0101    |          |           |
|                                    |                       |                |           |          |           |
| NOTE: Model is not fu              | ll rank.              | Least-squares  | solution  | s for th | ie        |
| parameters are                     | not uniqu<br>f 0 cm B | ue. Some stati | stics wil | l be mis | leading.  |
| NOTE: The following o              | arameter:             | s have been se | t to 0. s | ince the |           |
| variables are a                    | linear (              | combination of | other va  | riables  | as shown. |
|                                    |                       |                |           |          |           |
| WT9 = WT2 + DW9                    |                       |                |           |          |           |
| WT18 = WT2 + DW9 + D               | W18<br>Domom          | atom Eatimatos |           |          |           |
|                                    | Parame                | eter Estimates |           |          |           |
|                                    | Parameter             | r Standa       | rd        |          |           |
| Variable DF                        | Estimate              | e Err          | or tV     | alue     | Pr >  t   |
| Intercent 1                        | 1 59210               | 0 674          | 25        | 2 36     | 0 0212    |
| WT2 B                              | -0.01106              | 6 0.051        | 94 -      | ·0.21    | 0.8321    |
| DW9 B                              | 0.10459               | 9 0.015        | 70        | 6.66     | <.0001    |
| DW18 B                             | 0.04834               | 4 0.010        | 60        | 4.56     | <.0001    |
| WT9 0                              | (                     | 0              |           |          |           |
| WT18 0                             | (                     | 0              |           |          |           |
|                                    |                       |                |           |          |           |

Besides providing the correct ANOVA and other estimates, SAS correctly reports the linear combinations of the terms in the mean function. It then gives the estimates of parameters in the manner suggested in the text, by deleting additional terms that are exact linear combinations of previous terms in the mean function. SAS reports "B" degrees of freedom for the terms fit that are part of the exact linear combinations to indicate that the fit would have been different had the terms been entered in a different order.

#### EXPERIMENTATION VERSUS OBSERVATION 41

SAS uses the term *model* for the *mean function*; in ALR, a model consists of the mean function and any other assumptions required in a problem.

If proc glm had been used in place of proc reg, the resulting output would have been similar, although the exact text of the diagnostic warnings is different.

## 4.2 EXPERIMENTATION VERSUS OBSERVATION

## 4.3 SAMPLING FROM A NORMAL POPULATION

# 4.4 MORE ON $R^2$

# 4.5 MISSING DATA

The data files that are included with ALR use "NA" as a place holder for missing values. Some packages may not recognize this as a missing value indicator, and so you may need to change this character using an editor to the appropriate character for your program.

**SAS** SAS can detect missing values with strings like 'NA', '.', '?', or any other that is not compatible with the rest values on the same variable(s). You do not need to tell SAS to skip those cases when you fit models, since it will do it automatically. As with most other programs, SAS will use cases that do not have missing values on any variables you use in a particular procedure.

```
data sleep;
  set alr3.sleep1;
  logSWS=log(SWS);
  logBodyWt=log(BodyWt);
  logLife=log(Life);
  logGP=log(GP);
proc reg data=sleep;
  model logSWS=logBodyWt logLife logGP;
run;
proc reg data=sleep;
  model logSWS=logBodyWt logGP;
  var logLife;
run;
```

The way you ask SAS to fit models with a particular subset of cases is by using the var statement. In the example above, the cases used will correspond to all cases observed on  $\log(Life)$ , even though that term is not in the model. You can guarantee that all models are fit to the same cases by putting all terms of interest in the var statement.

The SAS procedures proc mi and proc mianalyze provide tools for working with missing data beyond the scope of ALR; see Rubin (1987). Introduction to

#### 42 DRAWING CONCLUSIONS

and examples on this procedure can be found at support.sas.com/rnd/app/da/ new/dami.html.

## 4.6 COMPUTATIONALLY INTENSIVE METHODS

**SAS** SAS does not have predefined procedures for the bootstrap or other simulation methods, so you need use a *macro* for this purpose. The macro below is included in the SAS script file for this chapter. Macro writing can be much more complicated than most of the other SAS programming we discuss in this primer, so many readers may wish to skip this section. In our example, we use the transact data, which has n = 261 observations, and will produce a bootstrap similar to ALR[4.6.1]. Here is the macro, with some gentle annotation:

%let n=261; transact has 261 rows; %macro boots(B=1, seed=1234, outputdata=temp); start macro def.; %do i=1 %to &B; repeat B times; data m1; data step to create data file 'm1'; rownum=int(ranuni(&seed\*&i)\*&n)+1; select row number at random; set alr3.transact point=rownum; add row 'rownum' to data set 'm1'; j+1; increment row counter; if j>&n then STOP; stop with sample size is n; still in the loop, use proc reg to fit with bootstrap sample; proc reg data=m1 noprint outest=outests (keep=INTERCEPT T1 T2); model Time=T1 T2; run: keep coef. estimates and then use proc append to save them; proc append base=&outputdata data=outests; run; %end; end the do loop; %mend boots; end the macro Do bootstrap B=999 times, and save as 'bootout'; %boots(B=999, seed=2004, outputdata=bootout); If you want to use this macro with a different data set, you must: (1) change

the definition of n; (2) substitute a different name for the data file, and (3) change the model and term names to the correct ones for your data set. Running the macro with B = 999 takes several minutes on a fast Windows computer.

The output from the last line is a new data set called work.supp4boot1 with B = 999 rows. The *i*th row is the estimates of the three parameters from the *i*th bootstrap replication; the macro does no summarization. You can summarize the data using any of several tools. The simple program

proc univariate data=work.bootout; histogram; run;

will produce histograms for each predictor separately, along with a prodigious amount of output that includes the percentiles needed to get the bootstrap

#### COMPUTATIONALLY INTENSIVE METHODS 43

confidence intervals. Alternatively, you can select Solutions  $\rightarrow$  Analysis  $\rightarrow$  Interactive data analysis, and from the resulting window select the data set bootout from the work library. You can then select Analyze  $\rightarrow$  Distribution to get a nice summary of the bootstraps.

We also provide in the script file for this chapter SAS programs that reproduce the summaries given in ALR. These are relatively obscure, and so we skip them here.

The simulation in ALR[4.6.3] employs a different idea, which is to add normal random noise to both the predictor and the response. The standard deviations for added random noise are obtained from data itself, namely, *SECPUE* and *SEdens*. The only arguments you can change in the macro below are the number of bootstrap *B*, the random seed seed and the output data set outputdata. They all have default values. All the bootstrap estimates of the parameter value are saved to the outputdata, whose name can be changed as an argument of the macro. In the output window, the point estimate and a 95% bootstrap confidence interval are displayed.

```
%macro boots2(B=1, seed=1234, outputdata=temp2);
%do i=1 %to &B;
data analysis;
 set alr3.npdata;
 rerr1=rannor(&seed*&i)*SECPUE;
 rerr2=rannor(&seed*&i*(&i+21))*SEdens;
Y=CPUE+rerr1;
X=Density+rerr2;
proc reg data=analysis noprint outest=outests (keep=X);
model Y=X /noint;
run;
proc append base=&outputdata data=outests; run;
%end:
proc univariate data=&outputdata noprint;
  output out=boot2stat mean=beta_mean
         pctlpts=2.5, 97.5 pctlpre=beta;
run:
proc print data=boot2stat; run;
%mend boots2;
```

\*\*\*example as in the book, with B=999 bootstrap estimates\*\*\*; %boots2(B=999, seed=2004, outputdata=supp4boot2);

With B=999 and seed=2004, the results are:

| Obs | beta_mean | beta2_5 | beta97_5 |
|-----|-----------|---------|----------|
| 1   | 0.30745   | 0.23519 | 0.40662  |

# 5 Weights, Lack of Fit, and More

# 5.1 WEIGHTED LEAST SQUARES

**SAS** The weights option in proc reg or in proc glm is used for WLS.

```
data phy;
  set alr3.physics;
  w=1/SD**2;
proc reg data=phy;
  model y=x;
  weight w;
run;
```

Since the weights are the inverses of the *SD*s, we need to compute them in a data step before calling proc reg.

Prediction intervals and standard errors with WLS depend on the weight assigned to the future value. This means that the standard error of prediction is  $(\hat{\sigma}^2/w_* + \text{sefit}(y|X = \mathbf{x}_*)^2)^{1/2}$ , where  $w_*$  is the weight assigned to the future observation. The following SAS code obtains prediction interval for  $x_*=.1$  and  $w_*=.04$ , and it uses the append-data technique we have used previously. The cli option on the model statement will generate prediction intervals.

```
data phy2;
    input x w;
    cards;
.1 .04
;
data phy2; set phy phy2;
proc reg data=phy2;
```

46 WEIGHTS, LACK OF FIT, AND MORE

```
model y=x /cli;
weight w;
run;
```

In Table 5.1 the Std Error Mean Predict is sefit. The 95% t-confidence intervals for prediction correctly used sepred.

Table 5.1 Predictions and prediction confidence intervals for the physics data.

```
The REG Procedure
Model: MODEL1
Dependent Variable: y
```

Output Statistics

|     | Weight   | Dep Var    | Predicted   | Std Error    |          |          |          |
|-----|----------|------------|-------------|--------------|----------|----------|----------|
| Obs | Variable | У          | Value       | Mean Predict | 95% CL   | Predict  | Residual |
| 1   | 0.003460 | 367.0000   | 331.6115    | 9.7215       | 262.9116 | 400.3113 | 35.3885  |
| 2   | 0.0123   | 311.0000   | 300.8230    | 7.2080       | 262.6362 | 339.0098 | 10.1770  |
| 3   | 0.0123   | 295.0000   | 281.7129    | 5.7614       | 244.8555 | 318.5704 | 13.2871  |
| 4   | 0.0204   | 268.0000   | 267.9112    | 4.8259       | 238.9482 | 296.8742 | 0.0888   |
| 5   | 0.0204   | 253.0000   | 258.3562    | 4.2688       | 229.8621 | 286.8502 | -5.3562  |
| 6   | 0.0278   | 239.0000   | 247.2086    | 3.7634       | 222.7009 | 271.7164 | -8.2086  |
| 7   | 0.0278   | 220.0000   | 233.9377    | 3.4542       | 209.6733 | 258.2021 | -13.9377 |
| 8   | 0.0278   | 213.0000   | 218.5435    | 3.5893       | 194.1751 | 242.9120 | -5.5435  |
| 9   | 0.0400   | 193.0000   | 193.0634    | 4.7764       | 171.0153 | 215.1116 | -0.0634  |
| 10  | 0.0400   | 192.0000   | 180.3234    | 5.6291       | 157.2300 | 203.4167 | 11.6766  |
| 11  | 0        | •          | 201.5568    | 4.2832       | 180.0542 | 223.0593 | •        |
|     | Sur      | n of Resid | duals       |              | 0        |          |          |
|     | Sur      | n of Squar | red Residua | als          | 21.95265 |          |          |
|     | Pre      | edicted Re | esidual SS  | (PRESS)      | 41.05411 |          |          |
|     |          |            |             |              |          |          |          |

NOTE: The above statistics use observation weights or frequencies.

## 5.1.1 Applications of weighted least squares

**SAS** To run polynomial regression, create polynomial terms in the data step, like squared terms and cubic terms, and then use **proc reg** to fit model with the original variables as well as these higher-order terms. Alternatively, you can use **proc glm** and specify the polynomials in the model statement. For a polynomial of degree two:

```
proc glm data=phy;
  model y=x x*x/ss1;
  weight w;
run; quit;
```

The ANOVA tables with Type I SS, the sequential sum of squares described in ALR are shown in Table 5.2.

#### TESTING FOR LACK OF FIT, VARIANCE KNOWN 47

Table 5.2 WLS quadratic regression model with proc glm for the physics data.

|           | Numt<br>I            | The GLM Pro<br>per of observa<br>Dependent Vari<br>Weight:<br>Sum of | cedure<br>tions 10<br>able: y<br>w |                    |
|-----------|----------------------|----------------------------------------------------------------------|------------------------------------|--------------------|
| Source    | DF                   | Squares                                                              | Mean Square                        | F Value Pr > F     |
| Model     | 2                    | 360.7184868                                                          | 180.3592434                        | 391.41 <.0001      |
| Error     | 7                    | 3.2255311                                                            | 0.4607902                          |                    |
| Corrected | Total 9              | 363.9440179                                                          |                                    |                    |
|           | R-Square<br>0.991137 | Coeff Var<br>0.295019                                                | Root MSE<br>0.678815               | y Mean<br>230.0922 |
| Source    | DF Type              | e I SS Mean                                                          | Square F Val                       | lue Pr > F         |
| x         | 1 341.99             | 13694 341.9                                                          | 913694 742.                        | .18 <.0001         |
| x*x       | 1 18.72              | 271174 18.7                                                          | 271174 40                          | .64 0.0004         |
|           |                      | Standard                                                             |                                    |                    |
| Parameter | Estimate             | e Error                                                              | t Value Pr                         | r >  t             |
| Intercept | 183.830465           | 6.4590630                                                            | 28.46                              | <.0001             |
| x         | 0.970902             | 85.3687565                                                           | 0.01                               | 0.9912             |
| x*x       | 1597.504726          | 250.5868546                                                          | 6.38                               | 0.0004             |

To do prediction using this polynomial model, we append the new data to the original data set, fit the regression model and obtain the predictions.

```
data phy2;
    input x w;
cards;
.1 .04
;
data phy2; set phy phy2;
proc glm data=phy2;
    model y=x x*x /predicted;
    weight w;
    output out=m2 predicted=ypred2;
run; quit;
```

# 5.1.2 Additional comments

# 5.2 TESTING FOR LACK OF FIT, VARIANCE KNOWN

**SAS** A SAS program to reproduce ALR[F5.1] is included in the script file for this chapter. The program is rather lengthy and complicated.

Calculations for the test for lack of fit are easily done using output from either proc glm or proc reg. To get significance levels, you need to be able to compute a *p*-value using a  $\chi^2$  distribution, and for this you can use the chiprob function in a data step. For example,

```
48 WEIGHTS, LACK OF FIT, AND MORE
data qt;
  pval = 1-probchi(30,25);
  critval = cinv(.95,25);
  output;
proc print data=qt; run;
returns the output
Obs pval critval
1 0.22429 37.6525
```

The first value is *p*-value based on the  $\chi^2(25)$  distribution when the value of the test is 30, while the second is the critical value for the  $\chi^2(25)$  distribution at level  $\alpha = 1 - .05 = 0.05$ . Similar functions are available for virtually all standard distributions. For example, to get a two-tailed *p*-value from the t(30) distribution, if the value of the statistic is *x*, use the statement 2\*(1-probt(abs(x),30)).

## 5.3 TESTING FOR LACK OF FIT, VARIANCE UNKNOWN

**SAS** If we have one predictor x, we make use of the fact that the sum of squares for lack of fit is the residual sum of squares for the regression of the response on x treated as a factor. Thus, if we fit a model first with x and then with x as a factor, the (sequential) F-test for the factor will be F-test for lack of fit:

```
data temp;
  input x y;
  x2=x;
cards;
1 2.55
1 2.75
1 2.57
2 2.40
3 4.19
3 4.70
4 3.81
4 4.87
4 2.93
4 4.52
run;
proc glm data=temp;
  class x2;
  model y=x x2/ss1;
run; quit;
```

The SAS output in Table 5.3 shows that the p-value is about 0.39, providing no evidence for lack of fit. In a mean function with several terms, finding the

```
GENERAL F TESTING
                     49
```

| -                   |    |            | 1           | 0       |        |  |
|---------------------|----|------------|-------------|---------|--------|--|
| The GLM Procedure   |    |            |             |         |        |  |
| Dependent Variable: | у  |            |             |         |        |  |
|                     |    | Sum of     |             |         |        |  |
| Source              | DF | Squares    | Mean Square | F Value | Pr > F |  |
| Model               | 3  | 6.42749833 | 2.14249944  | 5.45    | 0.0378 |  |
| Error               | 6  | 2.35839167 | 0.39306528  |         |        |  |
| Corrected Total     | 9  | 8.78589000 |             |         |        |  |
| Source              | DF | Type I SS  | Mean Square | F Value | Pr > F |  |
| x                   | 1  | 4.56925025 | 4.56925025  | 11.62   | 0.0143 |  |
| x2                  | 2  | 1.85824808 | 0.92912404  | 2.36    | 0.1750 |  |

Table 5.3 Lack of fit test result with proc glm.

sum of squares for lack of fit is more of a challenge, and is omitted here. Code for this purpose is provided with the R and S-Plus languages.

#### GENERAL F TESTING 5.4

**SAS** SAS has a very general language using either proc reg or proc glm for performing specific F-tests. Using the fuel consumption data, proc reg can be used with the test statement:

```
data fuel;
 set alr3.fuel2001;
 Dlic=Drivers*1000/Pop;
 Fuel=FuelC*1000/Pop;
 Income=Income/1000;
 logMiles=log2(Miles);
proc reg data=fuel;
 model Fuel=Tax Dlic Income logMiles;
 test Dlic=Income=0;
 test Dlic=Income=Tax=0;
run;
```

The first test statement gives the F-test

NH:  $E(Fuel|X) = \beta_0 + \beta_1 Tax + \beta_3 \log(Miles)$ AH:  $E(Fuel|X) = \beta_0 + \beta_1 Tax + \beta_2 Dlic + \beta_3 \log(Miles) + \beta_4 Income$ 

while the second test is of

NH:  $E(Fuel|X) = \beta_0 + \beta_3 \log(Miles)$ AH:  $E(Fuel|X) = \beta_0 + \beta_1 Tax + \beta_2 Dlic + \beta_3 \log(Miles) + \beta_4 Income$ 

The output for these tests is shown in Table 5.4. proc glm also has a test statement, but the syntax is different and the tests are more general. If your

#### 50 WEIGHTS, LACK OF FIT, AND MORE

Table 5.4 Anova for nested models with proc reg for the fuel2001 data.

| Test 1 Res  | ults | for Dependent Variable Fuel<br>Mean |
|-------------|------|-------------------------------------|
| Source      | DF   | Square F Value Pr > F               |
| Numerator   | 2    | 54246 12.88 <.0001                  |
| Denominator | 46   | 4210.86989                          |
| Test 2 Res  | ults | for Dependent Variable Fuel<br>Mean |
| Source      | DF   | Square F Value Pr > F               |
| Numerator   | 3    | 43839 10.41 <.0001                  |
| Denominator | 46   | 4210.86989                          |

mean function includes factors (or class variables), then the usual tests of main effects and interactions will be produced by the program. For this purpose we once again suggest using Type II tests, so, for example,

```
proc glm data=fuel;
  model Fuel=Tax Dlic Income logMiles/e e2;
run;
```

will give an ANOVA table that has the correct F-tests for each term adjusted for each other term in the model.

# 5.5 JOINT CONFIDENCE REGIONS

**SAS** The code below will reproduce the confidence ellipse in ALR[F5.3]. It is included here for completeness, but is sufficiently complex that it is not of much use for data analysis, and so this may be skipped.

```
proc reg data=alr3.UN2 alpha=.05 outest=m1 tableout covout;
  model logFertility=logPPgdp Purban /noprint;
run;
proc iml;
use m1:
read all var {_RMSE_ logPPgdp Purban} into X;
sigmahat2=X[1,1]**2; *extract the variance estimate;
X = X[, 2:3];
beta1=X[1,1]; *extract the coefficient estimate;
beta2=X[1,2]; *extract the coefficient estimate;
se=X[2,];
cov=X[8:9,]; *extract the covariance;
invcov=inv(cov); *the inverse of the covariance matrix;
z_val=probit(.975)*{1 -1};
int1=beta1+z_val*se[1];
int2=beta2+z_val*se[2];
one=j(1,2,1);
```

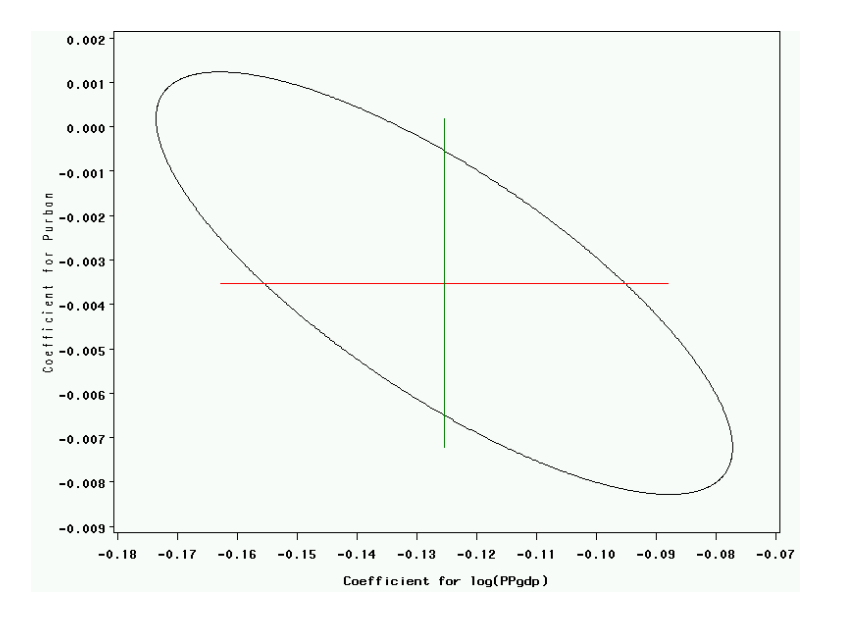

## JOINT CONFIDENCE REGIONS 51

Fig. 5.1  $\,$  95% confidence region for the UN2 data.

```
f_val=2*finv(.95,2,49); *the cutoff value for the ellipse;
call eigen(V,E,invcov);
t=((1:1000)-1)#atan(1)#8/(1000-1);
a1=cos(t)*sqrt(f_val/V[1]);
a2=sin(t)*sqrt(f_val/V[2]);
invE=inv(E);
b1=invE[1,1]*a1+invE[1,2]*a2+beta1;
b2=invE[2,1]*a1+invE[2,2]*a2+beta2;
beta1=beta1*one;
beta2=beta2*one;
create cr var{b1 b2 int1 int2 beta1 beta2};
append var{b1 b2 int1 int2 beta1 beta2};
close cr;
quit;
goptions reset=all;
symbol v=point i=join l=1;
axis1 label=('Coefficient for log(PPgdp)');
axis2 label=(a=90 'Coefficient for Purban');
proc gplot data=cr;
  plot b2*b1 beta2*int1 int2*beta1
       /overlay haxis=axis1 hminor=0 vaxis=axis2 vminor=0;
run; quit;
```

To find the two main axes for the ellipse, the above code uses eigenvalue decomposition macro inside SAS:  $eigen(V \ E \ matrix)$ , and the keyword call has to be used before the macro eigen. V is used to save eigenvalues, E is

#### 52 WEIGHTS, LACK OF FIT, AND MORE

used to save eigenvectors, both appear before the you want to decompose. Before we save the output, namely, the points on the ellipse, the confidence limits for each of the two variables, we multiply a two-vector of one's to the beta estimates. This is simply for drawing one-dimensional confidence intervals later on. Without doing this, SAS will only draw a single point for you, namely, only one endpoint of the interval, due to the way the output from proc iml is saved. If you are not convinced, try it again without the multiplication and you will see what is going to happen. The program could be converted to a SAS macro.

# Problems

## 5.3.

The bootstrap used in this problem is different from the bootstrap discussed in ALR[4.6] because rather than resampling *cases* we are resampling *residuals*. Here is the general outline of the method:

- 1. Fit the model of interest to the data. In this case, the model is just the simple linear regression of the response y on the predictor x. Compute the test statistic of interest, given by ALR[E5.23]. Save the fitted values  $\hat{y}$  and the residuals  $\hat{e}$ .
- 2. A bootstrap sample will consist of the original x and a new  $y^*$ , where  $y^* = \hat{y} + e^*$ . The *i*th element of  $e^*$  is obtained by sampling from  $\hat{e}$  with replacement.
- 3. Given the bootstrap data  $(x, y^*)$ , compute and save ALR[E5.23].
- 4. Repeat steps 2 and 3 B times, and summarize results.

# 6 Polynomials and Factors

## 6.1 POLYNOMIAL REGRESSION

**SAS** The following program reproduces ALR[F6.2]. We add uniform random noise to the data to get jittering.

```
data jitter;
  set alr3.cakes;
  X1=X1+.2*(ranuni(-1)-0.5); *add some noise to data;
  X2=X2+.5*(ranuni(-1)-0.5);
goptions reset=all;
symbol v=circle h=1;
proc gplot data=jitter;
  plot X2*X1 /hminor=0 vminor=0;
run; quit;
```

The uniform random number generator ranuni (seed) is used, with -1 indicating a system-chosen random seed. You can also change the multipliers, the values 0.2 and 0.5 used in the program, to control the magnitude of jittering.

There are at least two options for doing polynomial regression. One is to use proc reg with polynomial terms defined in the data step, or to use proc glm, where polynomial terms can be specified in model statement directly. For example, x\*x is a quadratic term. Improved computational accuracy can be obtained using orthogonal polynomial regression in proc orthoreg; we will not further discuss this latter option.

#### 54 POLYNOMIALS AND FACTORS

## 6.1.1 Polynomials with several predictors

**SAS** Polynomial regression with multiple predictors can be fit with proc reg with pre-defined higher-order terms, or using proc glm, which allows the definition of higher-order terms in the model statement. The following uses proc glm to fit a full quadratic model. See output in Table 6.1.

```
proc glm data=alr3.cakes;
model Y=X1 X1*X1 X2 X2*X2 X1*X2/ss1;
run; quit;
```

Table 6.1 Full quadratic model by proc glm for the cakes data.

|          |                   |           | Sur      | n of    |           |         |         |        |
|----------|-------------------|-----------|----------|---------|-----------|---------|---------|--------|
| Source   |                   | DF        | Squa     | ares    | Mean Squ  | are H   | 7 Value | Pr > F |
| Model    |                   | 5         | 27.20482 | 2661    | 5.44096   | 532     | 29.60   | <.0001 |
| Error    |                   | 8         | 1.47074  | 1482    | 0.18384   | 1310    |         |        |
| Correcte | ed Total          | 13        | 28.67557 | 7143    |           |         |         |        |
|          | <b>D</b> <i>G</i> |           |          |         | . NOT     |         |         |        |
|          | R-Squar           | e Coei    | f Var    | Roc     | t MSE     | Y       | Mean    |        |
|          | 0.94871           | 1 6.1     | 00376    | 0.4     | 28769     | 7.02    | 28571   |        |
| Source   | DF                | Type I    | SS I     | Mean Sc | uare      | F Value | e Pr    | > F    |
| X1       | 1                 | 4.32315   | 980      | 4.3231  | -<br>5980 | 23.52   | 2 0.    | 0013   |
| X1*X1    | 1                 | 2.13083   | 104      | 2.1308  | 3104      | 11.59   | 9 0.    | 0093   |
| X2       | 1                 | 7.43319   | 538      | 7.4331  | 9538      | 40.43   | з O.    | 0002   |
| X2*X2    | 1                 | 10.54541  | 539 :    | 10.5454 | 1539      | 57.36   | s <.    | 0001   |
| X1*X2    | 1                 | 2.77222   | 500      | 2.7722  | 2500      | 15.08   | 30.     | 0047   |
|          |                   |           | Sta      | andard  |           |         |         |        |
| Paramete | er                | Estimate  | 500      | Error   | t Valı    | ie Pr   | > ltl   |        |
| Intercer | ot -22            | 04.484988 | 241.58   | 307402  | -9.1      | 3 4     | .0001   |        |
| X1       |                   | 25.917558 | 4.65     | 589114  | 5.5       | 56 (    | 0.0005  |        |
| X1*X1    |                   | -0.156875 | 0.03     | 394457  | -3.9      | 98 (    | 0.0041  |        |
| X2       |                   | 9.918267  | 1.16     | 65592   | 8.5       | 50 <    | .0001   |        |
| X2*X2    |                   | -0.011950 | 0.00     | 015778  | -7.5      | 57 <    | <.0001  |        |
| X1*X2    |                   | -0.041625 | 0.01     | 107192  | -3.8      | 38 (    | 0.0047  |        |
|          |                   |           |          |         |           |         |         |        |

To draw ALR[F6.3A], we again use proc glm to generate the predicted values, then use proc gplot to plot all the points on one graph. Once again, the program for this plot is very long, and uses proc iml, the interactive matrix language.

```
proc iml; *create new data;
x1=j(3,50,.); x2=j(1,150,.);
x1[1,]=32+(0:49)*(38-32)/49; x2[1:50]=j(1,50,340);
x1[2,]=32+(0:49)*(38-32)/49; x2[51:100]=j(1,50,350);
x1[3,]=32+(0:49)*(38-32)/49; x2[101:150]=j(1,50,360);
create newdata var {x1 x2};
append var {x1 x2};
close newdata; quit;
data cakes; set newdata alr3.cakes;
```

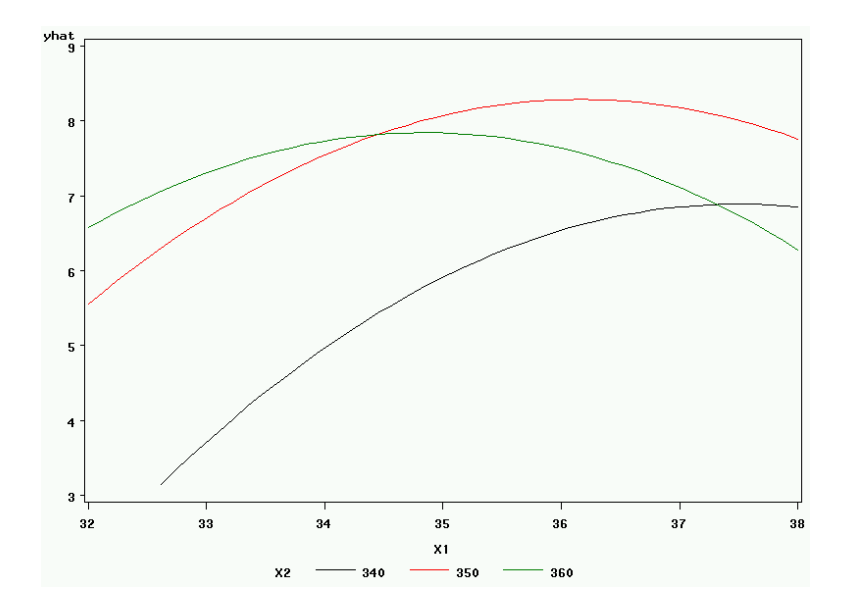

POLYNOMIAL REGRESSION 55

Fig. 6.1 Estimated response curve (ALR[F6.3A]).

To get estimated response curves, we need to get the predicted values. Thus we first generate these new predictor values, then obtain the prediction via **predicted** option in **proc** glm. Then we draw three estimated response curves from the output data set m1. The command j(3,50,.) gives a 3 by 50 matrix of ".", the missing value code, and the command (0:49) gives a sequence of integers from 0 to 49.

## 6.1.2 Using the delta method to estimate a minimum or a maximum

**SAS** The delta method is used to compute approximate standard errors of functions of parameter estimates. The computations can be done with **proc** iml using the formulas given in ALR. In this example, the cakes data is used. The mean function is  $E(y|X) = \beta_0 + \beta_1 x_2 + \beta_2 x_2^2$ , and the nonlinear function of interest is  $x_m = -\beta_1/(2\beta_2)$ . As in the text, we ignore  $X_1$  in this computation.

#### 56 POLYNOMIALS AND FACTORS

```
Use a data step to get a new data set
 data cakes;
  set alr3.cakes;
  X2sq=X2**2;
 Use proc reg to get the covariance matrix of the estimates
proc reg data=cakes outest=m1 covout;
  model Y=X2 X2sq;
run:
Start proc iml, and do the computation
proc iml; *compute se based on delta method;
use m1;
read all var X2 X2sq into X;
b=X[1,];
cov=X[3:4,];
est=-b[1]/(2*b[2]);
db1=-1/(2*b[2]);
db2=b[1]/(2*b[2]**2);
se=sqrt(cov[1,1]*db1*db1+2*cov[1,2]*db1*db2+cov[2,2]*db2*db2);
print "-b1/(2*b2)", est [format=10.4];
print "StdErr (based on delta method)", se [format=10.4];
quit;
```

giving the results:

```
-b1/(2*b2)
EST
354.2029
StdErr (based on delta method)
SE
2.0893
```

est is the estimate of  $x_m$ , se is the approximate standard error of it.

The procedure proc nlmixed uses the delta method to estimate nonlinear combinations of coefficients and their standard errors, using the estimate statement. For the cakes data, however, numerical problems arise, so we need to *center and scale*  $X_2$  before fitting. We set  $Z_2 = (X_2 - 350)/10$ , and then fit the mean function

$$E(Y|Z_2) = \gamma_0 + \gamma_1 Z_2 + \gamma_2 Z_2^2 = \gamma_0 + \gamma_1 \left(\frac{X_2 - 350}{10}\right) + \gamma_2 \left(\frac{X_2 - 350}{10}\right)^2$$

Differentiating this last equation and setting the result to zero, we find that this this parameterization the maximum will occur at  $x_m = 350 - 5\gamma_1/\gamma_2$ . Here is the SAS code:

data cakes; set alr3.cakes; Z2 = (X2-350)/10;

```
FACTORS 57
```

```
proc nlmixed data = cakes;
  parms gam0-gam2=0 s2=1;
  yhat=gam0+gam1*Z2+gam2*Z2*Z2;
  model Y~normal(yhat,s2);
  estimate '350-5*gam1/gam2' 350-5*gam1/gam2;
run; quit;
```

which gives the following (edited) output:

Parameter Estimates

|           |          | Standard |    |         |         |  |
|-----------|----------|----------|----|---------|---------|--|
| Parameter | Estimate | Error    | DF | t Value | Pr >  t |  |
| gam0      | 7.6838   | 0.3075   | 14 | 24.99   | <.0001  |  |
| gam1      | 0.9639   | 0.3201   | 14 | 3.01    | 0.0093  |  |
| gam2      | -1.1467  | 0.3322   | 14 | -3.45   | 0.0039  |  |
| s2        | 0.8196   | 0.3098   | 14 | 2.65    | 0.0192  |  |
|           |          |          |    |         |         |  |

Additional Estimates

|                 |          | Standard |    |        |        |
|-----------------|----------|----------|----|--------|--------|
| Label           | Estimate | Error    | DF | Lower  | Upper  |
| 350-5*gam1/gam2 | 354.20   | 1.8519   | 14 | 350.23 | 358.17 |

The point estimate agrees with the value computed with proc iml, but the standard error is smaller. The discrepancy is caused by computation of the estimate of variance. When using proc iml, we used the estimate of  $\sigma^2$  computed in the usual way as the RSS divided by its df, which is 11 for this problem. proc nlmixed estimates  $\sigma^2$ , by RSS divided by n, which for this problem is 14. If we multiply the standard error by  $\sqrt{14/11}$ , we get 2.0892, essentially agreeing with the solution computed with proc iml. The lesson to be learned is that different programs do different things, and you need to know what your program is doing.

### 6.1.3 Fractional polynomials

## 6.2 FACTORS

Factors are a slippery topic because different computer programs will handle them in different ways. In particular, while SAS and SPSS use the same default for defining factors, JMP, R and S-Plus all used different defaults. A factor represents a qualitative variable with say a levels by a - 1 (or, if no intercept is in the model, possibly a) dummy variables. ALR[E6.16] describes one method for defining the dummy variables, using the following rules:

- 1. If a factor A has a levels, create a dummy variables  $U_1, \ldots, U_a$ , such that  $U_j$  has the value one when the level of A is j, and value zero everywhere else.
- 2. Obtain a set of a-1 dummy variables to represent factor A by dropping one of the dummy variables. For example, using the default coding in

#### 58 POLYNOMIALS AND FACTORS

Table 6.2 How proc glm creates dummies.

| Data |   |    |    | De | sign | Mat | rix |    |
|------|---|----|----|----|------|-----|-----|----|
|      |   |    |    | Α  |      |     | В   |    |
| A    | В | mu | A1 | A2 | AЗ   | B1  | B2  | BB |
| 1    | 1 | 1  | 1  | 0  | 0    | 1   | 0   |    |
| 1    | 2 | 1  | 1  | 0  | 0    | 0   | 1   |    |
| 2    | 3 | 1  | 0  | 1  | 0    | 0   | 0   |    |
| 3    | 1 | 1  | 0  | 0  | 1    | 1   | 0   | (  |
| 3    | 2 | 1  | 0  | 0  | 1    | 0   | 1   |    |
| 3    | 3 | 1  | 0  | 0  | 1    | 0   | 0   |    |

R, the first dummy variable  $U_1$  is dropped, while in SAS and SPSS the last dummy variable is dropped.

3. JMP and S-Plus use a completely different method.

Most of the discussion in ALR assumes the R default for defining dummy variables.

**SAS** One way to work with factors is to create your own dummy variables and work with them in place of the factors. For some users, this may make computations and results clearer. When using proc reg, there is no choice because this procedure does not recognize factors. Dummy variables can be created with if statements in a data step. For example, if D=1 then D1=1; else D1=0; if D=2 then D2=1; else D2=0; creates two dummy variables. The dummies can be used to fit regression model as factors in proc reg.

With proc glm, you can use class variables, which treats all the variables listed in that statement as factors, so you can fit model with those factors directly. Think of a class variable with m levels as a collection of m dummy variables, one for each level. In fitting one of the dummies is usually redundant, and SAS will drop the one corresponding to the last level. The default order of the levels is their alphabetical order; this order can be controlled with the order=option in the proc glm statement. Table 6.2 shows the default class variable parameterization in proc glm. If you fit a mean function using model Y = A B;, from Table 6.2 the columns for A3 and B3 would not be used in fitting.

#### 6.2.1 No other predictors

**SAS** To obtain ALR[T6.1A], which is part of Table 6.3, one can use the following SAS code:

```
proc glm data=alr3.sleep1;
  class D;
  model TS=D /ss1 noint solution clparm;
  run;
```

FACTORS 59

We used the **ss1** option to get only Type I sums of squares; the *noint* option to fit with no intercept, the **solution** option to print estimates, and the **clparm** option to print confidence intervals for the estimates.

Table 6.3 Complete output from proc glm with only one factor for the sleep1 data.

| The GLM Pi | roce | dure      |       |             |        |           |         |        |
|------------|------|-----------|-------|-------------|--------|-----------|---------|--------|
| Dependent  | Var  | iable: TS |       |             |        |           |         |        |
|            |      |           |       | Sum o:      | E      |           |         |        |
| Source     |      |           | DF    | Squares     | s Mea  | an Square | F Value | Pr > F |
| Model      |      |           | 5     | 6891.71782  | 5 137  | 8.343565  | 97.09   | <.0001 |
| Error      |      |           | 53    | 752.41217   | 5 1    | 4.196456  |         |        |
| Uncorrecte | ed T | otal      | 58    | 7644.130000 | )      |           |         |        |
| R-Square   |      | Coeff Var | Ro    | oot MSE     | TS Me  | an        |         |        |
| 0.378001   |      | 35.77238  | 3.    | .767818     | 10.532 | 276       |         |        |
| Source     |      |           | DF    | Type I S    | 5 Mea  | an Square | F Value | Pr > F |
| D          |      |           | 5     | 6891.71782  | 5 137  | 8.343565  | 97.09   | <.0001 |
|            |      |           |       | Standa      | ard    |           |         |        |
| Parameter  |      | Estima    | ate   | Err         | ror    | t Value   | Pr >  t | I      |
| D          | 1    | 13.083333 | 333   | 0.88808     | 333    | 14.73     | <.000   | 1      |
| D          | 2    | 11.750000 | 000   | 1.00699185  |        | 11.67     | <.0001  |        |
| D          | 3    | 10.310000 | 000   | 1.19148882  |        | 8.65      | <.0001  |        |
| D          | 4    | 8.811111  | L11   | 1.25593949  |        | 7.02      | <.000   | 1      |
| D          | 5    | 4.071428  | 357   | 1.42410153  |        | 2.86      | 0.006   | 1      |
| Parameter  |      | 95% Cont  | fider | nce Limits  |        |           |         |        |
| D          | 1    | 11.302063 | 374   | 14.86460292 |        |           |         |        |
| D          | 2    | 9.730230  | 014   | 13.76976986 |        |           |         |        |
| D          | 3    | 7.920176  | 507   | 12.69982393 |        |           |         |        |
| D          | 4    | 6.292015  | 550   | 11.33020672 |        |           |         |        |
| D          | 5    | 1.215042  | 264   | 6.9278145   |        |           |         |        |
|            |      |           |       |             |        |           |         |        |

ALR[T6.1B] uses the default parameterization for R, which drops the first level by default. If you fit in SAS without the noint option, you will get output similar to ALR[T6.1B], except the "baseline" level will be the last level, not the first level. You could get exactly the same estimates as in ALR[T6.1B] using the following:

```
data s2;
set alr3.sleep1;
D2 = D;
if D=1 then D2=6;
output;
prog glm data=s2;
class D2;
model TS=D2/solution;
run;
```

#### 60 POLYNOMIALS AND FACTORS

We have reordered the factor D so its first level is alphabetically the last level, and it becomes the baseline as in the text.

### 6.2.2 Adding a predictor: Comparing regression lines

**SAS** Suppose Y is the generic name of the response variable, X the generic name of the continuous predictor, and D is a SAS class variable. The four models described in ALR[6.2.2] can be fit using proc glm using the following four model statements:

| <pre>model Y = X D X*D;<br/>model Y = D X*D/noint;</pre> | Model 1, most general     |
|----------------------------------------------------------|---------------------------|
| <pre>model Y = X D;<br/>model Y = X D/noint;</pre>       | Model 2, parallel lines   |
| <pre>model Y = X D*X;<br/>model Y = D*X;</pre>           | Model 3, common intercept |
| <pre>model Y = X;</pre>                                  | Model 4, coincident lines |

The different choices for the model statements will use different parameters to specify the same mean function. For example, assuming D has 3 levels, and  $D_1, D_2$  and  $D_3$ , are, respectively, dummy variables for levels 1, 2, 3 of D, model Y = X D X\*D; will specify

$$E(Y|X) = \beta_0 + \beta_1 X + \beta_2 D_1 + \beta_3 D_2 + \beta_4 D_1 X + \beta_5 D_2 X$$

while model Y = D X\*D/noint; specifies

$$E(Y|X) = \eta_1 D_1 + \eta_2 D_2 + \eta_3 D_3 + \eta_4 D_1 X + \eta_5 D_2 X + \eta_6 D_3 X$$

Both of these will have the same residual sum of squares, and that is all that is needed for the F-tests.

For the sleep data, the following four models can be fit:

```
data sleep;
  set alr3.sleep1;
  logBodyWt=log2(BodyWt);
proc glm data=sleep; *general model;
  class D;
  model TS=D D*logBodyWt /noint;
run; quit;
proc glm data=sleep; *parallel model;
  class D;
  model TS=D logBodyWt /noint;
run; quit;
proc glm data=sleep; *common intercept;
```

MANY FACTORS 61

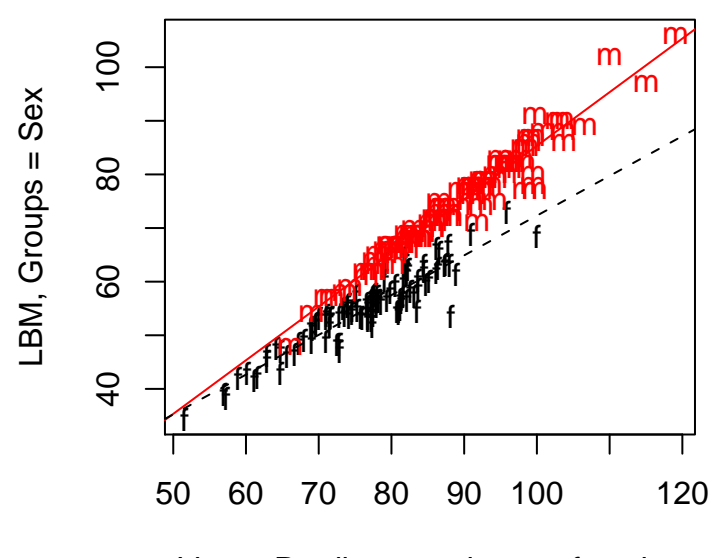

Linear Predictor, pod mean function

Fig. 6.2 ALR[F6.8] in color.

```
class D;
model TS=D*logBodyWt;
run; quit;
proc glm data=sleep; *coincident lines;
class D;
model TS=logBodyWt;
run; quit;
```

Given the residual sums of squares from these models, computing the F-test by hand is probably easiest.

# 6.3 MANY FACTORS

# 6.4 PARTIAL ONE-DIMENSIONAL MEAN FUNCTIONS

ALR[F6.8] is much more compelling in color, and is shown here as Figure 6.2.

#### 62 POLYNOMIALS AND FACTORS

**SAS** Since POD models are really nonlinear regression models, they can be fit in SAS using the general procedure proc nlmixed. This procedure is sufficiently general that we can use POD models with other types of errors, such as binomial errors or Poisson errors; see Cook and Weisberg (2004). The output is given by Table 6.4 with the iteration history omitted.

```
Call proc nlmixed to fit the POD model
proc nlmixed data=alr3.ais;
Starting values for parameters are required, and you may need better ones
parms beta0=1 beta1=1 beta2=1 beta3=1 beta4=1 eta1=1 sig2=1;
g=beta2*Ht+beta3*Wt+beta4*RCC;
LBM_exp=beta0+beta1*Sex+g+eta1*Sex*g;
model LBM~normal(LBM_exp,sig2);
predict g out=m1;
predict LBM_exp out=m2;
run; quit;
```

Table 6.4 Edited output of the POD model with proc nlmixed for the ais data.

|       | Parameter Estimates |          |     |         |         |       |          |         |          |  |  |  |  |
|-------|---------------------|----------|-----|---------|---------|-------|----------|---------|----------|--|--|--|--|
|       |                     | Standard |     |         |         |       |          |         |          |  |  |  |  |
| Param | Estimate            | Error    | DF  | t Value | Pr >  t | Alpha | Lower    | Upper   | Gradient |  |  |  |  |
| beta0 | -14.6563            | 6.3486   | 202 | -2.31   | 0.0220  | 0.05  | -27.1744 | -2.1382 | 0.000016 |  |  |  |  |
| beta1 | 12.8472             | 3.6889   | 202 | 3.48    | 0.0006  | 0.05  | 5.5735   | 20.1208 | 0.00001  |  |  |  |  |
| beta2 | 0.1463              | 0.03376  | 202 | 4.33    | <.0001  | 0.05  | 0.07969  | 0.2128  | 0.002007 |  |  |  |  |
| beta3 | 0.7093              | 0.02380  | 202 | 29.81   | <.0001  | 0.05  | 0.6624   | 0.7563  | 0.000578 |  |  |  |  |
| beta4 | 0.7248              | 0.5768   | 202 | 1.26    | 0.2104  | 0.05  | -0.4126  | 1.8621  | 0.000051 |  |  |  |  |
| eta1  | -0.2587             | 0.03402  | 202 | -7.61   | <.0001  | 0.05  | -0.3258  | -0.1917 | 0.001157 |  |  |  |  |
| sig2  | 5.8708              | 0.5842   | 202 | 10.05   | <.0001  | 0.05  | 4.7190   | 7.0227  | -0.00006 |  |  |  |  |

The following will plot separately for each group in the POD direction.

```
data m1; set m1; g=Pred; keep LBM g Sex;
data pod; set m1; set m2; LBM_exp=Pred; keep LBM g LBM_exp Sex;
proc sort data=pod; by g;
goptions reset=all;
symbol1 v=point c=black i=join l=1;
symbol2 v=point c=red i=join l=2;
axis2 label=(a=90 'LBM');
axis3 label=(a=90 '');
proc gplot data=pod;
   plot LBM_exp*g=Sex /vaxis=axis2 hminor=0 vminor=0;
   plot2 LBM*g=Sex /vaxis=axis3 vminor=0 nolegend;
run; quit;
```

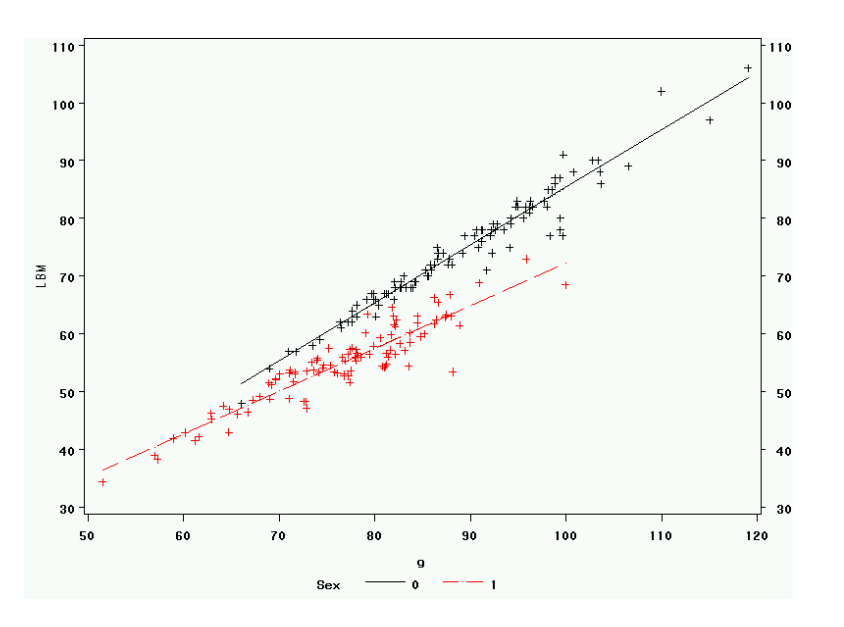

### RANDOM COEFFICIENT MODELS 63

Fig. 6.3 Summary graph for the POD mean function for the ais data.

# 6.5 RANDOM COEFFICIENT MODELS

**SAS** Random coefficient models can be fit in SAS using proc mixed. We illustrate with the chloride data and the output is shown in Table 6.5 and Table 6.6.

```
proc mixed data=alr3.chloride method=reml covtest;
  class Marsh Type;
  model Cl=Type Month /noint cl;
  random INTERCEPT /type=un subject=Marsh;
run; quit;
proc mixed data=alr3.chloride method=reml covtest;
  class Marsh Type;
  model Cl=Type Month /noint cl;
  random Type /type=un subject=Marsh;
run; quit;
```

Each of the two mixed procedures gives parameter estimates (with confidence limits), estimated covariance matrix, and model fit statistics like  $-2 \times \log$ -likelihood.

method=reml specifies that the method to estimate the parameters is REML (*REstricted Maximum Likelihood*). covtest tells SAS to output the standard errors for covariance parameter estimates. Option cl gives Wald confidence intervals for parameter estimates (for fixed effects). The keyword INTERCEPT in the random statement refers to random intercept for each level of subject=Marsh. Similarly, random Type /subject=Marsh assumes random Type

#### 64 POLYNOMIALS AND FACTORS

Table 6.5 Random intercept for each level of Marsh with proc mixed for the chloride data.

|         | Co         | The Mix<br>Converger<br>ovariance | ced Proce<br>nce crite<br>Paramete | edure<br>eria met<br>er Estin | t.<br>nates   |        |         |            |         |
|---------|------------|-----------------------------------|------------------------------------|-------------------------------|---------------|--------|---------|------------|---------|
|         |            |                                   | S                                  | tandard                       | 1             | Z      |         |            |         |
| Cov Par | m Subj     | ject Est                          | timate                             | Erroi                         | r Val         | lue    | Pr Z    |            |         |
| UN(1,1) | Mars       | sh 1                              | 177.83                             | 102.61                        | ι 1.          | .73    | 0.0415  |            |         |
| Residua | l          | 40                                | 0.7964                             | 12.3276                       | 3.            | .31    | 0.0005  |            |         |
|         |            | Fit                               | Statisti                           | cs                            |               |        |         |            |         |
|         | -2 Res     | Log Likel                         | Lihood                             |                               | 219.7         | 7      |         |            |         |
|         | AIC (sn    | naller is                         | better)                            |                               | 223.7         | 7      |         |            |         |
|         | AICC (s    | smaller is                        | s better)                          |                               | 224.2         | 2      |         |            |         |
|         | BIC (sn    | naller is                         | better)                            |                               | 224.1         | L      |         |            |         |
|         | Nul]<br>DF | L Model Li<br>Chi-Squ             | ikelihood<br>1are                  | l Ratio<br>Pr > (             | Test<br>ChiSq |        |         |            |         |
|         | 1          | 23                                | 3.61                               | <.                            | .0001         |        |         |            |         |
|         |            | Solution                          | for Fixe<br>Standard               | d Effec                       | cts           |        |         |            |         |
| Effect  | Туре       | Estimate                          | Error                              | DF t                          | Value         | Pr >   | t  Alph | a Lower    | Upper   |
| Туре    | Isolated   | -5.5038                           | 7.7172                             | 22                            | -0.71         | 0.4    | 832 0.0 | 5 -21.5084 | 10.5007 |
| Туре    | Roadside   | 45.0680                           | 7.0916                             | 5 22                          | 6.36          | <.0    | 001 0.0 | 5 30.3610  | 59.7751 |
| Month   |            | 1.8538                            | 0.5299                             | 22                            | 3.50          | 0.0    | 020 0.0 | 5 0.7549   | 2.9527  |
|         | 1          | Гуре 3 Тез                        | sts of Fi                          | .xed Eff                      | fects         |        |         |            |         |
|         |            | Num                               | Den                                |                               |               |        |         |            |         |
|         | Effect     | DF                                | DF                                 | F Valu                        | ıe F          | Pr > F |         |            |         |
|         | Туре       | 2                                 | 22                                 | 22.5                          | 56 <          | <.0001 |         |            |         |
|         | Month      | 1                                 | 22                                 | 12.2                          | 24 (          | 0.0020 |         |            |         |

effect within each level of Marsh. Option type=UN specifies a *unstructured* covariance matrix. The default is type=VC, which refers to *variance components*.

SAS does not provide ANOVA comparison for nested models, and it does not provide confidence limits for covariance parameter estimates. The ANOVA model comparison is made by likelihood ratio test, which compares the difference in  $-2 \times \log$ -likelihood with a  $\chi^2$  distribution (the corresponding degrees of freedom is equal to the difference in number of parameters between the large model and the small model). The output gives the change in  $-2 \times \log$ likelihood from 219.7 to 214.1, which equals 5.6, with two degrees of freedom. Hence p-value=1-probchi(5.6,2)= 0.061. SAS gives p-values for covariance parameter estimates based on normal distribution, which is appropriate only in large samples.

## RANDOM COEFFICIENT MODELS 65

Table 6.6 Random intercept and random Type effect for each level of Marsh with proc mixed for the chloride data.

|         | Ce       | The Mix<br>Convergen<br>ovariance | ed Proced<br>ce criter<br>Parameter | dure<br>ria met<br>r Estin | t.<br>nates |       |      |       |          |         |
|---------|----------|-----------------------------------|-------------------------------------|----------------------------|-------------|-------|------|-------|----------|---------|
|         |          |                                   | St                                  | tandard                    | ł           | Ζ     |      |       |          |         |
| Cov Pai | m Sub    | ject Est                          | imate                               | Erroi                      | r Val       | lue   | Pı   | Ζ     |          |         |
| UN(1,1) | Mars     | sh 4                              | .3219                               | 12.2704                    | 1 0         | .35   | 0.36 | 523   |          |         |
| UN(2,1) | Mars     | sh                                | 0                                   |                            |             |       |      |       |          |         |
| UN(2,2) | ) Mars   | sh 3                              | 12.87                               | 230.95                     | 5 1         | .35   | 0.08 | 378   |          |         |
| Residua | al       | 40                                | .0770                               | 11.9382                    | 2 3         | .36   | 0.00 | 004   |          |         |
|         |          | Fit                               | Statistic                           | cs                         |             |       |      |       |          |         |
|         | -2 Res   | Log Likel                         | ihood                               |                            | 214.3       | 1     |      |       |          |         |
|         | AIC (sr  | naller is                         | better)                             |                            | 222.3       | 1     |      |       |          |         |
|         | AICC (   | smaller is                        | better)                             |                            | 223.8       | 3     |      |       |          |         |
|         | BIC (sr  | maller is                         | better)                             |                            | 222.9       | Э     |      |       |          |         |
|         | Nuli     | l Model Li                        | kelihood                            | Ratio                      | Test        |       |      |       |          |         |
|         | DF       | Chi-Sau                           | are                                 | Pr > 0                     | ChiSa       |       |      |       |          |         |
|         | 3        | 29                                | .16                                 | <                          | .0001       |       |      |       |          |         |
|         |          | Solution                          | for Fixed<br>Standard               | d Effe                     | cts         |       |      |       |          |         |
| Effect  | Type     | Estimate                          | Error                               | DF t                       | Value       | Pr >  | ltl  | Alpha | Lower    | Upper   |
| Туре    | Isolated | -5.3342                           | 3.9873                              | 7                          | -1.34       | 0.    | 2228 | 0.05  | -14,7626 | 4.0942  |
| Туре    | Roadside | 45.1451                           | 8.7550                              | 7                          | 5.16        | 0.    | 0013 | 0.05  | 24.4429  | 65.8473 |
| Month   |          | 1.8279                            | 0.5171                              | 22                         | 3.53        | 0.    | 0019 | 0.05  | 0.7555   | 2.9002  |
|         | -        | Type 3 Tes                        | ts of Fiz                           | xed Efi                    | fects       |       |      |       |          |         |
|         |          | Num                               | Den                                 |                            |             |       |      |       |          |         |
|         | Effect   | DF                                | DF                                  | F Valu                     | ie l        | Pr >  | F    |       |          |         |
|         | Туре     | 2                                 | 7                                   | 18.6                       | 65 (        | 0.001 | .6   |       |          |         |
|         | Month    | 1                                 | 22                                  | 12.5                       | 50 (        | 0.001 | .9   |       |          |         |
|         |          |                                   |                                     |                            |             |       |      |       |          |         |
# **7** Transformations

# 7.1 TRANSFORMATIONS AND SCATTERPLOTS

# 7.1.1 Power transformations

# 7.1.2 Transforming only the predictor variable

**SAS** Many of the methods described in ALR center on looking at a graph or a few graphs to select transformations. The graphs generally consist of both data and fitted curves, and these seem to be very tedious to produce. For example, ALR[F7.3] is a simple scatterplot with three different fitted curves added to it. The following program will draw the graph.

```
data ufcwc;
  set alr3.ufcwc;
  Dbh_tran1=(Dbh**(-1)-(-1))/(-1);
  Dbh_tran2=log(Dbh);
proc reg data=ufcwc;
  model Height=Dbh;
  output out=trans predicted=Hhat;
run;
proc reg data=ufcwc;
  model Height=Dbh_tran1;
  output out=trans1 predicted=Hhat1;
run;
proc reg data=ufcwc;
  model Height=Dbh_tran2;
  output out=trans2 predicted=Hhat2;
```

### 68 TRANSFORMATIONS

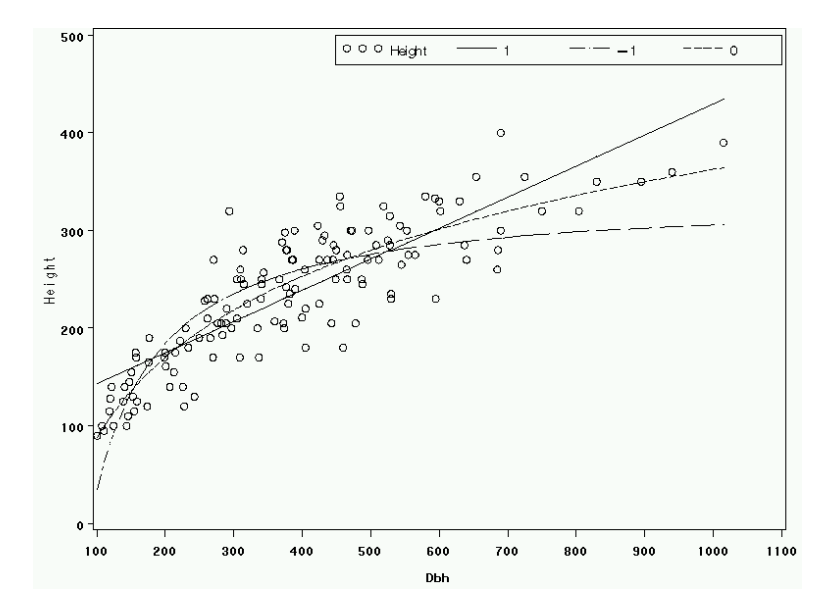

Fig. 7.1 Heights versus Diameter for the ufcwc data.

```
run;
data trans; set trans; set trans1; set trans2;
proc sort data=trans; by Dbh;
goptions reset=all;
symbol1 v=circle h=1 c=black;
symbol2 v=point h=1 c=black i=join l=1;
symbol3 v=point h=1 c=black i=join l=2;
symbol4 v=point h=1 c=black i=join l=3;
axis2 label=(a=90 'Height');
legend1 label=none value=(h=1 font=swiss 'Height' '1' '-1' '0')
position=(top right inside) cborder=black;
proc gplot data=trans;
plot Height*Dbh=1 Hhat*Dbh=2 Hhat1*Dbh=3 Hhat2*Dbh=4
/overlay hminor=0 vaxis=axis2 vminor=0 legend=legend1;
```

run; quit;

From the three regressions, we keep the predicted values, called Hat, Hat1 and Hat2, and then combine them into another data set with a data step. The remainder of the code sets up and draws the plot.

Rather than relying on visualization to select a transformation, we can use a numerical method. The idea is to use least squares to estimate the parameters in the mean function:

$$E(Y|X = x) = \beta_0 + \beta_1 \psi_S(x, \lambda) \tag{7.1}$$

This will estimate  $\beta_0, \beta_1$  and  $\lambda$  simultaneously. This can be done using nonlinear least squares (see Chapter 11), with a program similar to the following: TRANSFORMATIONS AND SCATTERPLOTS 69

```
proc nlin data=alr3.ufcwc;
  parms beta0 = 111 beta1=.3 lam=1;
  model Height = beta0 +
    beta1*( if(abs(lam) < .001) then log(Dbh) else (Dbh**lam -1)/lam);
  output out=nlinout predictor=yhat;
run;
```

Nonlinear least squares is fit using **proc nlin**. In this procedure, the user must specify *starting values* for the parameters, and for this we set lam = 1, and the values for **beta0** and **beta1** were obtained by first fitting the regression of *Dbh* on *Height* using **proc reg**. The model statement matches (7.1), substituting the definition of  $\psi_S(x, \lambda)$ . The output from this fit is, in part,

|           |          | Approx    |             |           |        |
|-----------|----------|-----------|-------------|-----------|--------|
| Parameter | Estimate | Std Error | Approximate | 95% Conf. | Limits |
| th0       | -378.0   | 249.8     | -872.0      | 116.0     |        |
| th1       | 90.8127  | 79.5272   | -66.4586    | 248.1     |        |
| lam       | 0.0479   | 0.1522    | -0.2531     | 0.3488    |        |

from which we estimate  $\lambda$  to be about 0.05, with an interval estimate of between about -.25 and +.35. Any transformation in is range is likely to be useful, and since  $\lambda = 0$  is included, we would use the logarithmic transformation.

The following program will use the output from the last program to draw a graph of the data with the fitted line superimposed.

```
proc sort data=nlinout; by Dbh;
goptions reset=all;
symbol1 v=circle h=1 c=black;
symbol2 v=point h=1 c=black i=join l=1;
proc gplot data=nlinout;
plot Height*Dbh=1 yhat*Dbh=2/overlay;
run; quit;
```

proc sort is used to order the data according to the values on the horizontal axis of the plot, and the remaining statements draw the plot.

### 7.1.3 Transforming the response only

**SAS** The inverse response plots like ALR[F7.2] are very inconvenient in SAS (although writing a macro that would automate this process would make an interesting and useful student project); a sample program that will give this plot is included in the script file for this chapter. SAS does have a procedure that implements the Box-Cox method, however.

# 7.1.4 The Box and Cox method

**SAS** The procedure **proc transreg** implements the Box-Cox procedure for selecting a response transformation; the other options in this procedure are

### 70 TRANSFORMATIONS

not covered in ALR. Here is the syntax for getting Box-Cox transformations, using the highway data:

|  | Table 7.1 | Box-Cox | transformation | for F | Rate | in | the | highway | data |
|--|-----------|---------|----------------|-------|------|----|-----|---------|------|
|--|-----------|---------|----------------|-------|------|----|-----|---------|------|

| The TR       | ANSREG Proce | edure      |
|--------------|--------------|------------|
| Transfor     | mation Infor | rmation    |
| for          | BoxCox(Rate  | e)         |
| Lambda       | R-Square     | Log Like   |
|              |              |            |
|              |              |            |
| -0.830       | 0.67         | -0.57565   |
| -0.825       | 0.67         | -0.54340   |
| -0.820       | 0.67         | -0.51140 * |
| -0.815       | 0.67         | -0.47963 * |
|              |              |            |
| -0.245       | 0.70         | 1.40755 *  |
| -0.240       | 0.70         | 1.40780 <  |
| -0.235       | 0.70         | 1.40774 *  |
|              |              |            |
| -0.010       | 0.70         | 1.09198 *  |
| -0.005       | 0.70         | 1.07794 *  |
| 0.000 +      | 0.70         | 1.06359 *  |
| 0.005        | 0.70         | 1.04893 *  |
| 0.025        | 0.70         | 0.98725 *  |
|              |              |            |
| 0.315        | 0.70         | -0.45778 * |
| 0.320        | 0.70         | -0.49165 * |
| 0.325        | 0.70         | -0.52582   |
| 0.330        | 0.70         | -0.56028   |
|              |              |            |
|              |              |            |
| - Best Lambd | a            |            |
| - Confidence | Interval     |            |
| - Convenient | Lambda       |            |

< \* +

The required keyword identity specifies no further transformation of the predictors. In the example, zero for log transformation is a convenient power if it is in the confidence interval, labelled by the +. As usual, we have transformed predictors in the data step, although proc transreg does have some facility for this within the command. The response is specified by boxcox(Rate). The keywords specify marking a convenient power, and also the search range for

| 9.23         | F .                                                                                                    | 1. · · ·       | ÷.               | · · ·        | .                | . · ·      |
|--------------|----------------------------------------------------------------------------------------------------|----------------|------------------|--------------|------------------|------------|
|              |                                                                                                    |                |                  |              | · ·              | 1          |
| Rate         |                                                                                                    |                |                  |              |                  |            |
|              | line to the second                                                                                                    |                |                  |              |                  |            |
| 1.61         |                                                                                                    | <b>N</b>       |                  |              | 1 1 1 <u>1</u> 1 | 1          |
| •            | 40.09                                                                                                    |                |                  |              |                  |            |
|              | 40.03                                                                                                    |                |                  |              |                  |            |
|              | Lon                                                                                                    | ·.             | . <sup>.</sup> . | · · ·        |                  |            |
| 1.1          | Len                                                                                                    |                |                  |              |                  | r          |
| 10           | 2 00                                                                                                    | 19 A. A. A. A. |                  |              | 111 July 1       |            |
|              | 2.30                                                                                                    |                |                  |              |                  |            |
|              |                                                                                                    | 73             | · .              |              | :                | :          |
| 1.52         | 1.1                                                                                                    |                |                  |              |                  | ·          |
|              |                                                                                                    | ADT            |                  | · · .        | l'.              | l '.       |
| [] · · · · · | des la constante de la constante de la constan |                |                  | h ala '      | + · ,            |            |
|              | · · · · · · · · · · · · · · · · · · ·                                                                                                    | 1              | [***;;::         |              | kin si a         | 8. · ·     |
|              |                                                                                                    | · .            | 15               |              | · · · ·          | · .        |
|              |                                                                                                    | . i - i -      |                  |              |                  |            |
| °∴.          |                                                                                                    | . · ·          | Trks             | ::. '        | :.:'             |            |
|              |                                                                                                    | ··· ·          | 11 K3            | . : :        | 1.1 1.1          | <b>.</b>   |
|              |                                                                                                    | ••••••••••     | c                |              | : :              |            |
|              | •                                                                                                    |                | 0 .              |              |                  |            |
| [ .          |                                                                                                    |                |                  | 70           | .                |            |
|              |                                                                                                    |                |                  |              |                  |            |
| · · · · ·    |                                                                                                    | ••••• • •      |                  | Slim         |                  |            |
| •• •• •      |                                                                                                    |                |                  |              |                  |            |
| I · · · .    |                                                                                                    | · • .          |                  | 40           |                  | · · .      |
|              |                                                                                                    |                |                  |              | 10               |            |
|              |                                                                                                    |                |                  |              |                  | ·· ··      |
| ``           |                                                                                                    | ·              | : '              | <sup>.</sup> | SP14             | <b>.</b> . |
|              | ·                                                                                                    | - ' ·          | '                | :.           | onna             | . '.       |
| ". * *       |                                                                                                    | · :            |                  |              | 1                |            |
|              |                                                                                                    |                |                  |              | •                |            |
|              |                                                                                                    |                |                  |              |                  | 2.51       |
| · · ·        | "                                                                                                    |                | l.               |              |                  |            |
| 1            | · ·' .                                                                                                    |                | 1: • •           | : .          | · · ·            | Sigs       |
|              |                                                                                                    |                |                  |              |                  |            |
|              | Sumer in the                                                                                                    | abr            | laina a's        |              | la na sainti     | 0.00       |
|              |                                                                                                    |                |                  |              |                  |            |

### TRANSFORMATIONS AND SCATTERPLOT MATRICES 71

Fig. 7.2 Scatterplot matrix for the highway data.

 $\lambda$ , here between -1 and 1 by steps of .005. Table 7.1 shows the result using the Box-Cox method, where the "Lambda" denoted by a < is optimal, and the "Lambda" denoted by a + is a convenient choice.

# 7.2 TRANSFORMATIONS AND SCATTERPLOT MATRICES

The scatterplot matrix is the central graphical object in learning about regression models. You should draw them all the time; all problems with many continuous predictors should start with one.

### 72 TRANSFORMATIONS

You must type the variable names twice so that you can get all the pairwise scatterplots. The symbol \* connects the variables to be plotted on the vertical axis and the variables to be plotted on the horizontal axis. And there is no easy procedure for adding *loess* smooth curves and OLS regression lines to the scatterplot matrix.

# 7.2.1 The 1D estimation result and linearly related predictors

# 7.2.2 Automatic choice of transformation of the predictors

**SAS** No SAS tools for multivariate Box-Cox transformations are available, although once again this could be a reasonable student project to write macro for this purpose.

# 7.3 TRANSFORMING THE RESPONSE

**SAS** One can follow Section 7.1.4 on the Box-Cox method in SAS proc transreg to obtain the a Box-Cox transformation power for the response. An alternative is to do a grid search over an interval of interest. You need to define power transformations for the response in the data step, then fit multiple models for the transformed responses and pick the power that gives you the smallest RSS.

# 7.4 TRANSFORMATIONS OF NON-POSITIVE VARIABLES

**SAS** Using the Yeo-Johnson transformations in SAS requires writing your own code for the Box-Cox procedure. The example below shows how to compute the Yeo-Johnson transformation for a particular choice of  $\lambda$ , but not how to select the optimal value of  $\lambda$ .

```
data highway;
set alr3.highway;
*to get the Yeo-Johnson transformation power lambda=1.25;
if (Rate ge 0) then Rate_YJ=((Rate+1)**1.25-1)/1.25;
else Rate_YJ=-((1-Rate)**(2-1.25)-1)/(2-1.25);
```

# 8

# Regression Diagnostics: Residuals

# 8.1 THE RESIDUALS

**SAS** Options to proc glm and proc reg are used to compute and save diagnostic quantities to a data file. Additionally, residuals and related quantities can be used to draw simple graphs inside these procedures. The following program

```
proc reg data=alr3.ufcwc;
model Height=Dbh;
output out=m1 predicted=pred residual=res h=hat press=pres;
run;
```

will fit the regression mean function specified, and create a new data set (work.m1) consisting of the original data, plus new variables called pred for the predicted values, res for the residuals, hat for the leverages, and pres for the *PRESS* residuals. Table 8.1 gives relevant diagnostic quantities that can be saved.

You can also use residuals and related statistics *within* the call to proc reg or proc glm. In particular

```
proc reg data=alr3.ufcwc;
model Height=Dbh;
plot residual.*predicted.;
plot press.*Dbh;
run;
```

will produce two scatterplots, the first of residuals versus fitted values, and the second of *PRESS* versus *Dbh*. (To plot a keyword like residual, you

### 74 REGRESSION DIAGNOSTICS: RESIDUALS

Table 8.1 Selected quantities with a value for every case that can be saved using the output statement in proc reg or proc glm.

| SAS name              | Quantity                                                     |
|-----------------------|--------------------------------------------------------------|
| residuals             | ordinary residuals ALR[E8.4]                                 |
| student               | standardized residuals ALR[E9.3]                             |
| rstudent              | Studentized residuals ALR[E9.4]                              |
| cookd                 | Cook's distance ALR[E9.6]                                    |
| h                     | leverages ALR[E8.7]                                          |
| press                 | PRESS residuals ALR[PROB8.4]                                 |
| $\operatorname{stdi}$ | sepred for predicting new data at old X-values, $ALR[E3.23]$ |
| $\operatorname{stdp}$ | sefit at old X-values $ALR[E3.24]$                           |
| predicted             | fitted values $X\hat{eta}$                                   |

must append a period to the end of the name.) A disadvantage to using this plotting mechanism is that you can't add smoothers or other enhancements. Also,

```
proc reg data=alr3.ufcwc;
model Height=Dbh;
print all;
run;
```

will print lists of many diagnostic statistics. This should only be used with very small sample sizes!

# 8.1.1 Difference between $\hat{e}$ and e

# 8.1.2 The hat matrix

**SAS** To find the leverages  $h_{ii}$ , the diagonals of the hat matrix, using proc reg, type:

```
data ufcwc;
  set alr3.ufcwc;
proc reg data=ufcwc;
  model Height=Dbh;
  output out=m1 h=hat;
run;
```

This code *saves* the leverages, so they are available to other procedures for summarization or graphing.

### THE RESIDUALS 75

### 8.1.3 Residuals and the hat matrix with weights

As pointed out in ALR[8.1.3], the residuals for WLS are  $\sqrt{w_i} \times (y_i - \hat{y}_i)$ . Whatever computer program you are using, you need to check to see how residuals are defined.

**SAS** SAS defines the residuals as in ALR[E8.4] to be *unweighted* residuals. In WLS regression, these are not the correct residuals to use in diagnostic procedures.<sup>1</sup> Other diagnostic statistics, such as leverages, ALR[E8.7], the standardized residuals, ALR[E9.3], called STUDENT in SAS, and the outlier test ALR[E9.2], called RSTUDENT in SAS, are correctly computed by SAS. We recommend that with WLS residual plots should use standardized or Studentized residuals, not raw residuals.

If you want to use the correct weighted (or Pearson) residuals ALR[E8.13], the following SAS code computes, prints, and plots them for the physics data.

```
data physics;
  set alr3.physics;
  w=1/sd**2;
proc reg data=physics;
  model y=x;
  weight w;
  output out=m1 residual=res predicted=yhat h=hat;
run;
data m1; set m1;
  pearson_res=sqrt(w)*res; *compute correct residuals;
proc print data=m1; run;
proc gplot data=m1;
  plot pearson_res*yhat=1 /vref=0 hminor=0 vaxis=axis2 vminor=0;
run;
quit;
```

# 8.1.4 The residuals when the model is correct

# 8.1.5 The residuals when the model is not correct

# 8.1.6 Fuel consumption data

**SAS** Solutions  $\rightarrow$  Analysis  $\rightarrow$  Interactive Data Analysis starts proc insight, which can be used to produce multiple residual plots. You can also start this procedure with the following program.

```
data fuel2001;
  set alr3.fuel2001;
  Dlic=Drivers*1000/Pop;
  Fuel=FuelC*1000/Pop;
```

<sup>1</sup>SAS also uses the unweighted residuals in proc insight.

76 REGRESSION DIAGNOSTICS: RESIDUALS

```
Income=Income/1000;
logMiles=log2(Miles);
proc insight data=fuel2001;
fit Fuel=Tax Dlic Income logMiles;
scatter R_Fuel*Tax Dlic Income logMiles P_Fuel /label=State;
scatter Fuel*P_Fuel /label=State;
run;
```

The label option allows user to specify a labelling variable. The variables R\_yname for residuals and P\_yname for fitted values are computed by the fit statement. These graphs are interactive, and you can use the mouse to identify the labels for individual cases.

# 8.2 TESTING FOR CURVATURE

**SAS** The following SAS code will reproduce ALR[T8.1], as shown in Table 8.2.

```
data fuel2001;
  set alr3.fuel2001;
  Dlic=Drivers*1000/Pop;
  Fuel=FuelC*1000/Pop;
  Income=Income/1000;
  logMiles=log2(Miles);
proc reg data=fuel2001; *this proc reg is simply to retrieve fitted values;
  model Fuel=Tax Dlic Income logMiles /noprint;
  output out=m1 predicted=pred;
run;
data m1; *this data step is to add quadratic terms to the old data set;
  set m1;
  Tax2=Tax**2; Dlic2=Dlic**2;
  Income2=Income**2; logMiles2=logMiles**2;
  pred2=pred**2;
proc reg data=m1; *fit models with one quadratic term added each time;
  model Fuel=Tax Tax2 Dlic Income logMiles;
  model Fuel=Tax Dlic Dlic2 Income logMiles;
  model Fuel=Tax Dlic Income Income2 logMiles;
  model Fuel=Tax Dlic Income logMiles logMiles2;
  model Fuel=Tax Dlic Income logMiles pred2;
  ods output ParameterEstimates=est;
  *save the parameter estimates and t-test results;
run:
data est; set est; Term=scan(Variable,1,'2');
data est; set est; where Term ne Variable;
                   *keep the test statistics for added terms only;
  if Term='pred' then do;
     Probt=2*probnorm(tValue); Term='Tukey test'; end;
proc print data=est; var Term tValue Probt; run;
```

### NONCONSTANT VARIANCE 77

|     | 14510      | 0.2 10000 |        |  |
|-----|------------|-----------|--------|--|
| Obs | Term       | tValue    | Probt  |  |
| 1   | Tax        | -1.08     | 0.2874 |  |
| 2   | Dlic       | -1.92     | 0.0610 |  |
| 3   | Income     | -0.08     | 0.9334 |  |
| 4   | logMiles   | -1.35     | 0.1846 |  |
| 5   | Tukey test | -1.45     | 0.1482 |  |
|     |            |           |        |  |

Table 8.2 Tests for curvature for the fuel2001 data

# 8.3 NONCONSTANT VARIANCE

# 8.3.1 Variance Stabilizing Transformations

# 8.3.2 A diagnostic for nonconstant variance

**SAS** The score test for nonconstant variance can be computed in SAS using the proc model method; the score test is the same as the *Bruesch-Pagan test*. The use of proc model is relatively complex and is beyond the scope of this primer.

If you don't mind doing a side calculation by hand, you con compute the score test using the following program:

```
proc reg data=alr3.snowgeese;
  model photo=obs1;
  output out=m1 residual=res predicted=fit;
run;
data m2;
  set m1;
  u = res*res;
proc reg data=m2;
  model u=obs1;
run;
```

According to the discussion in ALR[8.3.3], if  $RSS_1$  is the residual sum of squares from the first of the regressions above, and  $SSreg_2$  is the regression sum of squares from the second regression, then the score test (for variance as a function of obs1) is  $.5SSreg_2/(RSS_1/n)$ , with df given by the df for SSreg, in the example equal to one. To get the score test as a function of fitted values, replace the second regression above by

```
proc reg data=m2;
  model u=fit;
run;
```

With only one term in the mean function beyond the intercept, the score test for variance proportional to the mean is the same as the score test for variance as a function of the single predictor, so both of the above tests will have the same value (81.414) for the test statistic.

### 78 REGRESSION DIAGNOSTICS: RESIDUALS

The SAS data step can be used to provide statistical tables. For example, the score test described above has value 81.414 and 1 df. Although computation of the significance level for this test is unnecessary because the value of the statistic is so large, we illustrate the computation:

```
data temp;
  pvalue = 1-probchi(81.414,1);
  proc print data=temp; run;
```

We provide in the scripts for this chapter a program that uses **proc** iml to get the score test without the side calculation.

### 8.3.3 Additional comments

# 8.4 GRAPHS FOR MODEL ASSESSMENT

# 8.4.1 Checking mean functions

**SAS** There is no automated procedure in SAS for producing model checking plots. You have to save all the fitted values, including OLS prediction and smoother, use proc gplot to display all the information. In the ufcwc data, for example, the mean function has only one predictor *Dbh* and response *Height*. Unless you write a macro, possibly based on the programs given below, this methodology is unusable in SAS.

We can reproduce ALR[F8.11] as follows:

```
proc loess data=alr3.ufcwc;
  model Height=Dbh /smooth=.6;
  ods output OutputStatistics=m1;
run:
proc reg data=ufcwc;
  model Height=Dbh;
  output out=m2 predicted=OLS_pred;
run:
data fit; set m1; set m2;
proc sort data=fit; by Dbh;
goptions reset=all;
symbol1 v=circle c=black;
symbol2 v=point c=black i=join l=33;
symbol3 v=point c=black i=join l=1;
axis2 label=(a=90 'Height');
proc gplot data=fit;
  plot DepVar*Dbh=1 OLS_pred*Dbh=2 Pred*Dbh=3
       /overlay hminor=0 vaxis=axis2 vminor=0;
run:
```

For a model with multiple predictors, the following SAS code generates mean checking plots ALR[F8.13] for the UN2 data:

proc reg data=alr3.UN2;

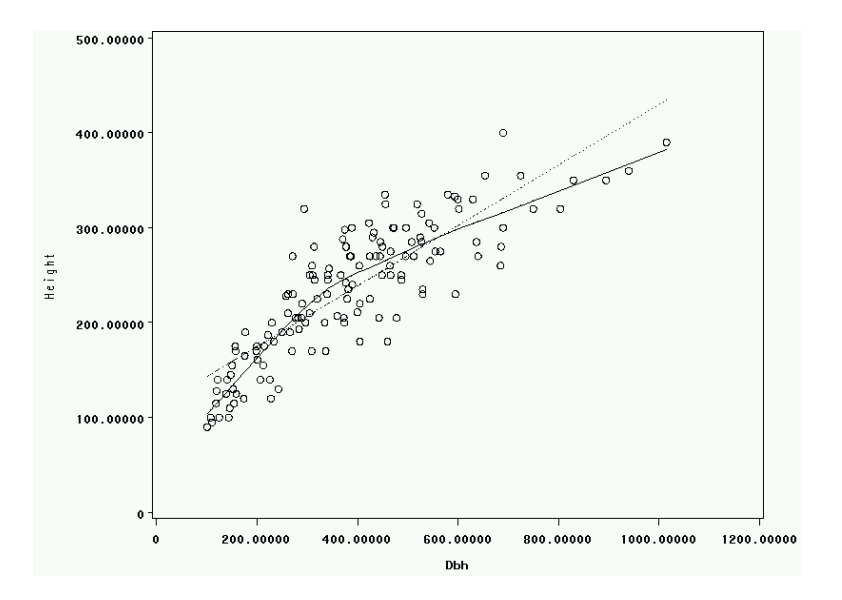

### GRAPHS FOR MODEL ASSESSMENT 79

Fig. 8.1 SAS mean checking plot for the ufcwc data.

```
model logFertility=logPPgdp Purban;
  output out=ols predicted=OLS_pred;
run;
goptions reset=all;
symbol1 v=circle h=1 c=black;
symbol2 v=point c=black i=join l=33;
symbol3 v=point c=black i=join l=1;
axis2 label=(a=90 'log(Fertility)');
*-----
                                             ----:
*BEGIN plotting alr{F8.13A};
proc reg data=ols;
 model OLS_pred=logPPgdp;
  output out=mmp1 predicted=mmp1;
run;
proc loess data=ols;
 model logFertility=logPPgdp /smooth=.67;
  ods output OutputStatistics=loess1;
run;
data fit1; set mmp1; set loess1;
proc sort data=fit1;
  by logPPgdp; *sort by logPPgdp before plotting alr{F8.13A};
proc gplot data=fit1;
 plot DepVar*logPPgdp=1 mmp1*logPPgdp=2 Pred*logPPgdp=3
       /overlay hminor=0 vaxis=axis2 vminor=0;
run;
quit;
```

```
80 REGRESSION DIAGNOSTICS: RESIDUALS
```

```
*END plotting alr{F8.13A};
*------
                         -----:
*BEGIN plotting alr{F8.13B};
proc reg data=ols;
 model OLS_pred=Purban;
 output out=mmp2 predicted=mmp2;
run;
proc loess data=ols;
 model logFertility=Purban /smooth=.67;
 ods output OutputStatistics=loess2;
run;
data fit2; set mmp2; set loess2;
proc sort data=fit2;
 by Purban; *sort by Purban before plotting alr{F8.13B};
proc gplot data=fit2;
 plot DepVar*Purban=1 mmp2*Purban=2 Pred*Purban=3
      /overlay hminor=0 vaxis=axis2 vminor=0;
run;
quit;
*END plotting alr{F8.13B};
*-----;
*BEGIN plotting alr{F8.13C};
data mmp3; set ols; mmp3=OLS_pred; FittedValues=OLS_pred;
proc loess data=ols;
 model logFertility=OLS_pred /smooth=.67;
 ods output OutputStatistics=loess3;
run;
data fit3; set mmp3; set loess3;
proc sort data=fit3;
 by FittedValues; *sort by FittedValues before plotting alr{F8.13C};
proc gplot data=fit3;
 plot DepVar*FittedValues=1 mmp3*FittedValues=2 Pred*FittedValues=3
      /overlay hminor=0 vaxis=axis2 vminor=0;
run;
quit;
*END plotting alr{F8.13C};
*-----:
*BEGIN plotting alr{F8.13D};
data random;
 set ols; a1=ranuni(-1); a2=ranuni(-1);
 RandomDirection=a1*logPPgdp+a2*Purban;
proc reg data=random;
 model OLS_pred=RandomDirection;
 output out=mmp4 predicted=mmp4;
run;
proc loess data=random;
 model logFertility=RandomDirection /smooth=.67;
 ods output OutputStatistics=loess4;
run;
```

GRAPHS FOR MODEL ASSESSMENT 81

```
data fit4; set mmp4; set loess4;
proc sort data=fit4; by RandomDirection;
*sort by RandomDirection before plotting alr{F8.13D};
proc gplot data=fit4;
    plot DepVar*RandomDirection=1
        mmp4*RandomDirection=2
        Pred*RandomDirection=3
        /overlay hminor=0 vaxis=axis2 vminor=0;
run;
quit;
*END plotting alr{F8.13D};
```

The part of the SAS program generates a random combination of logPPgdp and *Purban* in the data step, where **a1** and **a2** are both uniform random numbers with a *random seed* -1. You can change the seed to any arbitrary value by the statement seed=*value*. Finally, the RandomDirection is used as predictor in proc reg and proc loess.

### 8.4.2 Checking variance functions

**SAS** Variance checking plots also require several steps, and are generated following ALR[A.5]. One important step in the SAS code below is proc sql, which appends a single-number data set to another larger data set. The general form of its create table statement is: create table newdata-name as select variable-list from olddata-name1, olddata-name2 <,olddata-name3,...>;.

The \* in the create table statement refers to "all available variables in the selected data sets". What this procedure below does is to assign the single value (for example, sigma in anova1) to each row of the larger data set (for example, ols1). By doing this, we then can use the appended variable in later calculation. The following will reproduce ALR[F8.15A] and ALR[F8.15B] for the UN2 data:

```
data UN2;
 set alr3.UN2;
 Purban2=Purban**2;
goptions reset=all;
symbol1 v=circle h=1 c=black;
symbol2 v=point c=black i=join l=33;
symbol3 v=point c=black i=join l=1;
axis1 label=('Fitted values, original model');
axis2 label=('Fitted values, quadratic term added');
axis3 label=(a=90 'log(Fertility)');
*-----:
*BEGIN plotting alr{F8.15A};
proc reg data=UN2;
 model logFertility=logPPgdp Purban;
 output out=ols1 predicted=OLS_pred;
 ods output Anova=anova1;
run;
```

```
data anova1; set anova1; sigma=sqrt(MS); where Source='Error'; keep sigma;
proc sql; create table ols1 as select * from ols1, anova1; quit;
data mmp1; *compute OLS_mean+/-se;
  set ols1; FittedValues=OLS_pred;
  upper1=FittedValues+sigma; lower1=FittedValues-sigma;
proc print data=mmp1; run;
proc loess data=ols1;
  model logFertility=OLS_pred /smooth=.67 residual;
  ods output OutputStatistics=loess1;
run;
data loess1; set loess1; r2=Residual**2; mean_loess=Pred; y=DepVar;
proc loess data=loess1; *following alr{A.5};
  model r2=OLS_pred /smooth=.67;
  ods output OutputStatistics=loess_se1;
run;
data loess1; *compute loess+/-se;
  set loess1; set loess_se1;
  if Pred le 0 then do;
    upper_loess1=mean_loess; lower_loess1=mean_loess; end;
  else do;
  upper_loess1=mean_loess+sqrt(Pred);
  lower_loess1=mean_loess-sqrt(Pred); end;
data fit1; set mmp1; set loess1; *combine data sets to draw alr{F8.15A};
proc sort data=fit1;
  by FittedValues; *sort by FittedValues before plotting;
proc gplot data=fit1;
  plot y*FittedValues=1 (FittedValues upper1 lower1)*FittedValues=2
       (mean_loess upper_loess1 lower_loess1)*FittedValues=3
       /overlay haxis=axis1 hminor=0 vaxis=axis3 vminor=0;
run;
quit;
*END plotting alr{F8.15A};
*-----:
*BEGIN plotting alr{F8.15B};
proc reg data=UN2;
  model logFertility=logPPgdp Purban Purban2;
  output out=ols2 predicted=OLS_pred;
  ods output Anova=anova2;
run:
data anova2; set anova2; sigma=sqrt(MS); where Source='Error'; keep sigma;
proc sql; create table ols2 as select * from ols2, anova2; quit;
data mmp2; *compute OLS_mean+/-se;
  set ols2; FittedValues=OLS_pred;
  upper2=FittedValues+sigma; lower2=FittedValues-sigma;
proc print data=mmp2; run;
proc loess data=ols2;
  model logFertility=OLS_pred /smooth=.67 residual;
  ods output OutputStatistics=loess2;
run;
```

82

REGRESSION DIAGNOSTICS: RESIDUALS

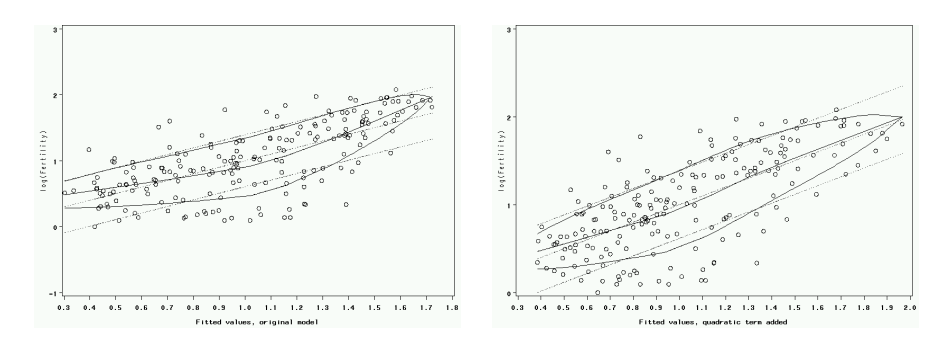

# GRAPHS FOR MODEL ASSESSMENT 83

Fig. 8.2 Marginal model plots with standard deviation smooths as in ALR[F8.15].

```
data loess2; set loess2; r2=Residual**2; mean_loess=Pred; y=DepVar;
proc loess data=loess2; *following alr{A.5};
  model r2=OLS_pred /smooth=.67;
  ods output OutputStatistics=loess_se2;
run;
data loess2; *compute loess+/-se;
  set loess2; set loess_se2;
  if Pred le 0 then do;
    upper_loess2=mean_loess; lower_loess2=mean_loess; end;
  else do;
  upper_loess2=mean_loess+sqrt(Pred);
  lower_loess2=mean_loess-sqrt(Pred); end;
data fit2; set mmp2; set loess2; *combine data sets to draw alr{F8.15A};
proc sort data=fit2;
  by FittedValues; *sort by FittedValues before plotting;
proc gplot data=fit2;
  plot y*FittedValues=1 (FittedValues upper2 lower2)*FittedValues=2
       (mean_loess upper_loess2 lower_loess2)*FittedValues=3
       /overlay haxis=axis2 hminor=0 vaxis=axis3 vminor=0;
run;
quit;
*END plotting alr{F8.15B};
```

# 9 Outliers and Influence

# 9.1 OUTLIERS

### 9.1.1 An outlier test

**SAS** Both proc glm and proc reg can compute the studentized residuals rstudent that are used as the basis of the outlier test. Finding the maximum absolute residual, and then using the Bonferroni inequality as outlined in ALR, requires writing a complex SAS program, which we describe below.

# 9.1.2 Weighted least squares

### 9.1.3 Significance levels for the outlier test

**SAS** In the following example, an outlier test is performed, assuming that assumptions for outlier test in ALR[9.1.1] are met. This test uses the largest absolute Studentized residual. The df is also from the output from proc reg using the ods statement. The data we use here is UN2.

```
proc reg data=alr3.UN2;
  model logFertility=logPPgdp Purban;
  output out=m1 rstudent=rstu;
run;
data m1;
  set m1;
  retain casenum 0;
  casenum=casenum+1;
```

### 86 OUTLIERS AND INFLUENCE

```
absrstu=abs(rstu);
proc sort data=m1; by descending absrstu; run;
data m1; set m1 (obs=10); p=min(1,193*2*(1-probt(absrstu,190-1)));
proc print data=m1; run;
```

We first use proc reg to get the Studentized residuals,  $t_i$ . In the next data step, we create the absolute values  $t_i$  of rstudent and a variable casenum that gives the observation number. This latter variable can serve as an identifier in problems in which the points are not labelled. proc sort ordered the data according to the values of  $|t_i|$ . The next data step sets p equal to the Bonferroni p-values; you must supply the sample size, n = 193 in the example, and the number of df for error, 190, in the example suitable for your problem. The statistics for the 10 cases with the largest  $|t_i|$  are then printed:

| Obs | logPPgdp  | logFertility | Purban | Locality      | absrstu | р |
|-----|-----------|--------------|--------|---------------|---------|---|
| 1   | 8.434628  | 0.33647224   | 41     | Moldova       | 2.73895 | 1 |
| 2   | 9.424166  | 0.13976194   | 67     | Armenia       | 2.69971 | 1 |
| 3   | 9.575539  | 0.13976194   | 68     | Ukraine       | 2.63789 | 1 |
| 4   | 10.663558 | 0.09531018   | 67     | Bulgaria      | 2.38718 | 1 |
| 5   | 10.125413 | 0.26236426   | 43     | Bosnia-Herzeg | 2.34340 | 1 |
| 6   | 9.231221  | 0.33647224   | 57     | Georgia       | 2.32188 | 1 |
| 7   | 12.857398 | 1.60140574   | 77     | Oman          | 2.30490 | 1 |
| 8   | 9.157347  | 0.3435897    | 61     | N.Korea       | 2.29487 | 1 |
| 9   | 10.249113 | 0.18232156   | 70     | Belarus       | 2.27244 | 1 |
| 10  | 11.94398  | 1.773256     | 49     | Equatorial.Gu | 2.19654 | 1 |
|     |           |              |        |               |         |   |

None of the Studentized residuals are particularly large in this example, and all the Bonferroni-adjusted *p*-values are equal to one.

For problems that are not too large, you can identify the largest Studentized residual simply by examining a list of them. Suppose, for example, that n = 100, p' = 5, and the largest absolute Studentized residual has the value 3.83. You can compute the significance level for the outlier test from

data temp;

```
pvalue = min(1,100*2*(1-probt(3.83,200-5-1)));
proc print data=temp; run;
  Giving the following output:
Obs pvalue
```

1 0.017292

# 9.1.4 Additional comments

# 9.2 INFLUENCE OF CASES

**SAS** You can obtain various influence statistics from SAS output. For example, the following SAS code will give you raw residual, studentized residual, leverage and Cook's distance:

proc reg data=alr3.UN2;

INFLUENCE OF CASES 87

```
model logFertility=logPPgdp Purban;
output out=m1 residual=res rstudent=rstu h=hat cookd=cookd;
run;
```

The reweight and refit options in proc reg provide a simple mechanism for refitting after deleting a few cases. In the following example, we fit the mean function  $\log(Fertility) = \beta_0 + \beta_1 \log(PPgdp) + \beta_2 Purban$  using the UN2 data. We first delete case 2 and refit. We then replace it, and remove cases 1, 3 and 6. Finally, we restore all the deleted cases.

```
data UN2;
  set alr3.UN2;
  retain casenum 0;
  casenum=casenum+1;
proc reg data=UN2;
  model logFertility=logPPgdp Purban;
run;
reweight casenum=2; refit; print; run; *delete case 2;
reweight undo; *restore the last deleted case;
reweight casenum=1;
reweight casenum=3;
reweight casenum=6;
refit; print; run; *delete case 1,3,6 from the data set;
reweight allobs /reset; *restore all previously deleted cases;
```

The key statements here are reweight condition(s) and refit. reweight changes the weights on the selected cases. You can specify the new (common) weight for the selected cases that satisfy certain condition(s). We choose to omit the weight=value option because the default is to set the weights of those cases to zero. Another option for reweight statement is reset, for example, in the last reweight statement in the code above. What that statement does is to reset the weights of allobs (namely, all observations) to their initial values. The statement reweight undo; will undo the last reweight statement.

# 9.2.1 Cook's distance

**SAS** The plot of Cook's distance versus observation number using the **rat** data can be obtained as follows:

```
goptions reset=all;
proc reg data=rat;
model y=BodyWt LiverWt Dose;
output out=m1 cookd=cookd;
plot cookd.*obs.;
run;
```

### 88 OUTLIERS AND INFLUENCE

# 9.2.2 Magnitude of $D_i$

**SAS** We present in the script for this chapter a program to reproduce a version of ALR[F9.3].

### 9.2.3 Computing $D_i$

### 9.2.4 Other measures of influence

**SAS** Added variable plots are discussed in Chapter 3.

# 9.3 NORMALITY ASSUMPTION

**SAS** QQ plots can be drawn with the plot statement in proc reg.

```
data heights;
 infile "c:/My Documents/alr3/heights.txt" firstobs=2;
 input Mheight Dheight;
goptions reset=all;
**qqnorm plot for heights data***;
proc reg data=heights;
 model Dheight=Mheight;
 title 'QQ Plot';
 plot r.*nqq. /noline mse cframe=ligr;
run:
**qqnorm plot for transact data**;
data transact:
 infile "c:/My Documents/alr3/transact.txt" firstobs=2;
 input T1 T2 Time;
proc reg data=transact;
 model Time=T1 T2;
 title 'QQ Plot';
 plot r.*nqq. /noline mse cframe=ligr;
run;
```

The mysterious keyword nqq. is simply the normal quantiles. The three options in the plot statement are used to, respectively, delete the horizontal reference line, display mean squared error statistic on the graph and change the background of the graph from white to grey.

# NORMALITY ASSUMPTION 89

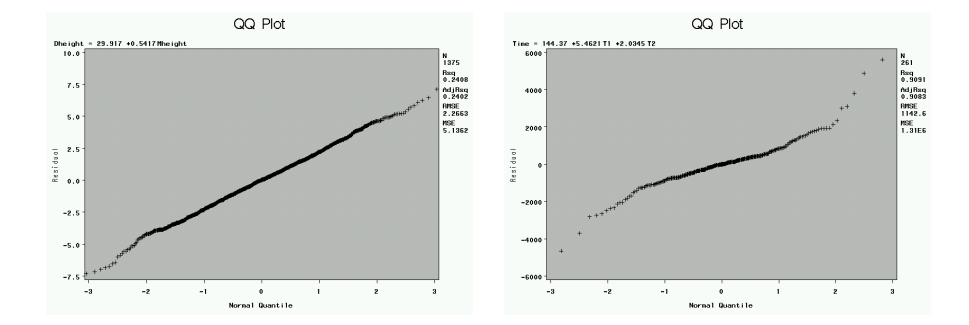

Fig. 9.1 QQnorm plots of residuals for the  $\tt heights$  data (left) and for the <code>transact</code> data (right).

# 10 Variable Selection

# 10.1 THE ACTIVE TERMS

The first example in this chapter uses randomly generated data. This can be helpful in trying to understand issues against a background where we know the right answers. Generating random data is possible in most statistical packages, though doing so may not be easy or intuitive.

**SAS** The function rannor is used in the data step to generate standard normal (psuedo) random numbers. rannor has an optional argument seed that can be any positive integer. By setting the seed, you will always use the exact same "random" numbers. (How can they be random if you always get the same ones?) If seed is set to -1, the system selects the starting values for the random numbers. Only one seed can be specified per data step. The data set generates data only one observation at a time, so you need a do loop to get a vector of random numbers. A output statement must be included in the loop, or else only the last generated value will be kept.

The following SAS program generates one hundred pseudo-random numbers for each  $x_i$ 's and e, then y is generated as a function of  $x_1$ ,  $x_2$  and e. Finally, proc reg is called to fit a linear model of y on all the  $x_i$ 's, as in ALR[10.1]. See the fitted model in Table 10.1.

```
data case1; *create a dataset called case1;
  seed=20040622; *use this seed to get the same random numbers;
  do i=1 to 100; *repeat to get 100 observations;
    x1=rannor(seed);
    x2=rannor(seed);
```

```
x3=rannor(seed);
x4=rannor(seed);
e=rannor(seed);
y=1+x1+x2+e;
output; *REQUIRED to keep what you just did;
end; *all do loops end with 'end';
* the next line prints the first 3 and last 3 observations;
proc print data=case1; where (i le 3 | i ge 98); run;
proc reg data=case1;
model y=x1 x2 x3 x4/vif;
run;
```

92

VARIABLE SELECTION

Table 10.1 Excerpt of proc reg output with simulated independent predictors.

| Parameter Estimates      |    |          |         |         |         |           |  |  |  |
|--------------------------|----|----------|---------|---------|---------|-----------|--|--|--|
| Parameter Standard Varia |    |          |         |         |         |           |  |  |  |
| Variable                 | DF | Estimate | Error   | t Value | Pr >  t | Inflation |  |  |  |
| Intercept                | 1  | 0.99662  | 0.10738 | 9.28    | <.0001  | 0         |  |  |  |
| x1                       | 1  | 0.97910  | 0.10870 | 9.01    | <.0001  | 1.01447   |  |  |  |
| x2                       | 1  | 0.85222  | 0.10990 | 7.75    | <.0001  | 1.01517   |  |  |  |
| x3                       | 1  | 0.01066  | 0.10833 | 0.10    | 0.9218  | 1.00133   |  |  |  |
| x4                       | 1  | -0.06222 | 0.11079 | -0.56   | 0.5757  | 1.01860   |  |  |  |
|                          |    |          |         |         |         |           |  |  |  |

The second case in ALR[9.1] involves a non-diagonal variance-covariance matrix,  $\Sigma$ . Most computer programs, including SAS, can only generate uncorrelated random numbers. Suppose that X is an  $n \times p$  matrix, all of whose elements are N(0,1), random numbers, and suppose further we can find a matrix C such that  $\Sigma = C'C$ . This matrix C is called a square root of  $\Sigma$ . Then the matrix  $X^* = XC'$  will be a matrix of random numbers, still with mean zero, but the covariance matrix will now be  $C'C = \Sigma$ .

The square root of a matrix is not unique, but any square root will work. proc iml has several routines for computing a square root; we will use the one called the *Cholesky decomposition* computed by the root macro.

```
data temp (drop=y); *set case1; *temp = case1 with y dropped;
proc iml;
                    *use proc iml to do computing
use temp;
read all var {x1 x2 x3 x4} into x; *x is a matrix;
read all var {e} into e;
SIGMA={ 1
              0.95
                          0.
        0
               1
                   0 -.95,
       .95
              0
                   1
                          0,
         0 -.95
                   0
                          1}; *define SIGMA;
r=root(SIGMA); *compute its Cholesky factorization
x=x*r; *each row of this x has a 4-dim;
       *multivariate normal distribution;
       *with mean 0 and variance SIGMA;
x1=x[,1]; x2=x[,2]; x3=x[,3]; x4=x[,4]; *convert to vectors;
```

```
THE ACTIVE TERMS 93
```

```
create case2 var {x1 x2 x3 x4 e}; *create new data set;
append var {x1 x2 x3 x4 e};
close case2; *close the data set;
quit; *quit iml;
data case2; set case2; y=x1+x2+e;
proc reg data=case2;
model y=x1-x4/vif;
run;
```

The response y is generated from the same function of  $x_i$ 's and e, and we fit the same linear model of y on  $x_i$ 's, as in Case 1. See output in Table 10.2. Unlike the results in the book, in this particular random data set the active predictors are correctly identified, as will sometimes happen. As correlations get bigger, the frequency of correct identification gets lower.

Table 10.2 proc reg with simulated correlated predictors.

|           |    | Parameter<br>Parameter | Estimates<br>Standard |         |         | Variance  |
|-----------|----|------------------------|-----------------------|---------|---------|-----------|
| Variable  | DF | Estimate               | Error                 | t Value | Pr >  t | Inflation |
| Intercept | 1  | -0.00338               | 0.10738               | -0.03   | 0.9749  | 0         |
| X1        | 1  | 0.94667                | 0.34410               | 2.75    | 0.0071  | 10.16563  |
| X2        | 1  | 0.66293                | 0.36497               | 1.82    | 0.0725  | 11.19670  |
| ХЗ        | 1  | 0.03413                | 0.34695               | 0.10    | 0.9218  | 10.15189  |
| X4        | 1  | -0.19926               | 0.35480               | -0.56   | 0.5757  | 11.16227  |
|           |    |                        |                       |         |         |           |

# 10.1.1 Collinearity

**SAS** Variance inflation factors are computed in proc reg by adding the / vif option to the model statement. In the two simulations, the VIF are all close to one for the first simulation, and equal to about 11 in the second; see output in Tables 10.1-10.2.

```
proc reg data=case1;
  model y=x1 x2 x3 x4 /vif;
run;
proc reg data=case2;
  model y=x1 x2 x3 x4 /vif;
run;
```

94 VARIABLE SELECTION

### 10.1.2 Collinearity and variances

# **10.2 VARIABLE SELECTION**

### 10.2.1 Information criteria

The information criteria ALR[E10.7]–ALR[E10.9] depend only on the RSS, p', and possibly an estimate of  $\sigma^2$ , and so if these are needed for a particular model, they can be computed from the usual summaries available in a fitted regression model.

**SAS** We can retrieve AIC, BIC,  $C_p$  and PRESS statistics directly from proc reg. For proc reg in SAS, the definitions of AIC,  $C_p$  and PRESS are the same as ALR[E10.7], ALR[E10.9] and ALR[E10.10]. However, the definition of BIC is different from ALR[E10.8]. It is defined in SAS as

$$BIC = n \log(RSS_C/n) + 2(p+2)q - 2q^2$$

where

$$q = n\hat{\sigma}^2/RSS_C$$

BIC in ALR[E10.8] is called SBC in SAS. Since the fullmodel and the submodel in the following program produce different estimates of the error variance  $\sigma^2$ , each model uses its own  $\hat{\sigma}$  in the calculation of  $C_p$ . This means that the  $C_p$ statistic from the submodel is *not* the value described in ALR. See output in Table 10.3.

```
data highway;
  set alr3.highway;
  logLen=log2(Len); logADT=log2(ADT);
  logTrks=log2(Trks); logSigs1=log2((Len*Sigs+1)/Len);
*create dummies for variable Hwy;
  if (Hwy eq 1) then Hwy1=1; else Hwy1=0;
  if (Hwy eq 2) then Hwy2=1; else Hwy2=0;
  if (Hwy eq 3) then Hwy3=1; else Hwy3=0;
  logRate=log2(Rate);
proc reg data=highway outest=m1
  (keep=_model__aic__bic__cp__press__p__sse__mse__sbc_);
  fullmodel: model logRate=logADT logTrks Lane Acpt logSigs1 Itg Slim
                logLen Lwid Shld Hwy1 Hwy2 Hwy3
                /noprint aic bic cp press sse mse sbc;
  submodel: model logRate=logLen Slim Acpt logTrks Shld
                /noprint aic bic cp press sse mse sbc;
run:
goptions reset=all;
title 'Model fit and diagnostic statistics for the highway data';
proc print data=m1; run;
*print some statistics for the full model, as;
*in alr{10.2.1}. BIC as in alr{E10.7} is displayed as SBC;
```

COMPUTATIONAL METHODS 95

 Table 10.3
 Combined output of information criteria with the highway data.

 Nodel fit and diamontic statistics for the highway data.

|     | Model     | IIC and | uragi | IOSUIC : | Statistics | 101  | che nighwa | iy uala  |          |
|-----|-----------|---------|-------|----------|------------|------|------------|----------|----------|
| Obs | _MODEL_   | _PRESS_ | _P_   | _SSE_    | _MSE_      | _CP_ | _AIC_      | _BIC_    | _SBC_    |
| 1   | fullmodel | 11.2722 | 14    | 3.53696  | 6 0.14148  | 14   | -65.6115   | -48.5587 | -42.3216 |
| 2   | submodel  | 7.6880  | 6     | 5.0159   | 5 0.15200  | 6    | -67.9866   | -63.8709 | -58.0052 |

### 10.2.2 Computationally intensive criteria

Computation of *PRESS*, ALR[E10.10], is not common in regression programs, but it is easy to obtain given the residuals and leverages from a fitted model.

**SAS** SAS does allow computing *PRESS* by adding / press to the model statement in proc reg. The results are shown in Table 10.3 using the program in Section 10.2.1.

### 10.2.3 Using subject-matter knowledge

# **10.3 COMPUTATIONAL METHODS**

**SAS** The SAS procedure proc reg has an option selection that is added to the model statement for choosing a numerical procedure for selecting a subset of terms. While several choices are available for this option, the most relevant seem to be forward for forward selection; backward for backward elimination, and cp, to find the subsets that minimize  $C_p$ . This latter option users the Furnival and Wilson (1974) algorithm discussed in ALR[10.3]. Since proc reg does not permit factors, using  $C_p$  is essentially the same as using any of the other criteria discussed in ALR. If you have factors, you must code them yourself using dummy variables (an example is below), and you apparently can't force terms into every mean function, and add/delete terms as a group.

The first example uses the Furnival and Wilson algorithm to find subsets that minimize Mallow's  $C_p$ . As in ALR[10.3], we use the highway data. We start by coding the factor Hwy as a set of dummy variables.

```
goptions reset=all;
data highway;
set alr3.highway;
logLen=log2(Len); logADT=log2(ADT);
logTrks=log2(Trks); logSigs1=log2((Len*Sigs+1)/Len);
logRate=log2(Rate);
if (Hwy eq 1) then Hwy1=1; else Hwy1=0;
if (Hwy eq 2) then Hwy2=1; else Hwy2=0;
if (Hwy eq 3) then Hwy3=1; else Hwy3=0;
proc reg data=highway;
model logRate=logADT logTrks Lane Acpt logSigs1 Itg Slim
```

#### 96 VARIABLE SELECTION

logLen Lwid Shld Hwy1 Hwy2 Hwy3
/selection=cp aic best=10;

run; quit;

Ν

We have requested the 10 subsets with minimum  $C_p$ , and have also requested that *AIC* be printed for each of these subsets. The output is shown in Table 10.4. Many of these subsets include one, but not all, of the dummy variables for *Hwy*, so these are not likely to be of much interest.

Table 10.4 Variable selection based on Mallow's  $C_p$  for the highway data.

C(p) Selection Method

| umber in |        |          |          |                                                  |
|----------|--------|----------|----------|--------------------------------------------------|
| Model    | C(p)   | R-Square | AIC      | Variables in Model                               |
| 7        | 3.4857 | 0.7789   | -75.3600 | logADT logTrks Acpt<br>logSigs1 Slim logLen Hwy1 |
| 5        | 3.5203 | 0.7453   | -73.8303 | logSigs1 Slim logLen Lwid Hwy2                   |
| 5        | 3.5544 | 0.7450   | -73.7868 | logADT logSigs1 Slim logLen Hwy1                 |
| 7        | 3.5744 | 0.7782   | -75.2297 | logADT Acpt logSigs1 Slim<br>logLen Hwy1 Hwy2    |
| 5        | 3.6065 | 0.7445   | -73.7204 | logSigs1 Slim logLen Shld Hwy2                   |
| 6        | 3.6289 | 0.7611   | -74.3254 | logADT logTrks logSigs1<br>Slim logLen Hwy1      |
| 6        | 3.7028 | 0.7604   | -74.2249 | logSigs1 Itg Slim logLen<br>Hwy2 Hwy3            |
| 7        | 3.8174 | 0.7762   | -74.8747 | logADT logSigs1 Slim logLen<br>Lwid Hwy2 Hwy3    |
| 7        | 3.9278 | 0.7753   | -74.7143 | logADT logSigs1 Slim logLen<br>Hwy1 Hwy2 Hwy3    |
| 7        | 3.9477 | 0.7751   | -74.6855 | logADT logSigs1 Slim logLen<br>Lwid Hwy1 Hwy2    |

The program below illustrates forward selection.

The summary of forward selection from proc reg is given in Table 10.5.

```
WINDMILLS 97
```

Table 10.5 Summary of forward variable selection for the highway data.

Summary of Forward Selection

|     |        |           |      | Var      | Number | r Partial | Model   |         |        |        |
|-----|--------|-----------|------|----------|--------|-----------|---------|---------|--------|--------|
| Obs | Model  | Dependent | Step | Entered  | In     | RSquare   | Rsquare | Ср      | FValue | ProbF  |
| 1   | MODEL1 | logRate   | 1    | Slim     | 1      | 0.4765    | 0.4765  | 27.7232 | 33.68  | <.0001 |
| 2   | MODEL1 | logRate   | 2    | logLen   | 2      | 0.1629    | 0.6394  | 10.2021 | 16.27  | 0.0003 |
| 3   | MODEL1 | logRate   | 3    | Acpt     | 3      | 0.0354    | 0.6748  | 7.9587  | 3.81   | 0.0589 |
| 4   | MODEL1 | logRate   | 4    | logTrks  | 4      | 0.0212    | 0.6961  | 7.4145  | 2.38   | 0.1325 |
| 5   | MODEL1 | logRate   | 5    | Hwy2     | 5      | 0.0192    | 0.7152  | 7.1199  | 2.22   | 0.1458 |
| 6   | MODEL1 | logRate   | 6    | logSigs1 | 6      | 0.0386    | 0.7539  | 4.4903  | 5.02   | 0.0321 |
| 7   | MODEL1 | logRate   | 7    | logADT   | 7      | 0.0158    | 0.7697  | 4.5933  | 2.13   | 0.1544 |
| 8   | MODEL1 | logRate   | 8    | НwyЗ     | 8      | 0.0171    | 0.7868  | 4.5427  | 2.41   | 0.1312 |
|     |        |           |      |          |        |           |         |         |        |        |

# 10.3.1 Subset selection overstates significance

# 10.4 WINDMILLS

# 10.4.1 Six mean functions

# 10.4.2 A computationally intensive approach

The data for the windmill example in ALR[10.4.2] is not included with the alr3 library, and must be downloaded separately from www.stat.umn.edu/alr.

 $\ensuremath{\mathsf{SAS}}$  The SAS code used to compute  $\ensuremath{\mathtt{ALR}}[F10.1]$  are given in the script for this chapter.

# 11 Nonlinear Regression

# 11.1 ESTIMATION FOR NONLINEAR MEAN FUNCTIONS

# 11.2 INFERENCE ASSUMING LARGE SAMPLES

**SAS** SAS includes several procedures and tools for fitting nonlinear regression models. We will discuss only two of them, proc nlin and proc nlmixed. proc nlmixed is newer and more general, and so we will mainly discuss using this procedure. An example of using proc nlin is also given. The syntax in these two procedures is much more complicated than is the syntax for proc reg or proc glm because these two programs are more general.

We begin by illustrating fitting a mean function

$$E(Gain|A) = \theta_1 + \theta_2(1 - e^{-\theta_3 A})$$
(11.1)

with the  ${\tt turk0}$  data.

Here are the commands needed for proc nlmixed:

```
proc nlmixed data=alr3.turk0 corr;
  parms th1=620 th2=200 th3=10 sig2=10;
  fitGain=th1+th2*(1-exp(-th3*A));
  model Gain~Normal(fitGain,sig2);
  predict fitGain out=ghat;
run; quit;
  Plot the fitted function
goptions reset=all;
  symbol1 v=circle c=black;
```

### 100 NONLINEAR REGRESSION

symbol2 v=point c=black i=join l=1; proc gplot data=ghat; plot Gain\*A=1 Pred\*A=2 /overlay hminor=0 vminor=0; run; quit;

Table 11.1 Modified output from proc nlmixed for the turkO data.

The NLMIXED Procedure

| Iteration History |                                              |            |          |          |          |  |  |  |  |  |  |  |
|-------------------|----------------------------------------------|------------|----------|----------|----------|--|--|--|--|--|--|--|
| Iter              | Calls                                        | NegLogLike | Diff     | MaxGrad  | Slope    |  |  |  |  |  |  |  |
|                   |                                              |            |          |          |          |  |  |  |  |  |  |  |
| 1                 | 3                                            | 733.498721 | 1022.171 | 238.637  | -2272.58 |  |  |  |  |  |  |  |
| 2                 | 4                                            | 658.723273 | 74.77545 | 120.8772 | -502.002 |  |  |  |  |  |  |  |
|                   |                                              |            |          |          |          |  |  |  |  |  |  |  |
| 24                | 46                                           | 152.343619 | 0.000015 | 0.000243 | -0.00003 |  |  |  |  |  |  |  |
| 25                | 48                                           | 152.343619 | 2.268E-8 | 0.000019 | -4.24E-8 |  |  |  |  |  |  |  |
|                   | NOTE: GCONV convergence criterion satisfied. |            |          |          |          |  |  |  |  |  |  |  |

Fit Statistics

| -2 Log Likelihood        | 304.7 |
|--------------------------|-------|
| AIC (smaller is better)  | 312.7 |
| AICC (smaller is better) | 314.0 |
| BIC (smaller is better)  | 318.9 |

|         | Parameter Estimates |           |               |        |            |         |        |  |  |
|---------|---------------------|-----------|---------------|--------|------------|---------|--------|--|--|
|         |                     |           | Standard      |        |            |         |        |  |  |
| Paramet | er                  | Estimate  | Error         | DF     | t Value    | Pr >  t | Alpha  |  |  |
| th1     |                     | 622.96    | 5.6064        | 35     | 111.12     | <.0001  | 0.05   |  |  |
| th2     |                     | 178.25    | 10.9596       | 35     | 16.26      | <.0001  | 0.05   |  |  |
| th3     |                     | 7.1222    | 1.1071        | 35     | 6.43       | <.0001  | 0.05   |  |  |
| sig2    |                     | 353.35    | 84.4669       | 35     | 4.18       | 0.0002  | 0.05   |  |  |
|         |                     | Paramoto  | r Eatimatos   |        |            |         |        |  |  |
| D       |                     | Faramete. | Unner         | Cma    | diant      |         |        |  |  |
| Paramet | er                  | LOWEL     | opper         | GIA    | lient      |         |        |  |  |
| th1     |                     | 611.58    | 634.34        | 5.0    | 31E-6      |         |        |  |  |
| th2     |                     | 156.00    | 200.50        | 1.5    | 57E-6      |         |        |  |  |
| th3     |                     | 4.8748    | 9.3697        | 0.0    | 00019      |         |        |  |  |
| sig2    |                     | 181.88    | 524.83        | -3     | .1E-7      |         |        |  |  |
|         |                     | C         |               | Demen  |            |         |        |  |  |
| D       | <b>D</b>            | Correlat  | ion Matrix of | Parame | eter Estim | ates    |        |  |  |
| ROW     | Para                | meter     | thi           | t.     | n2         | th3     | sig2   |  |  |
| 1       | th1                 |           | 1.0000        | -0.33  | -0.        | 3928 0. | 000012 |  |  |
| 2       | th2                 |           | -0.3388       | 1.000  | -0.        | 6052 -3 | .17E-6 |  |  |
| 3       | th3                 |           | -0.3928       | -0.60  | 52 1.      | 0000 -4 | .21E-6 |  |  |
| 4       | sig2                | 2         | 0.000012      | -3.17E | -6 -4.2    | 1E-6    | 1.0000 |  |  |

The parms statement specifies the parameters that will appear in the model. These include the  $\theta$ s, which we have called **th**, and also the variance  $\sigma^2$  that we call **sig2**. Unlike **proc reg**, you must specify starting values for the parameter

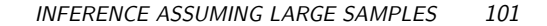

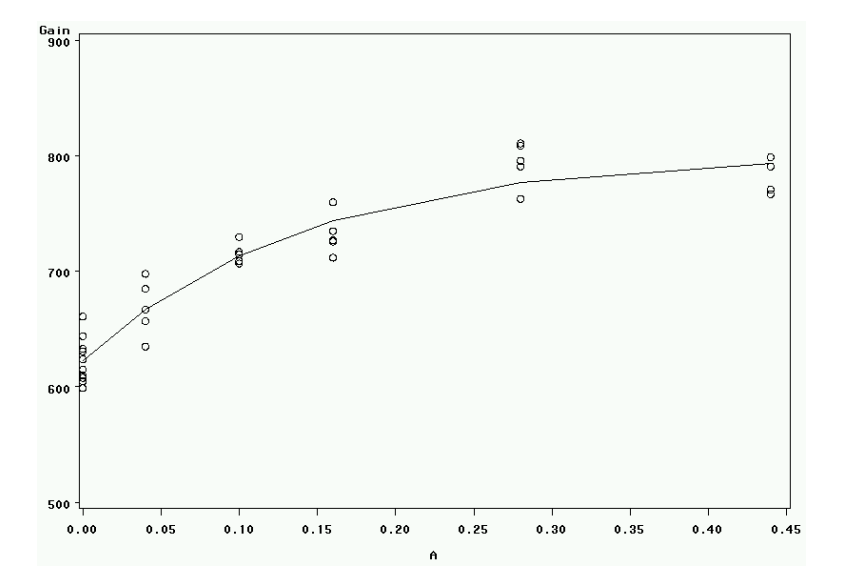

Fig. 11.1 Prediction curve of Gain on A for the turk0 data.

estimates, as discussed in ALR[11.2], and if the starting values are poor, the computational algorithm may fail to find the estimates. Next, we define a mean function fitGain to be equal the kernel mean function, a rewriting of (11.1) using notation that SAS understands. The model statement specifies the whole model, not just the mean function. This corresponds to the use of the term "model" in ALR as referring to the mean function plus any other assumptions. For the example, the model assumes that *Gain* is normally distributed with mean fitGain and constant variance sig2. The option corr in the proc nlmixed statement tells SAS to display the correlation matrix of the parameter estimates. proc nlmixed permits many other distributions besides the normal. In addition, it has another statement called random for specifying random effects that we will not be using in this primer, except for computing the random coefficient models presented in Section 6.5. Finally, the predict statement is used to get a prediction and prediction standard error for each observation. The option out saves the output as a data file that is required to draw the graph of the fitted function. The output in Table 11.1 includes the parameter estimates and the estimated correlation matrix. The remaining part of the program uses proc gplot to graph the fitted curve and the data shown in Figure 11.1.

The next SAS program will give a lack-of-fit test, as shown in Table 11.2, for the above nonlinear model of Gain on A, using the turk0 data:

goptions reset=all; data turk0; infile "c:/My Documents/alr3/turk0.txt" firstobs=2;
```
input A Gain;
proc nlmixed data=turk0;
  parms th1=620 th2=200 th3=10 s2=10;
  fitGain=th1+th2*(1-exp(-th3*A));
  model Gain Normal(fitGain,s2);
  ods output ParameterEstimates=a1;
run; quit;
data a1; set a1; where (Parameter='sig2'); SS=Estimate*DF; DF=32;
proc glm data=turk0;
  class A;
  model Gain=A;
  ods output OverallAnova=a2;
run; quit;
data a2; set a2; where (Source='Error');
data lof (keep=DF SS); set a1 a2;
proc sort data=lof; by descending DF;
proc iml;
use lof;
read all var {DF} into resDF;
read all var {SS} into resSS;
DF=j(2,1,.); Sumsq=j(2,1,.); F=j(2,1,.); pval=j(2,1,.);
DF[2]=resDF[1]-resDF[2];
Sumsq[2]=resSS[1]-resSS[2];
F[2]=Sumsq[2]/DF[2]/(resSS[2]/resDF[2]);
pval[2]=1-probF(F[2],DF[2],resDF[2]);
title 'lack of fit test';
print resDF resSS DF Sumsq F pval;
quit;
```

102

NONLINEAR REGRESSION

proc iml is used to do the F-test comparing the nonlinear model to the simple one-way ANOVA, since proc nlmixed has neither class statement nor test statement.

|     | Tab      | <i>le 11.2</i> L   | Lack of fit to | est for a no | onlinear mo | del with th | ne turk0 data. |  |
|-----|----------|--------------------|----------------|--------------|-------------|-------------|----------------|--|
|     |          |                    | lack of i      | fit test     |             |             |                |  |
| RES | SDF      | RESSS              | DF             | SUMSQ        | F           | PVAL        |                |  |
|     | 32<br>29 | 12367.34<br>9823.6 | 3              | 2543.7399    | 2.5031033   | 0.0789298   |                |  |

For fitting nonlinear models with factors, you need to define dummy variables for factor variables in the data step. Then you can fit nonlinear model with these dummies. We fit four different models and compare them with F-tests. Since proc nlmixed does not provide correct error degrees of freedom, we present such an example using proc nlin for the turkey data. The syntax for nlin is a little simpler for nonlinear regression models because the method is much less general. The parms statement is the same as in proc nlmixed.

#### INFERENCE ASSUMING LARGE SAMPLES 103

The model statement in nlin specifies only the mean function, as constant variance and normality as assumed by this procedure.

```
goptions reset=all;
data turkey;
 set alr3.turkey;
 S1=(S eq 1);
 S2=(S eq 2);
 S3=(S eq 3);
 w=sqrt(m);
 wGain=w*Gain;
proc nlin data=turkey; *most general;
 parms th11=620 th12=620 th13=620
th21=200 th22=200 th23=200
th31=10 th32=10 th33=10;
 model wGain=w*(S1*(th11+th21*(1-exp(-th31*A)))+
S2*(th12+th22*(1-exp(-th32*A)))+
S3*(th13+th23*(1-exp(-th33*A))));
 ods output Anova=a1;
run;
proc nlin data=turkey; *common intercept;
 parms th1=620
th21=200 th22=200 th23=200
th31=10 th32=10 th33=10;
 model wGain=w*(th1+
S1*(th21*(1-exp(-th31*A)))+
S2*(th22*(1-exp(-th32*A)))+
S3*(th23*(1-exp(-th33*A))));
 ods output Anova=a2;
run;
proc nlin data=turkey; *common intercept and asymptote;
 parms th1=620 th2=200
th31=10 th32=10 th33=10;
 model wGain=w*(th1+th2*(
S1*(1-exp(-th31*A))+
S2*(1-exp(-th32*A))+
S3*(1-exp(-th33*A))));
 ods output Anova=a3;
run:
proc nlin data=turkey; *common regression;
 parms th1=620 th2=200 th3=10;
 model wGain=w*(th1+th2*(1-exp(-th3*A)));
 ods output Anova=a4;
run;
***Anova table for model 1, 2 and 4***;
data anova (keep=DF SS); set a1 a2 a4; where (Source eq 'Residual');
proc sort data=anova; by descending DF;
```

#### 104 NONLINEAR REGRESSION

```
proc iml;
use anova;
read all var {DF} into resDF;
read all var {SS} into resSS;
DF=j(3,1,.); Sumsq=j(3,1,.); F=j(3,1,.); pval=j(3,1,.);
DF[2]=resDF[1]-resDF[2]; DF[3]=resDF[2]-resDF[3];
Sumsq[2]=resSS[1]-resSS[2]; Sumsq[3]=resSS[2]-resSS[3];
F[2]=Sumsq[2]/DF[2]/(resSS[2]/resDF[2]);
F[3]=Sumsq[3]/DF[3]/(resSS[3]/resDF[3]);
pval[2]=1-probF(F[2],DF[2],resDF[2]);
pval[3]=1-probF(F[3],DF[3],resDF[3]);
title 'Analysis of Variance Table';
print resDF resSS DF Sumsq F pval;
quit;
***Anova table for model 1, 3 and 4***;
data anova (keep=DF SS); set a1 a3 a4; where (Source eq 'Residual');
proc sort data=anova; by descending DF;
proc iml;
use anova;
read all var {DF} into resDF;
read all var {SS} into resSS;
DF=j(3,1,.); Sumsq=j(3,1,.); F=j(3,1,.); pval=j(3,1,.);
DF[2]=resDF[1]-resDF[2]; DF[3]=resDF[2]-resDF[3];
Sumsq[2]=resSS[1]-resSS[2]; Sumsq[3]=resSS[2]-resSS[3];
F[2]=Sumsq[2]/DF[2]/(resSS[2]/resDF[2]);
F[3]=Sumsq[3]/DF[3]/(resSS[3]/resDF[3]);
pval[2]=1-probF(F[2],DF[2],resDF[2]);
pval[3]=1-probF(F[3],DF[3],resDF[3]);
title 'Analysis of Variance Table';
print resDF resSS DF Sumsq F pval;
quit;
```

We fit weighted nonlinear regression models with one continuous variable and one factor. Model 1, 2, 3 and 4 are most general, common intercept, common intercept and asymptote and common regression, respectively. We first code the dummies S1, S2 and S3 for S, and create the weighted response in the data step, namely, wGain here, using  $\sqrt{m}$  as weights. Then we fit four different nonlinear models and run two ANOVA for comparing model 1, 2, 4 and comparing models 1, 3, 4, respectively. See ANOVA tables in Table 11.3. Finally, we compute all the F-values and p-values in proc im1.

BOOTSTRAP INFERENCE 105

Table 11.3 ANOVA tables for comparing four different nonlinear models with the turk0 data.

```
***ANOVA table for comparing model 1, 2 and 4***;
             Analysis of Variance Table
RESDF
        RESSS
                                             PVAL.
                  DF
                        SUMSO
                                      F
    10 4326.0797
                     4 2286.0738 1.6809318 0.2710972
     6 2040.0059
     4 1151.1523
                     2 888.85359 1.5442849 0.3184218
***ANOVA table for comparing model 1, 3 and 4***;
             Analysis of Variance Table
RESDF
        RESSS
                        SUMSQ
                                      F
                                             PVAL.
                  DF
    10 4326.0797
                     2 1757.6915 2.7374233 0.1242409
     8 2568.3882
     4 1151.1523
                     4 1417.2359 1.2311454 0.4225784
```

### 11.3 BOOTSTRAP INFERENCE

**SAS** We give code for the bootstrap discussed in ALR[11.3]. See also the documentation for the macro **boots** for more information. The result with B=999 and seed=2004 is given in Table 11.4.

```
***A similar macro appeared in chapter 4***;
%let n=39; *#obs in the data;
%macro nlsboot(B=1, seed=1234, outputdata=temp);
%do i=1 %to &B;
*the following command tells SAS to clear both;
*the log window and the output window;
dm 'log; clear; output; clear; ';
data analysis;
 choice=int(ranuni(&seed*&i)*&n)+1;
 set alr3.segreg point=choice;
 j+1;
 if j>&n then STOP;
proc nlmixed data=analysis;
 parms th0=70 th1=.5 gamma=40 sig2=1;
 fitC=th0+th1*max(0,Temp-gamma);
 model C~Normal(fitC,sig2);
 ods output ParameterEstimates=pe;
run; quit;
proc sql; create table outests as (select Estimate,
 sum(Estimate*(Parameter='th0')) as th0,
 sum(Estimate*(Parameter='th1')) as th1.
 sum(Estimate*(Parameter='gamma')) as gamma from pe);
quit;
```

#### 106 NONLINEAR REGRESSION

Table 11.4 Summary of bootstrap estimation for the segreg data with proc nlmixed, based on 999 resamples.

|       | th0       | th1       | gamma     |
|-------|-----------|-----------|-----------|
| Mean  | 74.757751 | 0.6059323 | 42.874274 |
| SD    | 1.6226234 | 0.1274196 | 5.1164431 |
| 2.5%  | 71.472186 | 0.4577865 | 36        |
| 97.5% | 77.657143 | 0.9673802 | 54.599069 |
|       |           |           |           |

```
data outests (keep=th0 th1 gamma); set outests (obs=1);
proc append base=&outputdata data=outests; run;
%end;
%mend nlsboot;
***example as in the book, with B=999 resample estimates***;
%nlsboot(B=999, seed=2004, outputdata=mynlboot);
proc univariate data=mynlboot noprint;
  var th0 th1 gamma;
  output out=mynlbootstat mean=mean_th0 mean_th1 mean_gamma
         std=sd_th0 sd_th1 sd_gamma
         pctlpts=2.5, 97.5 pctlpre=th0 th1 gamma;
run;
goptions reset=all;
proc iml; *we launch proc iml to have a formatted output;
use mynlbootstat;
read all var _all_ into summary;
out=j(4,3,.);
out[1,]=t(summary[1:3]);
out[2,]=t(summary[4:6]);
out[3,]=t(summary[{7,9,11}]);
out[4,]=t(summary[{8,10,12}]);
print out[rowname={'Mean' 'SD' '2.5%' '97.5%'}
          colname={'th0' 'th1' 'gamma'} label=""];
quit;
```

We obtain bootstrap estimate by taking average over all available estimates from the resamples, bootstrap standard error for each estimate is given by the sample standard deviation of B=999 sets of estimates available. Accompanied are 95% confidence intervals.

#### 11.4 REFERENCES

# 12 Logistic Regression

Both logistic regression and the normal linear models that we have discussed in earlier chapters are examples of *generalized linear models*. Many programs, including SAS, R, and S-Plus, have procedures that can be applied to any generalized linear model. Both JMP and SPSS seem to have separate procedures for logistic regression. There is a possible source of confusion in the name. Both SPSS and SAS use the name *general linear model* to indicate a relatively complex linear model, possibly with continuous terms, covariates, interactions, and possibly even random effects, but with normal errors. Thus the general linear model is a special case of the generalized linear models.

#### 12.1 BINOMIAL REGRESSION

#### 12.1.1 Mean Functions for Binomial Regression

#### 12.2 FITTING LOGISTIC REGRESSION

**SAS** There is more than one way to fit logistic regression models in SAS, using, for example, proc logistic and proc genmod. We choose to use proc genmod that not only fits binary regression models, but also other generalized linear models such as Poisson and gamma regression (and linear models, too). This procedure can be used to fit logistic model with the option /dist=binomial link=logit. When SAS fits a logistic regression model with a response y equal to 0 or 1, and terms x, it will by default model  $\operatorname{Prob}(y = 0|x)$ ,

#### 108 LOGISTIC REGRESSION

which is not standard. You can get SAS to model  $\operatorname{Prob}(y = 1|x)$  by adding the option descending after the proc genmod statement; see examples in the next section.

#### 12.2.1 One-predictor example

**SAS** First we fit logistic regression with one term. In this example, the variable y contains only two different levels, 0 and 1. The option descending in the proc genmod statement tells SAS to model  $\operatorname{Prob}(y = 1|x)$  instead of  $\operatorname{Prob}(y = 0|x)$ .

```
data blowBF;
  set alr3.blowBF;
  logD=log2(D);
proc genmod descending data=blowBF;
  model y=logD /dist=binomial link=logit;
run; quit;
```

Edited output is given in Table 12.1. All the values shown are described in ALR, except the "Wald 95% confidence limits", which are simply given by the estimate plus or minus 1.96 times the standard error of the estimate.

Table 12.1 Output from proc genmod for the blowBF data.

|           | C     | riteria Fo | r Assessi | ng Goodne | ess Of Fit |           |           |
|-----------|-------|------------|-----------|-----------|------------|-----------|-----------|
| Crite     | erion |            | DF        | ,         | Value      | Value/DF  |           |
| Devia     | ance  |            | 657       | · 6       | 55.2420    | 0.99      | 973       |
| Scale     | ed De | viance     | 657       | · 6       | 655.2420   |           | 973       |
| Pears     | son C | hi-Square  | 657       | · 6       | 677.4535   | 1.0311    |           |
| Scale     | ed Pe | arson X2   | 657       | ' 6       | 677.4535   | 1.0311    |           |
| Log I     | Likel | ihood      |           | -3        | 327.6210   |           |           |
| -         |       |            |           |           |            |           |           |
|           |       | Analysis   | Of Param  | eter Esti | mates      |           |           |
|           |       |            | Standard  | Wald 95%  | Confidence | Chi-      |           |
| Parameter | DF    | Estimate   | Error     | Li        | mits       | Square Pi | · > ChiSq |
| Intercept | 1     | -7.8925    | 0.6326    | -9.1322   | -6.6527    | 155.68    | <.0001    |
| logD      | 1     | 2.2626     | 0.1914    | 1.8875    | 2.6378     | 139.74    | <.0001    |
| Scale     | 0     | 1.0000     | 0.0000    | 1.0000    | 1.0000     |           |           |
|           |       |            |           |           |            |           |           |

If the response is the number of events out of a known number of trials, the model statement will look like model y/m=x1 x2; where y is the variable name for the number of events and m is the variable name for the number of trials. We will illustrate this in the next section with the titanic data.

ALR[F12.1-3] are provided more as pedagogical tools than as data analytic tools, and in any case they are difficult to draw using SAS. We provide programs for them in the scripts for this chapter.

FITTING LOGISTIC REGRESSION 109

#### 12.2.2 Many Terms

**SAS** Like proc glm, proc genmod permits the use of factors and interactions in model statements. In the example below, a class statement is added to tell SAS to treat *Class*, *Age* and *Sex* as factors. We also illustrate the use of contrast statements make comparisons between levels of a factor or between terms<sup>1</sup>. Choose the name for the contrast, in quotation marks. Then if you want to test different levels of a factor, give its name followed by contrast coefficients; the number of coefficients should equal the number of levels of the factor. If you want to test the parameters for two continuous variables, say  $\beta_{x_1} = \beta_{x_2}$ , you would have a contrast statement like: contrast "x1?=x2" x1 1 x2 -1 /wald;. The wald option tells SAS to use the Wald chi-square statistic, which presumably is computed by squaring the estimated contrast divided by its standard error. The following binomial model uses the titanic data, and the output is given in Table 12.2.

```
goptions reset=all;
proc genmod data=alr3.titanic;
  class Class Age Sex;
  model Surv/N=Class Age Sex / dist=binomial link=logit;
  contrast "Class crew?=Class first" Class 1 -1 0 0 /wald;
  contrast "Class second?=Class third" Class 0 0 1 -1 /wald;
  contrast "Female?=Male" Sex 1 -1 /wald;
run; quit;
```

The default parameterization method for factors is the same as used in proc glm, which leaves off the last level. See Section 6.1.3 for details.

In proc genmod, you can define interactions and higher order polynomial terms in the model statement. Here are two models listed in ALR[T12.2]. In the output, Wald chi-square tests are automatically done for each parameter. We use the blowBF data, and the output from the second proc genmod is given in Table 12.3.

```
goptions reset=all;
data blowBF;
set alr3.blowBF;
logD=log2(D);
proc genmod descending data=blowBF;
model y=logD S /dist=binomial link=logit;
output out=many1 p=pred_prob;
run; quit;
proc genmod descending data=blowBF;
model y=logD S logD*S /dist=binomial link=logit;;
output out=many2 p=pred_prob;
run; quit;
```

Programs for jittered scatterplots and for ALR[F12.5] are given in the script for this chapter.

<sup>1</sup>This statement can also be used with proc glm.

#### 110 LOGISTIC REGRESSION

Table 12.2 Edited output from a binomial model using proc genmod for the titanic data.

| The GENMOD H                           | Procedur<br>Model 1 | re<br>Info | ormation |            |          |           |         |         |  |
|----------------------------------------|---------------------|------------|----------|------------|----------|-----------|---------|---------|--|
| Data Set                               |                     |            |          | ALR3.TITAN | IC       |           |         |         |  |
| Distribution                           | 1                   |            |          | Binomi     | al       |           |         |         |  |
| Link Functio                           | on                  |            |          | Log        | it       |           |         |         |  |
| Response Var                           | riable              | (Eve       | ents)    | Su         | rv       |           |         |         |  |
| Response Var                           | riable              | (Tri       | als)     |            | Ν        |           |         |         |  |
| Number of Ob                           | oservati            | ions       | Read     | 14         |          |           |         |         |  |
| Number of Ob                           | oservati            | ions       | Used     | 14         |          |           |         |         |  |
| Number of Ev                           | vents               |            |          | 711        |          |           |         |         |  |
| Number of Ti                           | rials               |            |          | 2201       |          |           |         |         |  |
| Criteria For Assessing Goodness Of Fit |                     |            |          |            |          |           |         |         |  |
| Criterion                              |                     |            | DF       | V          | alue     | Value/    | DF      |         |  |
| Deviance                               |                     |            | 8        | 112.       | 5666     | 14.07     | 08      |         |  |
| Scaled Devia                           | ance                |            | 8        | 112.       | 5666     | 14.07     | 14.0708 |         |  |
| Pearson Chi-                           | -Square             |            | 8        | 103.8296   |          | 12.97     | 87      |         |  |
| Scaled Pears                           | son X2              |            | 8        | 103.       | 8296     | 12.97     | 87      |         |  |
| Log Likeliho                           | bod                 |            |          | -1105.     | 0306     |           |         |         |  |
|                                        |                     |            | A        | nalysis Of | Paramete | r Estimat | es      |         |  |
|                                        |                     |            |          | Standard   | Wald 95  | % Confide | nce     |         |  |
| Parameter                              |                     | DF         | Estimate | Error      | Li       | mits      | Square  | P-value |  |
| Intercept                              |                     | 1          | -1.0924  | 0.2370     | -1.5570  | -0.6279   | 21.24   | <.0001  |  |
| Class                                  | Crew                | 1          | 0.9201   | 0.1486     | 0.6289   | 1.2113    | 38.34   | <.0001  |  |
| Class                                  | First               | 1          | 1.7778   | 0.1716     | 1.4415   | 2.1140    | 107.37  | <.0001  |  |
| Class                                  | ${\tt Second}$      | 1          | 0.7597   | 0.1764     | 0.4140   | 1.1053    | 18.56   | <.0001  |  |
| Class                                  | Third               | 0          | 0.0000   | 0.0000     | 0.0000   | 0.0000    |         |         |  |
| Age                                    | Adult               | 1          | -1.0615  | 0.2440     | -1.5398  | -0.5833   | 18.92   | <.0001  |  |
| Age                                    | Child               | 0          | 0.0000   | 0.0000     | 0.0000   | 0.0000    |         | •       |  |
| Sex                                    | Female              | 1          | 2.4201   | 0.1404     | 2.1449   | 2.6953    | 297.07  | <.0001  |  |
| Sex                                    | Male                | 0          | 0.0000   | 0.0000     | 0.0000   | 0.0000    | •       | •       |  |
| Scale                                  |                     | 0          | 1.0000   | 0.0000     | 1.0000   | 1.0000    |         |         |  |

#### Contrast Results

| Contrast                  | DF | Chi-<br>Square | Pr > ChiSq | Туре |
|---------------------------|----|----------------|------------|------|
| Class crew?=Class first   | 1  | 29.71          | <.0001     | Wald |
| Class second?=Class third | 1  | 18.56          | <.0001     | Wald |
| Female?=Male              | 1  | 297.07         | <.0001     | Wald |

| FITTING LOGISTIC REGRESSION 1 |
|-------------------------------|
|-------------------------------|

Table 12.3 Output from proc genmod with interaction for the blowBF data.

| Criteria For       | Assessing | Goodness Of Fit |          |
|--------------------|-----------|-----------------|----------|
| Criterion          | DF        | Value           | Value/DF |
| Deviance           | 655       | 541.7456        | 0.8271   |
| Scaled Deviance    | 655       | 541.7456        | 0.8271   |
| Pearson Chi-Square | 655       | 885.6535        | 1.3521   |
| Scaled Pearson X2  | 655       | 885.6535        | 1.3521   |
| Log Likelihood     |           | -270.8728       |          |

Algorithm converged.

| Analysis Of Parameter Estimates |    |          |          |          |            |        |            |
|---------------------------------|----|----------|----------|----------|------------|--------|------------|
|                                 |    |          | Standard | Wald 95% | Confidence | Chi-   |            |
| Parameter                       | DF | Estimate | Error    | Li       | imits      | Square | Pr > ChiSq |
| Intercept                       | 1  | -3.6782  | 1.4252   | -6.4716  | -0.8848    | 6.66   | 0.0099     |
| logD                            | 1  | 0.4007   | 0.4390   | -0.4597  | 1.2611     | 0.83   | 0.3614     |
| S                               | 1  | -11.2054 | 3.6387   | -18.3371 | -4.0738    | 9.48   | 0.0021     |
| logD*S                          | 1  | 4.9108   | 1.1403   | 2.6758   | 7.1457     | 18.55  | <.0001     |
| Scale                           | 0  | 1.0000   | 0.0000   | 1.0000   | 1.0000     |        |            |

#### 12.2.3 Deviance

**SAS** In the following example, we retrieve the Deviance and the error DF from the output of proc genmod. We then store these information in the data set test, and we use proc iml to do all Chi-square tests. Output is formatted so that *ANOVA* results are presented in Table 12.4.

```
goptions reset=all;
data blowBF;
  set alr3.blowBF
  logD = log(D);
proc genmod descending data=blowBF;
 model y=logD / dist=binomial link=logit;
  ods output ModelFit=m1;
run; quit;
proc genmod descending data=blowBF;
  model y=logD S / dist=binomial link=logit;
  ods output ModelFit=m2;
run; quit;
proc genmod descending data=blowBF;
  model y=logD S logD*S/ dist=binomial link=logit;
  ods output ModelFit=m3;
run; quit;
data test (keep=DF value);
set m1 m2 m3; where (criterion eq 'Deviance');
proc iml;
use test;
read all var _all_ into x; *_all_ stands for all variables in data 'test';
resDF=x[,1]; resDev=x[,2];
```

112 LOGISTIC REGRESSION

```
Model={"m1", "m2", "m3"};
DF=j(3,1,.); Dev=j(3,1,.); pval=j(3,1,.);
DF[2]=resDF[1]-resDF[2]; DF[3]=resDF[2]-resDF[3];
Dev[2]=resDev[1]-resDev[2]; Dev[3]=resDev[2]-resDev[3];
pval[2]=1-probchi(Dev[2],DF[2]);
pval[3]=1-probchi(Dev[3],DF[3]);
title 'Analysis of Variance Table for model m1, m2 and m3';
print Model resDF resDev DF Dev pval;
quit;
```

Table 12.4 ANOVA for comparing 3 logistic models using proc iml for the blowBF data.

| Analysis | of | Variance | Table | for | model | m1, | m2 | $\operatorname{and}$ | mЗ |
|----------|----|----------|-------|-----|-------|-----|----|----------------------|----|
|          |    |          |       |     |       |     |    |                      |    |

| MODEL | RESDF | RESDEV    | DF | DEV       | PVAL      |
|-------|-------|-----------|----|-----------|-----------|
| m1    | 657   | 655.242   |    | •         |           |
| m2    | 656   | 563.90095 | 1  | 91.341046 | 0         |
| mЗ    | 655   | 541.74561 | 1  | 22.155343 | 2.5146E-6 |

Just to remind you that the keyword \_all\_ that appears in the proc iml above simply tells SAS to read all variables in the referenced data set into this procedure.

#### 12.2.4 Goodness of Fit Tests

**SAS** There are several ways to test lack-of-fit. One is the Deviance/ErrorDF type of statistics from proc genmod. It is treated as criterion for assessing goodness-of-fit. An example is given below, with output shown in Table 12.5:

```
goptions reset=all;
data blowBF;
  set alr3.blowBF;
  logD=log2(D);
proc genmod descending data=blowBF;
  model y=logD / dist=binomial link=logit;
run; quit;
```

#### BINOMIAL RANDOM VARIABLES 113

Table 12.5 Criteria for assessing goodness of fit from proc genmod for the blowBF data.

#### The GENMOD Procedure

| Criteria For A     | ssessing | Goodness Of | Fit      |
|--------------------|----------|-------------|----------|
| Criterion          | DF       | Value       | Value/DF |
| Deviance           | 657      | 655.2420    | 0.9973   |
| Scaled Deviance    | 657      | 655.2420    | 0.9973   |
| Pearson Chi-Square | 657      | 677.4535    | 1.0311   |
| Scaled Pearson X2  | 657      | 677.4535    | 1.0311   |
| Log Likelihood     |          | -327.6210   |          |
|                    |          |             |          |

#### 12.3 BINOMIAL RANDOM VARIABLES

#### 12.3.1 Maximum likelihood estimation

#### 12.3.2 The Log-likelihood for Logistic Regression

#### 12.4 GENERALIZED LINEAR MODELS

#### Problems

**SAS** 12.5.1. SAS proc insight, or equivalently, the Interactive Data Analysis tool, can be used to assign colors to data points. After you launch the Interactive Data Analysis tool, choose Edit  $\rightarrow$  Windows  $\rightarrow$  Tools, which will open a graphical panel as a new window. You can hold and drag your mouse cursor to select data points in a rectangular region on any graph, then set color to the selected points by clicking on one of the color buttons in the "SAStool" window. SAS keeps track of the color, and any subsequent graphs will be in different colors. Hint: The histogram of the response variable Y may help.

### References

- 1. Chambers, J. and Hastie, T. (eds.) (1993). *Statistical Models in S.* Boca Raton, FL: CRC Press.
- Cook, R. D. and Weisberg, S. (1982). Residuals and Influence in Regression. London: Chapman & Hall.
- Cook, R. D. and Weisberg, S. (1999). Applied Regression Including Computing and Graphics. New York: Wiley.
- Cook, R. D. and Weisberg, S. (2004). Partial One-Dimensional Regression Models.
- 5. Dalgaard, Peter (2002). Introductory Statistics with R. New York: Springer.
- Davison, A. and Hinkley, D. (1997). Bootstrap Methods and their Application. Cambridge: Cambridge University Press.
- 7. Efron, B. and Tibshirani, R. (1993). An Introduction to the Bootstrap. Boca Raton: Chapman & Hall.
- 8. Fox, John (2002). An R and S-Plus Companion to Applied Regression. Thousand Oaks, CA: Sage.
- Fruend, R., Littell, R. and Creighton, L. (2003). Regression Using JMP. Cary, NC: SAS Institute, Inc., and New York: Wiley.
- Furnival, G. and Wilson, R. (1974). Regression by leaps and bounds. *Techno*metrics, 16, 499-511.

#### 116 REFERENCES

- Knüsel, Leo (2005). On the accuracy of statistical distributions in Microsoft Excel 2003. Computational Statistics and Data Analysis, 48, 445–449.
- 12. Maindonald, J. and Braun, J. (2003). Data Analysis and Graphics Using R. Cambridge: Cambridge University Press.
- Muller, K. and Fetterman, B. (2003). Regression and ANOVA: An Integrated Approach using SAS Software. Cary, NC: SAS Institute, Inc., and New York: Wiley.
- Nelder, J. (1977). A reformulation of linear models. Journal of the Royal Statistical Society, A140, 48–77.
- 15. Pinheiro, J. and Bates, D. (2000). *Mixed-Effects Models in S and S-plus*. New York: Springer.
- 16. Rubin, D. B. (1987). Multiple Imputation for Nonresponse in Surveys. New York: John Wiley & Sons, Inc.
- 17. Sall, J., Creighton, L. and Lehman, A. (2005). *JMP Start Statistics*, third edition. Cary, NC: SAS Institute, and Pacific Grove, CA: Duxbury. **Referred to as** JMP-START.
- 18. SPSS (2003). SPSS Base 12.0 User's Guide. Chicago, IL: SPSS, Inc.
- 19. Thisted, R. (1988). *Elements of Statistical Computing*. New York: Chapman & Hall.
- 20. Venables, W. and Ripley, B. (2000). S Programming. New York: Springer.
- 21. Venables, W. and Ripley, B. (2002). *Modern Applied Statistics with S*, 4th edition. New York: Springer. referred to as VR.
- 22. Venables, W. and Smith, D. (2002). An Introduction to R. Network Theory, Ltd.
- 23. Verzani, John (2005). Using R for Introductory Statistics. Boca Raton: Chapman & Hall.
- 24. Weisberg, S. (2005). Applied Linear Regression, third edition. New York: Wiley. referred to as ALR.
- 25. Weisberg, S. (2005). Lost opportunities: Why we need a variety of statistical languages. *Journal of Statistical Software*, 13(1), www.jstatsoft.org.

## Index

Analyze Box Plot/Mosaic Plot(Y), 21 Distribution, 43 Scatter plot, 14 Arc, 5 Case-sensitive, 9 Chi-squared tables, 9 Cholesky decomposition, 92 Class variables, 26 CRAN, 2 Data files, 6 Documentation, 6 Missing values in, 6 wm5.txt, 7 Edit Windows Tools, 113 Excel, 5Factor, 57 File Export as Image, 9 Import data file, 8 Save As, 9 F tables, 9 Graphical user interface (GUI), 3  $\operatorname{Help}$ Online Manuals, 2 Interactive, 20 Loess, 19, 72 Macro, 42

Macros, 4 Missing values, 6, 41 Normal tables, 9 Ordinary least squares, 23 Partial regression plot, 34 Polynomial regression, 53 Prediction, 27 Prediction, 47 Proc import, 8 Random coefficient model, 63 REML, 63Residuals, 30  $\mathbf{SAS}$ Anova SAS sums of squares, 36append, 25 axis1, 15 axis2, 15betainv(p, a, b), 27boots, 105call, 51cards, 29 CDF, 9 chiprob, 47 cinv(p, df), 27 circle, 16cl, 63 class, 22, 58, 102, 109 clb, 27cli, 27, 45

118 INDEX

close, 25clparm, 59 contrast, 109 corr, 101covtest, 63 create, 25 create table, 81 data, 15, 19-20, 47, 58, 86, 91 descending, 108 dist, 107 do, 91 eigen, 51 estimate, 56 finv(p, ndf, ddf), 27 gaminv(p, a), 27 goptions, 15–16 input, 29 into, 24 inv, 35 label, 76 link, 107 method, 63 mixed, 63 model, 16, 25, 27, 30, 33, 36, 45, 53-54, 60, 95, 101 nlin, 103 noint, 30 ods, 17, 85 ods output, 19 order, 58 output, 17-18, 26, 29-30, 33, 91 overlay, 17 parms, 100 partial, 34 plot, 16-18, 30, 88 predict, 101 predicted., 30 predicted, 55 print, 25 probit(p), 27 proc boxplot, 21 proc genmod, 107–113 proc glm, 26-28, 36, 41, 45-47, 49, 53-55, 58-60, 73, 85, 99, 109 proc gplot, 13–18, 54, 78, 101 proc iml, 24-25, 34-36, 52, 54-55, 57, 78, 92, 102, 104, 111-112 proc insight, 20, 71, 75, 113 proc loess, 17, 19, 81 proc logistic, 107 proc means, 22-23, 34 proc mi, 41 proc mianalyze, 41 proc mixed, 28, 63-65 proc model, 77

proc nlin, 69, 99, 102 proc nlmixed, 56-57, 62, 99-102, 106 proc orthoreg, 53 proc print, 30 proc reg, 16-17, 25-30, 33-34, 36-38, 41, 45-47, 49-50, 53-54, 58, 69, 73-74, 81, 85-88, 91-96, 99-100 proc sort, 17, 69, 86  $\rm proc~sql,~81$ proc summary, 22 proc transreg, 69-70, 72quantile, 10 quit, 19 random, 63, 101 rannor, 91 ranuni(seed), 53 read all var, 24 refit, 87 reset, 87residual., 30 reweight, 87 reweight undo;, 87 root, 92run;, 16 seed, 43, 81 selection, 95 smooth, 19 solution, 59 subject, 63 symbol, 16-17 symbol3, 17  $\operatorname{symbol}$ symbol1, 17 test, 49, 102 type, 64 use, 24 var, 41 wald, 109 weight, 87 where, 15, 24, 31 Scripts to reproduce the book, 7 Solutions Analysis Interactive Data Analysis, 13, 20 Interactive data analysis, 43 Interactive Data Analysis, 71, 75 Analyze Interactive data analysis, 14 Tables, 9 Transformations, 19 Transform Recode, 5, 11 T tables, 9 Type I, 36 Variance components, 64